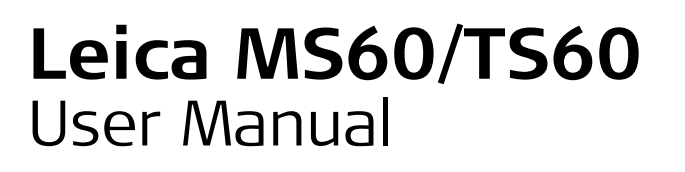

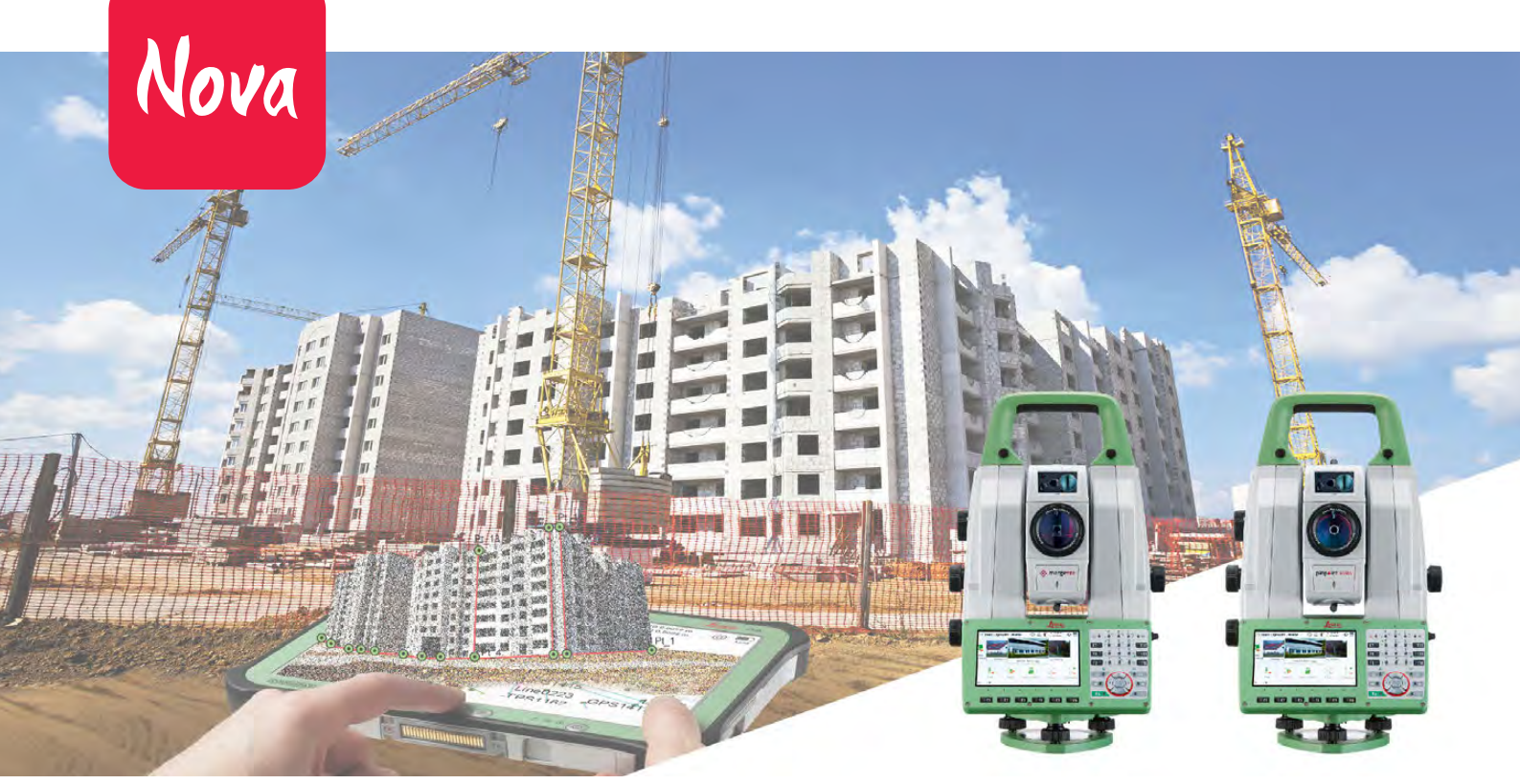

Version 2.0 English

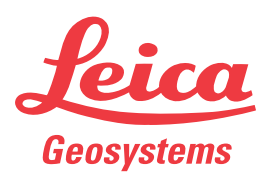

- when it has to be **right** 

# Introduction

| Purchase                   | Congratulations on the purchase of a MS60/TS60 series instrument.                                                                                                    |
|----------------------------|----------------------------------------------------------------------------------------------------|
|                            | This manual contains important safety directions as well as instructions for setting up the product and operating it. Refer to "1 Safety Directions" for further information. Read carefully through the User Manual before you switch on the product.                                                                                   |
| Product<br>Identification  | The model and serial number of your product are indicated on the type plate.<br>Always refer to this information when you need to contact your agency or Leica<br>Geosystems authorised service workshop.                                                                                                    |
| Trademarks                 | <ul> <li>Windows is a registered trademark of Microsoft Corporation in the United States and other countries</li> <li><i>Bluetooth</i><sup>®</sup> is a registered trademark of Bluetooth SIG, Inc.</li> <li>SD Logo is a trademark of SD-3C, LLC.</li> <li>All other trademarks are the property of their respective owners.</li> </ul> |
| Validity of this<br>Manual | This manual applies to all MS60/TS60 instruments. Where there are differences between the various models they are clearly described.                                                                                                    |

#### Available Documentation

| Name                                          | Description/Format                                                                                                    |   | Adapas |
|-----------------------------------------------|----------------------------------------------------------------------------------------------------|---|--------|
| MS60/TS60<br>Quick Guide                      | Provides an overview of the product together with tech-<br>nical data and safety directions. Intended as a quick<br>reference guide.                                                                                            | ~ | ✓      |
| MS60/TS60<br>User Manual                      | All instructions required in order to operate the product<br>to a basic level are contained in this User Manual.<br>Provides an overview of the system together with tech-<br>nical data and safety directions.                 | - | ✓      |
| Name                                          | Description/Format                                                                                                    |   | Addase |
| Captivate<br>Technical<br>Reference<br>Manual | Overall comprehensive guide to the product and applica-<br>tion functions. Included are detailed descriptions of<br>special software/hardware settings and software/hard-<br>ware functions intended for technical specialists. | - | ~      |

Refer to the following resources for all MS60/TS60 documentation/software:

• the Leica USB documentation card

• https://myworld.leica-geosystems.com

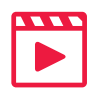

Video tutorials are available on: http://www.leica-geosystems.com/captivate-howto

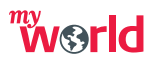

myWorld@Leica Geosystems (https://myworld.leica-geosystems.com) offers a wide range of services, information and training material.

With direct access to myWorld, you are able to access all relevant services whenever it is convenient for you, 24 hours a day, 7 days per week. This increases your efficiency and keeps you and your equipment instantly updated with the latest information from Leica Geosystems.

| Service               | Description                                                                                                    |
|-----------------------|----------------------------------------------------------------------------------------------------|
| myProducts            | Add all products that you and your company own and explore your<br>world of Leica Geosystems: View detailed information on your prod-<br>ucts and update your products with the latest software and keep up-<br>to-date with the latest documentation.   |
| myService             | View the current service status and full service history of your prod-<br>ucts in Leica Geosystems service centres. Access detailed informa-<br>tion on the services performed and download your latest calibration<br>certificates and service reports. |
| mySupport             | View the current service status and full service history of your prod-<br>ucts in Leica Geosystems service centres. Access detailed informa-<br>tion on the services performed and download your latest calibration<br>certificates and service reports. |
| myTraining            | Enhance your product knowledge with Leica Geosystems Campus -<br>Information, Knowledge, Training. Study the latest online training<br>material on your products and register for seminars or courses in<br>your country.                                |
| myTrusted<br>Services | Add your subscriptions and manage users for Leica Geosystems<br>Trusted Services, the secure software services, that assist you to<br>optimise your workflow and increase your efficiency.                                                               |

# **Table of Contents**

#### In this manual

| Chapter |        |                                                      | Page |  |
|---------|--------|------------------------------------------------------|------|--|
| 1       | Safety | y Directions                                         | 6    |  |
|         | 1.1    | General Introduction                                 | 6    |  |
|         | 1.2    | Definition of Use                                    | 7    |  |
|         | 1.3    | Limits of Use                                        | 7    |  |
|         | 1.4    | Responsibilities                                     | 7    |  |
|         | 1.5    | Hazards of Use                                       | 8    |  |
|         | 1.6    | Laser Classification                                 | 10   |  |
|         |        | 1.6.1 General                                        | 10   |  |
|         |        | 1.6.2 Distancer, Measurements with Reflectors        | 10   |  |
|         |        | 1.6.3 Distancer, Measurements without Reflectors     | 11   |  |
|         |        | 1.6.4 Red Laser Pointer                              | 13   |  |
|         |        | 1.6.5 Autofocus Capability of Telescope Camera       | 15   |  |
|         |        | 1.6.6 Automatic Target Aiming (ATRplus)              | 16   |  |
|         |        | 1.6.7 PowerSearch PS                                 | 17   |  |
|         |        | 1.6.8 Electronic Guide Light EGL                     | 18   |  |
|         |        | 1.6.9 Laser Plummet                                  | 19   |  |
|         | 1.7    | Electromagnetic Compatibility EMC                    | 20   |  |
|         | 1.8    | FCC Statement, Applicable in U.S.                    | 21   |  |
| 2       | Descri | iption of the System                                 | 23   |  |
|         | 2.1    | System Components                                    | 23   |  |
|         | 2.2    | System Concept                                       | 26   |  |
|         |        | 2.2.1 Software Concept                               | 26   |  |
|         |        | 2.2.2 Power Concept                                  | 27   |  |
|         |        | 2.2.3 Data Storage Concept                           | 27   |  |
|         | 2.3    | Container Contents                                   | 28   |  |
|         | 2.4    | Instrument Components                                | 32   |  |
| 3       | User I | nterface                                             | 35   |  |
|         | 3.1    | Keyboard                                             | 35   |  |
|         | 3.2    | Operating Principles                                 | 37   |  |
|         | 3.3    | Autofocus Capability of Telescope Camera             | 37   |  |
| 4       | Opera  |                                                      | 38   |  |
|         | 4.1    | Setting Up the TS instrument                         | 38   |  |
|         | 4.2    | Setting Up Smartstation                              | 39   |  |
|         | 4.3    | Setting up SmartPole                                 | 40   |  |
|         | 4.4    | Setting up for Remote Control (with the RadioHandle) | 40   |  |
|         | 4.5    | Setting up for Remote Control (with the TCPS29/30)   | 41   |  |
|         | 4.6    | Fixing the Field Controller to a Holder and Pole     | 42   |  |
|         | 4.7    | Fixing the CS35 Tablet to a Holder and Pole          | 43   |  |
|         | 4.8    | Connecting to a Personal Computer                    | 45   |  |
|         | 4.9    | Power Functions                                      | 48   |  |
|         | 4.10   | Batteries                                            | 49   |  |
|         |        | 4.10.1 Operating Principles                          | 49   |  |
|         |        | 4.10.2 Battery for the TS Instrument                 | 49   |  |
|         | 4.11   | Working with the Memory Device                       | 50   |  |
|         | 4.12   | LED Indicators                                       | 51   |  |
|         | 4.13   | Guidelines for Correct Results                       | 52   |  |

Guidelines for Correct Results 4.13

| 5 | Check  | ະ & Adjust                                                  | 54 |
|---|--------|-------------------------------------------------------------|----|
|   | 5.1    | Overview                                                    | 54 |
|   | 5.2    | Preparation                                                 | 55 |
|   | 5.3    | Combined Adjustment                                         |    |
|   |        | (I, t, i, c, ATRplus and Telescope Camera)                  | 56 |
|   | 5.4    | Tilting Axis Adjustment (a)                                 | 58 |
|   | 5.5    | Adjusting the Circular Level of the Instrument and Tribrach | 60 |
|   | 5.6    | Adjusting the Circular Level of the Prism Pole              | 61 |
|   | 5.7    | Inspecting the Laser Plummet of the Instrument              | 61 |
|   | 5.8    | Servicing the Tripod                                        | 62 |
| 6 | Care a | and Transport                                               | 63 |
|   | 6.1    | Transport                                                   | 63 |
|   | 6.2    | Storage                                                     | 63 |
|   | 6.3    | Cleaning and Drying                                         | 64 |
|   | 6.4    | Maintenance                                                 | 64 |
| 7 | Techn  | ical Data                                                   | 65 |
|   | 7.1    | Angle Measurement                                           | 65 |
|   | 7.2    | Distance Measurement with Reflectors                        | 65 |
|   | 7.3    | Distance Measurement without Reflectors                     | 67 |
|   | 7.4    | Distance Measurement - Long Range (LO mode)                 | 68 |
|   | 7.5    | Automatic Target Aiming (ATRplus)                           | 69 |
|   | 7.6    | Scanning                                                    | 71 |
|   | 7.7    | PowerSearch PS                                              | 72 |
|   | 7.8    | Overview Camera                                             | 72 |
|   | 7.9    | Telescope Camera                                            | 73 |
|   | 7.10   | SmartStation                                                | 74 |
|   |        | 7.10.1 SmartStation Accuracy                                | 74 |
|   |        | 7.10.2 SmartStation Dimensions                              | 75 |
|   | 7.11   | Conformity to National Regulations                          | 76 |
|   |        | 7.11.1 MS60/TS60                                            | 76 |
|   |        | 7.11.2 RadioHandle                                          | 77 |
|   |        | 7.11.3 Dangerous Goods Regulations                          | 77 |
|   | 7.12   | General Technical Data of the Instrument                    | 78 |
|   | 7.13   | Scale Correction                                            | 83 |
|   | 7.14   | Reduction Formulas                                          | 86 |
| 8 | Softw  | are Licence Agreement                                       | 88 |

| 1                         | Safety Directions                                                                                                    |
|---------------------------|----------------------------------------------------------------------------------------------------|
| 1.1                       | General Introduction                                                                                                    |
| Description               | The following directions enable the person responsible for the product, and the person who actually uses the equipment, to anticipate and avoid operational hazards.                |
|                           | The person responsible for the product must ensure that all users understand these directions and adhere to them.                                                                   |
| About Warning<br>Messages | Warning messages are an essential part of the safety concept of the instrument. They appear wherever hazards or hazardous situations can occur.                                     |
|                           | <ul> <li>Warning messages</li> <li>make the user alert about direct and indirect hazards concerning the use of the product.</li> <li>contain general rules of behaviour.</li> </ul> |

For the users' safety, all safety instructions and safety messages shall be strictly observed and followed! Therefore, the manual must always be available to all persons performing any tasks described here.

**DANGER**, **WARNING**, **CAUTION** and **NOTICE** are standardised signal words for identifying levels of hazards and risks related to personal injury and property damage. For your safety, it is important to read and fully understand the following table with the different signal words and their definitions! Supplementary safety information symbols may be placed within a warning message as well as supplementary text.

| Туре     | Description                                                                                                    |
|----------|----------------------------------------------------------------------------------------------------|
| A DANGER | Indicates an imminently hazardous situation which, if not avoided, will result in death or serious injury.                                                            |
|          | Indicates a potentially hazardous situation or an unintended<br>use which, if not avoided, could result in death or serious injury.                                   |
|          | Indicates a potentially hazardous situation or an unintended<br>use which, if not avoided, may result in minor or moderate<br>injury.                                 |
| NOTICE   | Indicates a potentially hazardous situation or an unintended<br>use which, if not avoided, may result in appreciable material,<br>financial and environmental damage. |
| <u>ک</u> | Important paragraphs which must be adhered to in practice as<br>they enable the product to be used in a technically correct and<br>efficient manner.                  |

### **Definition of Use**

1.2

| Intended Use                          | <ul> <li>Measuring horizontal and vertical angles.</li> <li>Measuring distances.</li> <li>Recording measurements.</li> <li>Capturing and recording images.</li> <li>Automatic target search, recognition and following.</li> <li>Visualising the aiming direction and vertical axis.</li> <li>Remote control of product.</li> <li>Data communication with external appliances.</li> <li>Measuring raw data and computing coordinates using carrier phase and code signal from GNSS satellites.</li> <li>Recording GNSS and point related data.</li> <li>Computing with software.</li> </ul>                                                                              |
|---------------------------------------|----------------------------------------------------------------------------------------------------|
| Reasonably<br>Foreseeable Misuse      | <ul> <li>Use of the product without instruction.</li> <li>Use outside of the intended use and limits.</li> <li>Disabling safety systems.</li> <li>Removal of hazard notices.</li> <li>Opening the product using tools, for example screwdriver, unless this is permitted for certain functions.</li> <li>Modification or conversion of the product.</li> <li>Use after misappropriation.</li> <li>Use of products with obvious damages or defects.</li> <li>Use with accessories from other manufacturers without the prior explicit approval of Leica Geosystems.</li> <li>Inadequate safeguards at the working site.</li> <li>Aiming directly into the sun.</li> </ul> |
| 1.3                                   | Limits of Use                                                                                                    |
| Environment                           | Suitable for use in an atmosphere appropriate for permanent human habitation: not suitable for use in aggressive or explosive environments.                                                                                                    |
| <b>DANGER</b>                         | Local safety authorities and safety experts must be contacted before working in hazardous areas, or close to electrical installations or similar situations by the person in charge of the product.                                                                                                    |
| 1.4                                   | Responsibilities                                                                                                    |
| Manufacturer of<br>the product        | Leica Geosystems AG, CH-9435 Heerbrugg, hereinafter referred to as Leica Geosys-<br>tems, is responsible for supplying the product, including the user manual and original<br>accessories, in a safe condition.                                                                                                    |
| Person responsible<br>for the product | <ul> <li>The person responsible for the product has the following duties:</li> <li>To understand the safety instructions on the product and the instructions in the user manual.</li> <li>To ensure that it is used in accordance with the instructions.</li> <li>To be familiar with local regulations relating to safety and accident prevention.</li> <li>To inform Leica Geosystems immediately if the product and the application becomes unsafe.</li> <li>To ensure that the national laws, regulations and conditions for the operation of e.g. radio transmitters or lasers are respected.</li> </ul>                                                            |

|  |  | Haza | rds | of | Use |
|--|--|------|-----|----|-----|
|--|--|------|-----|----|-----|

1.5

# 

Watch out for erroneous measurement results if the product has been dropped or has been misused, modified, stored for long periods or transported.

### Precautions:

Periodically carry out test measurements and perform the field adjustments indicated in the user manual, particularly after the product has been subjected to abnormal use as well as before and after important measurements.

Because of the risk of electrocution, it is dangerous to use poles, levelling staffs and extensions in the vicinity of electrical installations such as power cables or electrical railways.

### Precautions:

Keep at a safe distance from electrical installations. If it is essential to work in this environment, first contact the safety authorities responsible for the electrical installations and follow their instructions.

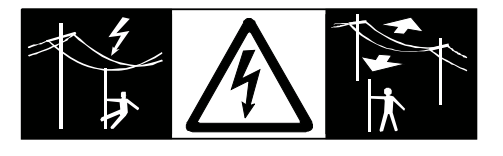

NOTICE

| Precautions:                                                                        |
|-------------------------------------------------------------------------------------|
| picked out and measured.                                                            |
| With the remote control of products, it is possible that extraneous targets will be |

When measuring in remote control mode, always check your results for plausibility.

During dynamic applications, for example stakeout procedures there is a danger of

accidents occurring if the user does not pay attention to the environmental conditions

The person responsible for the product must make all users fully aware of the existing

Inadequate securing of the working site can lead to dangerous situations, for example

**CAUTION** Be careful when pointing the product towards the sun, because the telescope functions as a magnifying glass and can injure your eyes and/or cause damage inside the product.

### Precautions:

Precautions:

dangers.

Do not point the product directly at the sun.

around, for example obstacles, excavations or traffic.

**∧** ₩4

Δ .....

#### in traffic, on building sites and at industrial installations. **Precautions:**

Always ensure that the working site is adequately secured. Adhere to the regulations governing safety, accident prevention and road traffic.

**TION** If the accessories used with the product are not properly secured and the product is subjected to mechanical shock, for example blows or falling, the product may be damaged or people can sustain injury.

Precautions:

When setting-up the product, make sure that the accessories are correctly adapted, fitted, secured, and locked in position.

Avoid subjecting the product to mechanical stress.

|        | <ul> <li>If the product is used with accessories, for example masts, staffs, poles, you may increase the risk of being struck by lightning.</li> <li>Precautions:</li> <li>Do not use the product in a thunderstorm.</li> </ul>                                                                                                    |
|--------|----------------------------------------------------------------------------------------------------|
|        | <ul> <li>During the transport, shipping or disposal of batteries it is possible for inappropriate mechanical influences to constitute a fire hazard.</li> <li>Precautions:</li> <li>Before shipping the product or disposing of it, discharge the batteries by running the product until they are flat.</li> <li>When transporting or shipping batteries, the person in charge of the product must ensure that the applicable national and international rules and regulations are observed. Before transportation or shipping contact your local passenger or freight transport company.</li> </ul>                        |
|        | <ul> <li>High mechanical stress, high ambient temperatures or immersion into fluids can cause leakage, fire or explosions of the batteries.</li> <li>Precautions:</li> <li>Protect the batteries from mechanical influences and high ambient temperatures. Do not drop or immerse batteries into fluids.</li> </ul>                                                                                                    |
|        | If battery terminals are short circuited e.g. by coming in contact with jewellery, keys,<br>metalized paper or other metals, the battery can overheat and cause injury or fire, for<br>example by storing or transporting in pockets.<br><b>Precautions:</b><br>Make sure that the battery terminals do not come into contact with metallic objects.                                                                                                    |
| MARNIN | <ul> <li>If the product is improperly disposed of, the following can happen:</li> <li>If polymer parts are burnt, poisonous gases are produced which may impair health.</li> <li>If batteries are damaged or are heated strongly, they can explode and cause poisoning, burning, corrosion or environmental contamination.</li> <li>By disposing of the product irresponsibly you may enable unauthorised persons to use it in contravention of the regulations, exposing themselves and third parties to the risk of severe injury and rendering the environment liable to contamination.</li> <li>Precautions:</li> </ul> |
|        | Product-specific treatment and waste management information can be downloaded                                                                                                    |
|        | from the Leica Geosystems home page at http://www.leica-<br>geosystems.com/treatment or received from your Leica Geosystems distributor.                                                                                                    |
|        | Only Leica Geosystems authorised service workshops are entitled to repair these prod-<br>ucts.                                                                                                    |

| 1.6<br>1.6.1 | Laser Classification<br>General                                                                                                    |  |  |
|--------------|----------------------------------------------------------------------------------------------------|--|--|
| General      | The following chapters provide instructions and training information about laser safety according to international standard IEC 60825-1 (2014-05) and technical report IEC TR 60825-14 (2004-02). The information enables the person responsible for the product and the person who actually uses the equipment, to anticipate and avoid operational hazards.                                                                                                    |  |  |
|              | <ul> <li>According to IEC TR 60825-14 (2004-02), products classified as laser class 1, class 2 and class 3R do not require:         <ul> <li>laser safety officer involvement,</li> <li>protective clothes and eyewear,</li> <li>special warning signs in the laser working area</li> <li>if used and operated as defined in this User Manual due to the low eye hazard level.</li> </ul> </li> <li>National laws and local regulations could impose more stringent instructions for the safe use of lasers than IEC 60825-1 (2014-05) and IEC TR 60825-14 (2004-02).</li> </ul> |  |  |

### 1.6.2 Distancer, Measurements with Reflectors

General

The EDM module built into the product produces a visible laser beam which emerges from the telescope objective.

The product described in this section is classified as laser class 1 in accordance with: • IEC 60825-1 (2014-05): "Safety of laser products"

| Description                      | Value             |                   |
|----------------------------------|-------------------|-------------------|
|                                  | TS60              | MS60              |
| Wavelength                       | 658 nm            | 658 nm            |
| Maximum average radiant power    | 0.33 mW           | 0.33 mW           |
| Pulse duration                   | 800 ps            | 700 ps            |
| Pulse repetition frequency (PRF) | 100 MHz           | 1.1 MHz           |
| Beam divergance                  | 1.5 mrad x 3 mrad | 1.5 mrad x 3 mrad |

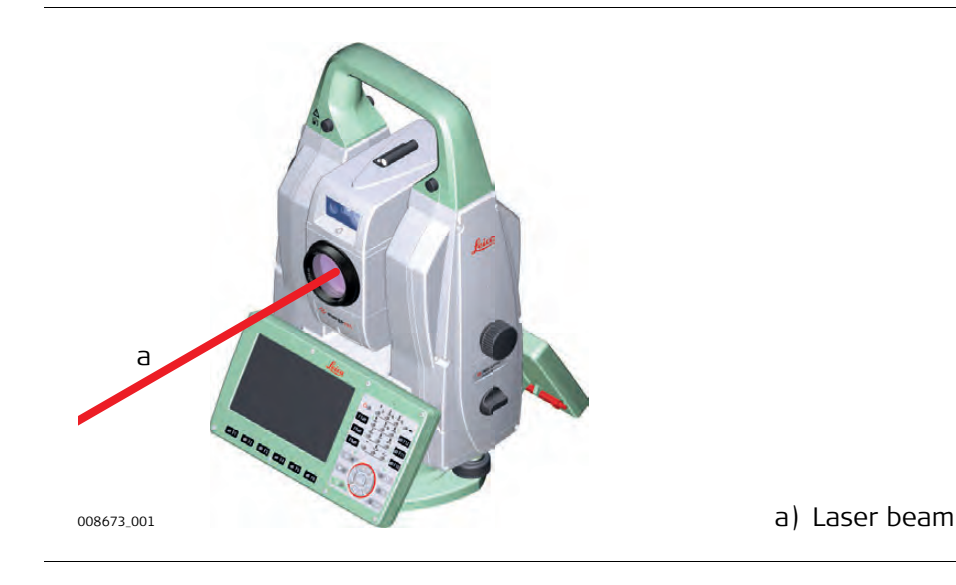

| General       The EDM module built into the product produces a visible laser beam which emfrom the telescope objective.         The laser product described in this section is classified as laser class 3R in acconwith:       • IEC 60825-1 (2014-05): "Safety of laser products"         Direct intrabeam viewing may be hazardous (low eye hazard level), in particular deliberate ocular exposure. The beam may cause dazle, flash-blindness and afinages, particularly under low ambient light conditions. The risk of injury for last class 3R products is limited because of:         a) unintentional exposure would rarely reflect worst case conditions of (e.g.) alignment with the pupil, worst case accommodation.         b) inherent safety margin in the maximum permissible exposure to laser rad (MPE)         c) natural aversion behaviour for exposure to bright light for the case of vis radiation.         Description       Value         Maximum average radiant power       4.8 mW       1.7 mW         Pulse duration       800 ps       1.5 ns         Pulse duration       800 ps       1.5 ns         Pulse duration       800 ps       1.7 mW         Pulse duration       800 ps       1.7 ng////////////////////////////////////                                                                                                    | 1.6.3                                                                                                    | Distancer, Measurements without Reflectors                                                                                                    |                                                                                                    |                                                                                                    |  |
|----------------------------------------------------------------------------------------------------|----------------------------------------------------------------------------------------------------|----------------------------------------------------------------------------------------------------|----------------------------------------------------------------------------------------------------|----------------------------------------------------------------------------------------------------|--|
| The laser product described in this section is classified as laser class 3R in accomment.         • IEC 60825-1 (2014-05): "Safety of laser products"         Direct intrabeam viewing may be hazardous (low eye hazard level), in particular deliberate ocular exposure. The beam may cause dazzle, flash-bindness and af images, particularly under low ambient light conditions. The risk of injury for last class 3R products is limited because of:         a) uninetnional exposure would arely reflect worst case conditions of (e.g.) alignment with the pupil, worst case accommodation.         b) inherent safety margin in the maximum permissible exposure to laser rad (MPE)         c) natural aversion behaviour for exposure to bright light for the case of vis radiation.         Description       T560         Wavelength       658 nm         Maximum average radiant power       4.8 mW         Numa average radiant power       4.8 mW         Pulse duration       800 ps         Pulse duration       800 ps         NHz       RL-Scan:         2 MHz       RL-Pointer:         A MHz       RL-Pointer:         4 MHz       RL-Pointer:         4 MHZ       RL-Pointer:         4 MHZ       RL-Pointer:         4 MHZ       RL-Pointer:         4 MHZ       RL-Pointer:         4 MHZ       RL-Pointer:         10 Do not direct the beam at other people.<                                                                                         | <b>General</b> The EDM module built into the product produces a visible laser beam which from the telescope objective.                                                                                                    |                                                                                                    | ser beam which emerges                                                                                                    |                                                                                                    |  |
| <ul> <li>Include States</li> <li>Direct intrabeam viewing may be hazardous (low eye hazard level), in particular deliberate ocular exposure. The beam may cause dazzle, flash-blindness and af images, particularly under low ambient light conditions. The risk of injury for lat class 3R products is limited because of:                 <ul></ul></li></ul>                                                                                                    |                                                                                                    | The laser product described in this s<br>with:                                                                                                    | The laser product described in this section is classified as laser class 3R in accordance with:                                                                                                    |                                                                                                    |  |
| Direct intrabeam viewing may be hazardous (low eye hazard level), in particular deliberate ocular exposure. The beam may cause dazzle, flash-blindness and af images, particularly under low ambient light conditions. The risk of injury for las class 3R products is limited because of:         a) unintentional exposure would rarely reflect worst case conditions of (e.g.) alignment with the pupil, worst case accommodation.         b) inherent safety margin in the maximum permissible exposure to laser rad (MPE)         c) natural aversion behaviour for exposure to bright light for the case of vis radiation.         Description       Value         Maximum average radiant power       4.8 mW         Naimum average radiant power       4.8 mW         Pulse duration       800 ps       1.5 ns         Pulse repetition frequency (PRF)       100 MHz       RL continuous, RL-scan: 2 MHz         RL-Pointer:       4 MHz       21 m / 69 ft         Distance) @ 0.25s       44 m / 144 ft       21 m / 69 ft         Distance) @ 0.25s       1.9 revent direct we exposure to the beam.       2) Do not direct the beam at other people.         Potential hazardous.       Potential hazards are not only related to direct beams but also to reflected bear aimed a reflecting surfaces such as prisms, windows, mirrors, metallic surfaces <b>Precautions:</b> 1) Do not aim at areas that are essentially reflective, such as a mirror, or which |                                                                                                    | • IEC 00825-1 (2014-05). Salety                                                                                                    | or laser products                                                                                                    |                                                                                                    |  |
| Padation.         Description       Value         T560       MS60         Wavelength       658 nm         Maximum average radiant power       4.8 mW       1.7 mW         Pulse duration       800 ps       1.5 ns         Pulse duration       800 ps       1.5 ns         Pulse repetition frequency (PRF)       100 MHz       RL continuous,<br>RL-Scan:<br>2 MHz         Beam divergance       0.2 mrad x 0.3 mrad       0.2 mrad x 0.3 m         NOHD (Nominal Ocular Hazard<br>Distance) @ 0.25s       44 m / 144 ft       21 m / 69 ft         From a safety perspective, class 3R laser products should be treated as potenti<br>hazardous.       Precautions:         Precautions:       1) Prevent direct eye exposure to the beam.       2) Do not direct the beam at other people.         Potential hazards are not only related to direct beams but also to reflected beat<br>aimed at reflecting surfaces such as prisms, windows, mirrors, metallic surfaces<br><b>Precautions:</b> 1) Do not aim at areas that are essentially reflective, such as a mirror, or which                                                                                                    | Direct intrabeam viewing may be hazardous<br>deliberate ocular exposure. The beam may<br>images, particularly under low ambient light<br>class 3R products is limited because of:<br>a) unintentional exposure would rarely re<br>alignment with the pupil, worst case<br>b) inherent safety margin in the maximu<br>(MPE) |                                                                                                    | izardous (low eye hazard<br>im may cause dazzle, flas<br>ent light conditions. The<br>e of:<br>rarely reflect worst case<br>st case accommodation,<br>maximum permissible ex<br>r exposure to bright light | l level), in particular for<br>sh-blindness and after-<br>risk of injury for laser<br>conditions of (e.g.) beam<br>posure to laser radiation<br>t for the case of visible |  |
| Description       Value         T560       MS60         Wavelength       658 nm         Maximum average radiant power       4.8 mW         Pulse duration       800 ps         Pulse duration       800 ps         Pulse repetition frequency (PRF)       100 MHz         RL continuous,<br>RL-Scan:<br>2 MHz         RL-Pointer:<br>4 MHz         Beam divergance       0.2 mrad x 0.3 mrad         NOHD (Nominal Ocular Hazard<br>Distance) @ 0.25s         MOHD (Nominal Ocular Hazard<br>Distance) @ 0.25s         From a safety perspective, class 3R laser products should be treated as potenti<br>hazardous.         Precautions:         Precautions:         Potential hazards are not only related to direct beams but also to reflected bea<br>aimed at reflecting surfaces such as prisms, windows, mirrors, metallic surfaces<br>Precautions:         Potential hazards are not only related to direct beams but also to reflected bea<br>aimed at reflecting surfaces such as prisms, windows, mirrors, metallic surfaces<br>Precautions:         Do not aim at areas that are essentially reflective, such as a mirror, or which                                                                                                    |                                                                                                    | radiation.                                                                                                    |                                                                                                    |                                                                                                    |  |
| Wavelength       658 nm       658 nm         Maximum average radiant power       4.8 mW       1.7 mW         Pulse duration       800 ps       1.5 ns         Pulse duration       800 ps       1.5 ns         Pulse repetition frequency (PRF)       100 MHz       RL continuous,<br>RL-Scan:<br>2 MHz         Beam divergance       0.2 mrad x 0.3 mrad       0.2 mrad x 0.3 m         NOHD (Nominal Ocular Hazard<br>Distance) @ 0.25s       44 m / 144 ft       21 m / 69 ft         From a safety perspective, class 3R laser products should be treated as potenti<br>hazardous.       Precautions:         Precautions:       1) Prevent direct eye exposure to the beam.       2) Do not direct the beam at other people.         Maximum       Potential hazards are not only related to direct beams but also to reflected bear<br>aimed at reflecting surfaces such as prisms, windows, mirrors, metallic surfaces<br><b>Precautions:</b> 1) Do not aim at areas that are essentially reflective, such as a mirror, or which                                                                                                    |                                                                                                    | Description                                                                                                    | Value<br>TS60                                                                                                    | MS60                                                                                                    |  |
| Maximum average radiant power       4.8 mW       1.7 mW         Pulse duration       800 ps       1.5 ns         Pulse repetition frequency (PRF)       100 MHz       RL continuous,<br>RL-Scan:<br>2 MHz         RL-Pointer:<br>4 MHz       2 MHz         Beam divergance       0.2 mrad x 0.3 mrad       0.2 mrad x 0.3 mrd         NOHD (Nominal Ocular Hazard<br>Distance) @ 0.25s       44 m / 144 ft       21 m / 69 ft         Precautions:       1) Prevent direct eye exposure to the beam.       2) Do not direct the beam at other people.         Image: CAUTION       Potential hazards are not only related to direct beams but also to reflected beam at reflecting surfaces such as prisms, windows, mirrors, metallic surfaces <b>Precautions:</b> 1) Do not aim at areas that are essentially reflective, such as a mirror, or which                                                                                                    |                                                                                                    | Wavelength                                                                                                    | 658 nm                                                                                                    | 658 nm                                                                                                    |  |
| Pulse duration       800 ps       1.5 ns         Pulse repetition frequency (PRF)       100 MHz       RL continuous,<br>RL-Scan:<br>2 MHz         RL-Pointer:<br>4 MHz       2 MHz         Beam divergance       0.2 mrad x 0.3 mrad       0.2 mrad x 0.3 m         NOHD (Nominal Ocular Hazard<br>Distance) @ 0.25s       44 m / 144 ft       21 m / 69 ft         From a safety perspective, class 3R laser products should be treated as potenti<br>hazardous.       Precautions:         Precautions:       1) Prevent direct eye exposure to the beam.         2) Do not direct the beam at other people.       2) Do not direct the beam at other people.         Potential hazards are not only related to direct beams but also to reflected beat<br>aimed at reflecting surfaces such as prisms, windows, mirrors, metallic surfaces<br>Precautions:         1) Do not aim at areas that are essentially reflective, such as a mirror, or which                                                                                                    |                                                                                                    | Maximum average radiant power                                                                                                    | 4.8 mW                                                                                                    | 1.7 mW                                                                                                    |  |
| Pulse repetition frequency (PRF)       100 MHz       RL continuous, RL-Scan: 2 MHz         RL-Pointer:       4 MHz         Beam divergance       0.2 mrad x 0.3 mrad       0.2 mrad x 0.3 m         NOHD (Nominal Ocular Hazard Distance) @ 0.25s       44 m / 144 ft       21 m / 69 ft         Precautions:       1) Prevent direct eye exposure to the beam.       2) Do not direct the beam at other people.         Image: CAUTION       Potential hazards are not only related to direct beams but also to reflected bea aimed at reflecting surfaces such as prisms, windows, mirrors, metallic surfaces <b>Precautions:</b> 1) Do not aim at areas that are essentially reflective, such as a mirror, or which                                                                                                    |                                                                                                    | Pulse duration                                                                                                    | 800 ps                                                                                                    | 1.5 ns                                                                                                    |  |
| Beam divergance       0.2 mrad x 0.3 mrad       0.2 mrad x 0.3 m         NOHD (Nominal Ocular Hazard<br>Distance) @ 0.25s       44 m / 144 ft       21 m / 69 ft         From a safety perspective, class 3R laser products should be treated as potentifications.       Precautions:         1) Prevent direct eye exposure to the beam.       2) Do not direct the beam at other people.         Potential hazards are not only related to direct beams but also to reflected beat aimed at reflecting surfaces such as prisms, windows, mirrors, metallic surfaces <b>Precautions:</b> 1) Do not aim at areas that are essentially reflective, such as a mirror, or which                                                                                                    |                                                                                                    | Pulse repetition frequency (PRF)                                                                                                    | 100 MHz                                                                                                    | RL continuous,<br>RL-Scan:<br>2 MHz<br>RL-Pointer:<br>4 MHz                                                                                                    |  |
| NOHD (Nominal Ocular Hazard<br>Distance) @ 0.25s       44 m / 144 ft       21 m / 69 ft         Image: Caution       From a safety perspective, class 3R laser products should be treated as potentic hazardous.         Precautions:       1) Prevent direct eye exposure to the beam.         2) Do not direct the beam at other people.         Potential hazards are not only related to direct beams but also to reflected bea aimed at reflecting surfaces such as prisms, windows, mirrors, metallic surfaces <b>Precautions:</b> 1) Do not aim at areas that are essentially reflective, such as a mirror, or which                                                                                                    |                                                                                                    | Beam divergance                                                                                                    | 0.2 mrad x 0.3 mrad                                                                                                    | 0.2 mrad x 0.3 mrad                                                                                                    |  |
| Image: CAUTION       From a safety perspective, class 3R laser products should be treated as potentic hazardous.         Precautions:       1) Prevent direct eye exposure to the beam.         1) Prevent direct the beam at other people.       2) Do not direct the beam at other people.         Potential hazards are not only related to direct beams but also to reflected beat aimed at reflecting surfaces such as prisms, windows, mirrors, metallic surfaces Precautions:         1) Do not aim at areas that are essentially reflective, such as a mirror, or which                                                                                                    |                                                                                                    | NOHD (Nominal Ocular Hazard<br>Distance) @ 0.25s                                                                                                    | 44 m / 144 ft                                                                                                    | 21 m / 69 ft                                                                                                    |  |
| CAUTION       Potential hazards are not only related to direct beams but also to reflected bea         aimed at reflecting surfaces such as prisms, windows, mirrors, metallic surfaces         Precautions:         1) Do not aim at areas that are essentially reflective, such as a mirror, or which                                                                                                    | A CAUTION                                                                                                    | From a safety perspective, class 3R<br>hazardous.<br><b>Precautions:</b><br>1) Prevent direct eye exposure to t<br>2) Do not direct the beam at other                                                                                                    | laser products should be<br>he beam.<br>people.                                                                                                    | e treated as potentially                                                                                                    |  |
|                                                                                                    | <b>A</b> CAUTION                                                                                                    | Potential hazards are not only related to direct beams but also to reflected beams<br>aimed at reflecting surfaces such as prisms, windows, mirrors, metallic surfaces, etc.<br><b>Precautions:</b><br>1) Do not aim at areas that are essentially reflective, such as a mirror, or which could |                                                                                                    |                                                                                                    |  |
| emit unwanted reflections.<br>2) Do not look through or beside the optical sight at prisms or reflecting objects<br>the laser is switched on, in laser pointer or distance measurement mode. Aim<br>prisms is only permitted when looking through the telescope.                                                                                                    |                                                                                                    | emit unwanted reflections.<br>2) Do not look through or beside the<br>the laser is switched on, in laser prisms is only permitted when lo                                                                                                    | e optical sight at prisms o<br>pointer or distance measi<br>oking through the telesc                                                                                                    | or reflecting objects when<br>urement mode. Aiming at<br>cope.                                                                                                    |  |

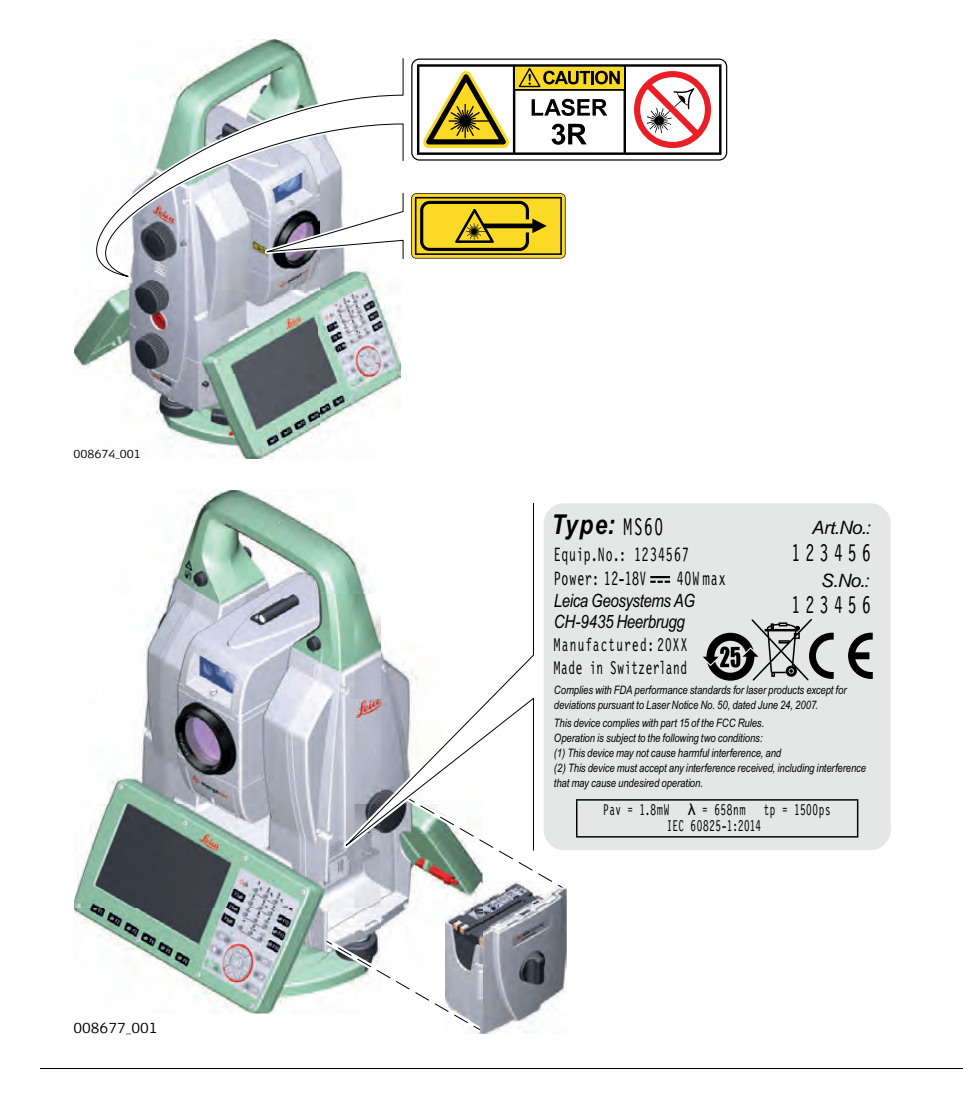

| 1.6.4            | Red Laser Pointer                                                                                                    |                                                                                                    |                                                                                                    |
|------------------|----------------------------------------------------------------------------------------------------|----------------------------------------------------------------------------------------------------|----------------------------------------------------------------------------------------------------|
| General          | The laser pointer built into the prod<br>emerges from the telescope objecti                                                                                                    | uct produces a visible re<br>ve.                                                                                                    | d laser beam which                                                                                                    |
|                  | The laser product described in this s                                                                                                    | ection is classified as las                                                                                                    | er class 3R in accordance                                                                                                    |
|                  | • IEC 60825-1 (2014-05): "Safety                                                                                                    | of laser products"                                                                                                    |                                                                                                    |
|                  | <ul> <li>Direct intrabeam viewing may be had deliberate ocular exposure. The bead images, particularly under low ambiened class 3R products is limited because a) unintentional exposure would alignment with the pupil, worst b) inherent safety margin in the (MPE)</li> <li>c) natural aversion behaviour for radiation</li> </ul> | zardous (low eye hazard<br>m may cause dazzle, flas<br>ent light conditions. The<br>of:<br>rarely reflect worst case<br>st case accommodation,<br>maximum permissible ex<br>r exposure to bright light | l level), in particular for<br>sh-blindness and after-<br>risk of injury for laser<br>conditions of (e.g.) bean<br>posure to laser radiation<br>t for the case of visible |
|                  |                                                                                                    |                                                                                                    |                                                                                                    |
|                  | Description                                                                                                    | value<br>TS60                                                                                                    | MS60                                                                                                    |
|                  | Wavelength                                                                                                    | 658 nm                                                                                                    | 658 nm                                                                                                    |
|                  | Maximum average radiant power                                                                                                    | 4.8 mW                                                                                                    | 1 7 mW                                                                                                    |
|                  | Pulse duration                                                                                                    | 800 גע                                                                                                    | 1.5 ns                                                                                                    |
|                  | Pulse repetition frequency (PRF)                                                                                                    | 100 MHz                                                                                                    | RL continuous,<br>RL-Scan:<br>2 MHz<br>RL-Pointer:                                                                                                    |
|                  |                                                                                                    |                                                                                                    | 4 MHz                                                                                                    |
|                  | Beam divergance                                                                                                    | 0.2 mrad x 0.3 mrad                                                                                                    | 0.2 mrad x 0.3 mrad                                                                                                    |
|                  | NOHD (Nominal Ocular Hazard<br>Distance) @ 0.25s                                                                                                    | 44 m / 144 ft                                                                                                    | 21 m / 69 ft                                                                                                    |
| A CAUTION        | From a safety perspective, class 3R<br>hazardous.<br><b>Precautions:</b><br>1) Prevent direct eye exposure to th<br>2) Do not direct the beam at other                                                                                                    | laser products should be<br>ne beam.<br>people.                                                                                                    | e treated as potentially                                                                                                    |
| <b>A</b> CAUTION | <ul> <li>Potential hazards are not only related aimed at reflecting surfaces such as <b>Precautions:</b></li> <li>1) Do not aim at areas that are essert emit unwanted reflections.</li> <li>2) Do not look through or beside the the laser is switched on, in laser prisms is only permitted when loop</li> </ul>                    | ed to direct beams but a<br>prisms, windows, mirror<br>entially reflective, such as<br>e optical sight at prisms o<br>pointer or distance measu<br>oking through the telesc                            | lso to reflected beams<br>rs, metallic surfaces, etc<br>s a mirror, or which could<br>r reflecting objects when<br>urement mode. Aiming a<br>ope.                         |

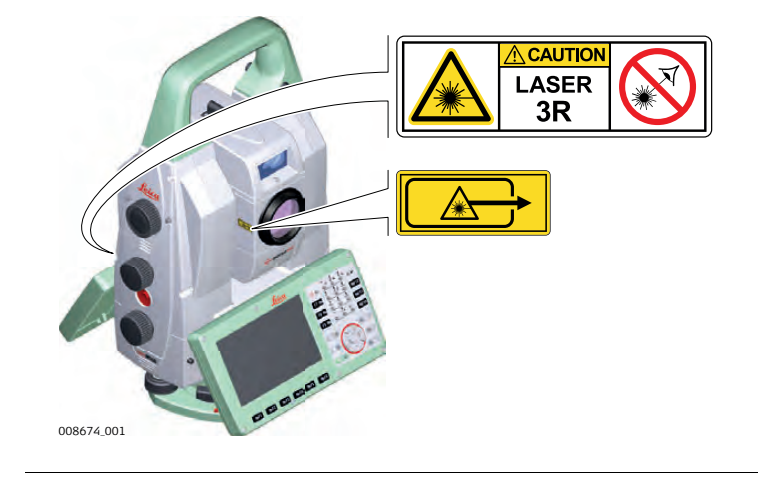

### 1.6.5 Autofocus Capability of Telescope Camera

**General** TS60 and MS60 contain a coaxial telescope camera with autofocus capability. When using the auto focus functions a visible laser beam may emerge from the telescope (depending on the focussing mode).

The laser product described in this section is classified as laser class 1 in accordance with:

• IEC 60825-1 (2014-05): "Safety of laser products"

| Description                      | Value               |                                    |
|----------------------------------|---------------------|------------------------------------|
|                                  | TS60                | MS60                               |
| Wavelength                       | 658 nm              | 658 nm                             |
| Maximum average radiant power    | 0.37 mW             | 0.1 mW                             |
| Pulse duration                   | 800 ps              | 1.5 ns                             |
| Pulse repetition frequency (PRF) | 100 MHz             | Irregular packages<br>max. 670 kHz |
| Beam divergance                  | 0.2 mrad x 0.3 mrad | 0.2 mrad x 0.3 mrad                |

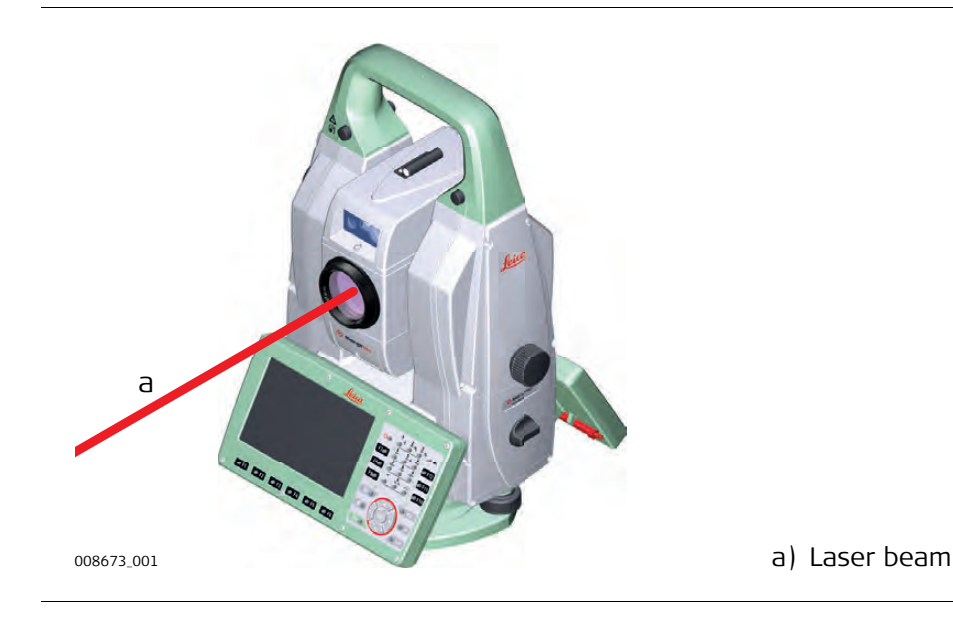

### 1.6.6 Automatic Target Aiming (ATRplus)

General

The Automatic Target Aiming built into the product produces an invisible laser beam which emerges from the telescope objective.

The laser product described in this section is classified as laser class 1 in accordance with:

• IEC 60825-1 (2014-05): "Safety of laser products"

| Description                          | Value   |         |
|--------------------------------------|---------|---------|
|                                      | TS60    | MS60    |
| Wavelength                           | 785 nm  | 785 nm  |
| Maximum radiant peak power per pulse | 10 mW   | 10 mW   |
| Pulse duration                       | ≤15 ms  | ≤15 ms  |
| Pulse repetition frequency (PRF)     | ≤213 Hz | ≤213 Hz |
| Beam divergance                      | 25 mrad | 25 mrad |

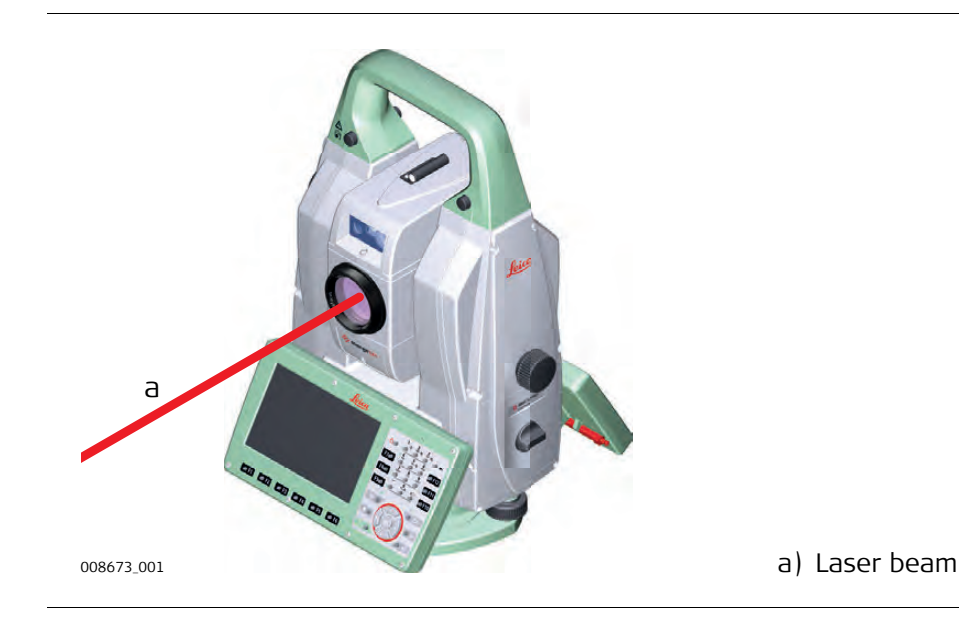

# 1.6.7PowerSearch PS

General

The PowerSearch built into the product produces an invisible laser beam which emerges from the front side of the telescope.

The laser product described in this section is classified as laser class 1 in accordance with:

• IEC 60825-1 (2014-05): "Safety of laser products"

| Description                      | Value               |
|----------------------------------|---------------------|
| Wavelength                       | 850 nm              |
| Maximum average radiant power    | 11 mW               |
| Pulse duration                   | 20 ns, 40 ns        |
| Pulse repetition frequency (PRF) | 24.4 kHz            |
| Beam divergance                  | 0.4 mrad x 700 mrad |

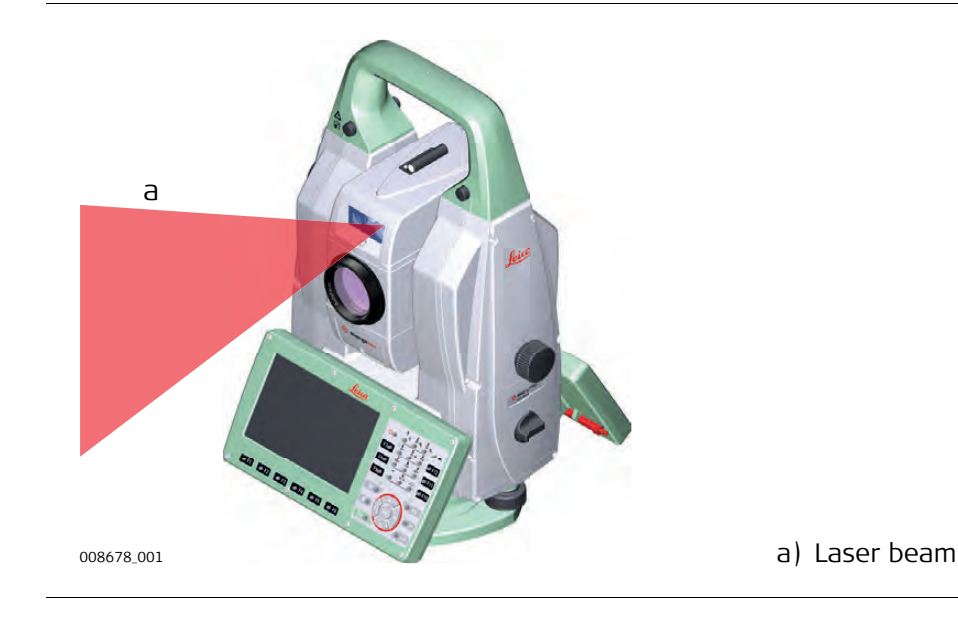

| 1.6.8   | Electronic Guide Light EGL                                                                                                    |                                                                                                    |
|---------|----------------------------------------------------------------------------------------------------|----------------------------------------------------------------------------------------------------|
|         | This is only applicable for MS60 and TS60 I.                                                                                                    |                                                                                                    |
| General | The Electronic Guide Light built into the product emerges from the front side of the telescope.                                                                                                    | produces a visible LED beam which                                                                                                    |
|         | The product described in this section, is e<br>1 (2014-05): "Safety of laser products".<br>The product described in this section, is<br>ance with IEC 62471 (2006-07) and does<br>the product is used and maintained in ac | xcluded from the scope of IEC 60825-<br>classified as exempt group in accord-<br>s not pose any hazard provided that<br>ccordance with this user manual. |
|         |                                                                                                    | a) LED beam red<br>b) LED beam yellow                                                                                                    |

| 1.6.9   | Laser Plummet                                                                                                    |                                                                                                    |  |
|---------|----------------------------------------------------------------------------------------------------|----------------------------------------------------------------------------------------------------|--|
| General | The laser plummet built into the product period of the product.                                                                                                    | produces a visible red laser beam which                                                                                                    |  |
|         | <ul> <li>The laser product described in this section with:</li> <li>IEC 60825-1 (2014-05): "Safety of lase These products are safe for momentary ex staring into the beam. The beam may cause</li> </ul> | <ul> <li>The laser product described in this section is classified as laser class 2 in accordance with:</li> <li>IEC 60825-1 (2014-05): "Safety of laser products"</li> <li>These products are safe for momentary exposures but can be hazardous for deliberate staring into the beam. The beam may cause dazzle, flash-blindness and after-images.</li> </ul> |  |
|         | particularly under low ambient light condi                                                                                                    | tions.                                                                                                    |  |
|         | Description                                                                                                    | Value                                                                                                    |  |
|         | Wavelength                                                                                                    | 640 nm                                                                                                    |  |
|         | Maximum average radiant power                                                                                                    | 0.95 mW                                                                                                    |  |
|         | Pulse duration                                                                                                    | 10 ms - cw                                                                                                    |  |
|         | Pulse repetition frequency (PRF)                                                                                                    | 1 kHz                                                                                                    |  |

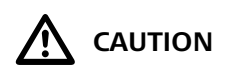

From a safety perspective, class 2 laser products are not inherently safe for the eyes. **Precautions:** 

< 1.5 mrad

1) Avoid staring into the beam or viewing it through optical instruments.

2) Avoid pointing the beam at other people or at animals.

Beam divergance

### Labelling

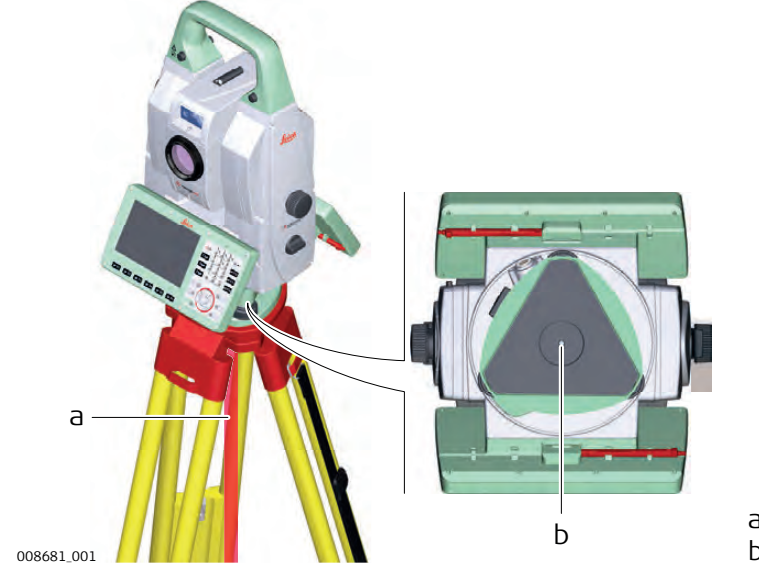

a) Laser beamb) Exit for laser beam

| Electromagnetic Compatibility EMC                                                                                                    |
|----------------------------------------------------------------------------------------------------|
| The term Electromagnetic Compatibility is taken to mean the capability of the product<br>to function smoothly in an environment where electromagnetic radiation and electro-<br>static discharges are present, and without causing electromagnetic disturbances to<br>other equipment.                                                                                                    |
| Electromagnetic radiation can cause disturbances in other equipment.<br>Although the product meets the strict regulations and standards which are in force in<br>this respect, Leica Geosystems cannot completely exclude the possibility that other<br>equipment may be disturbed.                                                                                                    |
| There is a risk that disturbances may be caused in other equipment if the product is used with accessories from other manufacturers, for example field computers, personal computers or other electronic equipment, non-standard cables or external batteries.<br><b>Precautions:</b><br>Use only the equipment and accessories recommended by Leica Geosystems. When combined with the product, they meet the strict requirements stipulated by the guide-lines and standards. When using computers or other electronic equipment, pay attention to the information about electromagnetic compatibility provided by the manufacturer.                                                                                                    |
| Disturbances caused by electromagnetic radiation can result in erroneous measure-<br>ments.<br>Although the product meets the strict regulations and standards which are in force in<br>this respect, Leica Geosystems cannot completely exclude the possibility that the<br>product may be disturbed by intense electromagnetic radiation, for example, near<br>radio transmitters, two-way radios or diesel generators.<br><b>Precautions:</b><br>Check the plausibility of results obtained under these conditions.                                                                                                    |
| If the product is operated with connecting cables attached at only one of their two<br>ends, for example external supply cables, interface cables, the permitted level of elec-<br>tromagnetic radiation may be exceeded and the correct functioning of other products<br>may be impaired.<br><b>Precautions:</b><br>While the product is in use, connecting cables, for example product to external battery,<br>product to computer, must be connected at both ends.                                                                                                    |
| <ul> <li>Use of product with radio or digital cellular phone devices:</li> <li>Electromagnetic fields can cause disturbances in other equipment, in installations, in medical devices, for example pacemakers or hearing aids and in aircraft. It can also affect humans and animals.</li> <li><b>Precautions:</b></li> <li>Although the product meets the strict regulations and standards which are in force in this respect, Leica Geosystems cannot completely exclude the possibility that other equipment can be disturbed or that humans or animals can be affected.</li> <li>Do not operate the product with radio or digital cellular phone devices in the vicinity of filling stations or chemical installations, or in other areas where an explosion hazard exists.</li> <li>Do not operate the product with radio or digital cellular phone devices near to medical equipment.</li> <li>Do not operate the product with radio or digital cellular phone devices in aircraft.</li> </ul> |
|                                                                                                    |

| 1.8                     | FCC Statement, Applicable in U.S.                                                                                                    |
|-------------------------|----------------------------------------------------------------------------------------------------|
| ()<br>J                 | The greyed paragraph below is only applicable for products without radio.                                                                                                    |
| <b>WARNING</b>          | <ul> <li>This equipment has been tested and found to comply with the limits for a Class B digital device, pursuant to part 15 of the FCC rules.</li> <li>These limits are designed to provide reasonable protection against harmful interference in a residential installation.</li> <li>This equipment generates, uses and can radiate radio frequency energy and, if not installed and used in accordance with the instructions, may cause harmful interference to radio communications. However, there is no guarantee that interference will not occur in a particular installation.</li> <li>If this equipment does cause harmful interference to radio or television reception, which can be determined by turning the equipment off and on, the user is encouraged to try to correct the interference by one or more of the following measures:</li> <li>Reorient or relocate the receiving antenna.</li> <li>Increase the separation between the equipment and the receiver.</li> <li>Connect the equipment into an outlet on a circuit different from that to which the receiver is connected.</li> <li>Consult the dealer or an experienced radio/TV technician for help.</li> </ul> |
|                         | Changes or modifications not expressly approved by Leica Geosystems for compliance could void the user's authority to operate the equipment.                                                                                                    |
| Labelling<br>MS60/TS60  | <image/> <text><text></text></text>                                                                                                    |
| FCC Labelling<br>GEB242 | Type: GEB242 Art. No.: 793975         Li-lon Battery: 14.8V == /5.8Ah         Ei-lon Battery: 14.8V == /5.8Ah         Ei-lon Battery: 14.8V == /5.8Ah         Ei-lon Battery: 14.8V == /5.8Ah         Ei-lon Battery: 14.8V == /5.8Ah         Made in China                                                                                                    |
|                         | 008682_001       This device complies with part 15 of the FCC Rules. Operation is subject to the following two conditions: (1) This device must accept any interference, and (2) his device must accept any interference received, including interference that may cause undesired operation.       IWE MH29443                                                                                                    |

### Labelling Internal Battery GEB212, GEB222

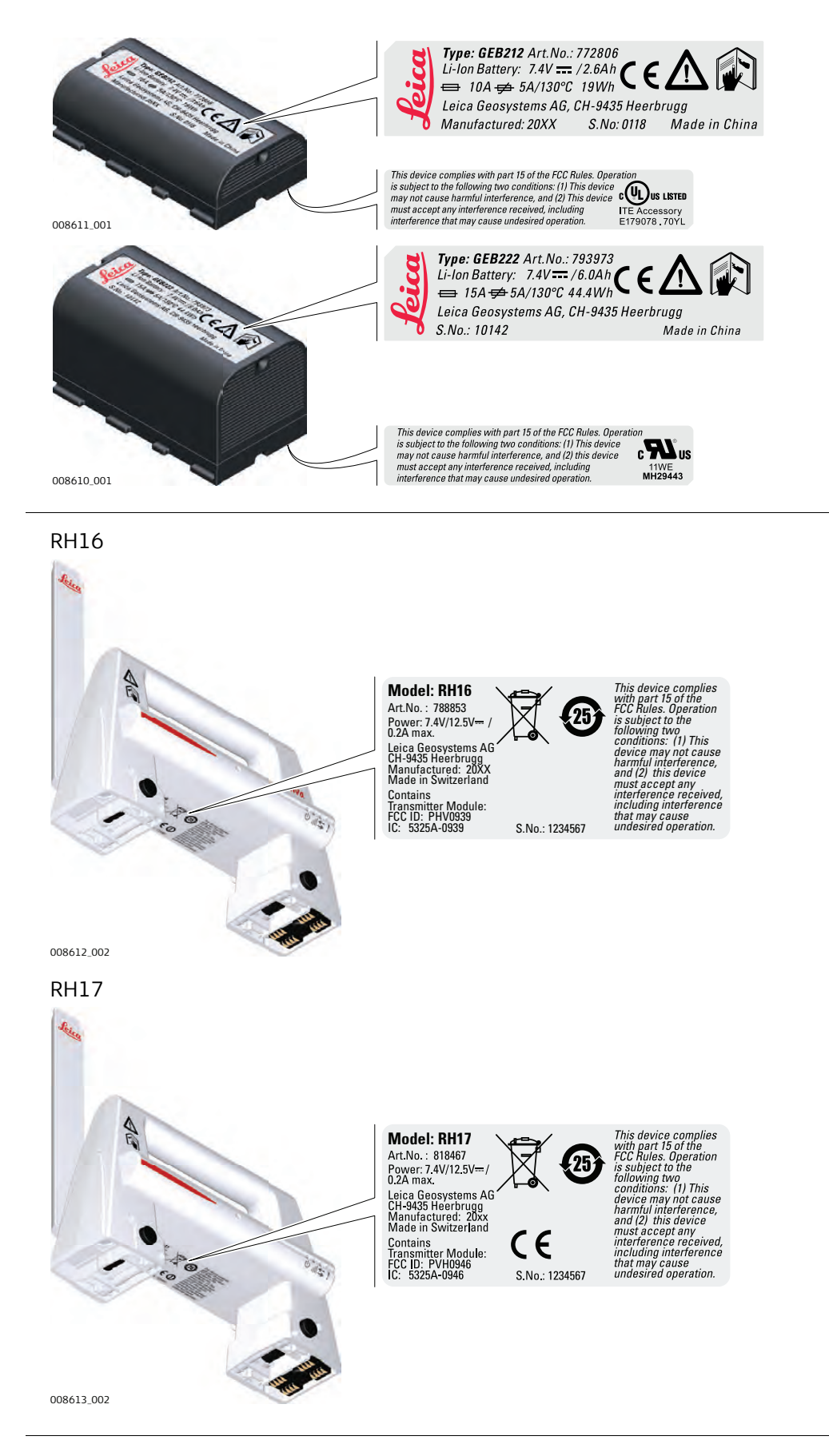

**Description of the System** 

2 2.1

### System Components

### **Main Components**

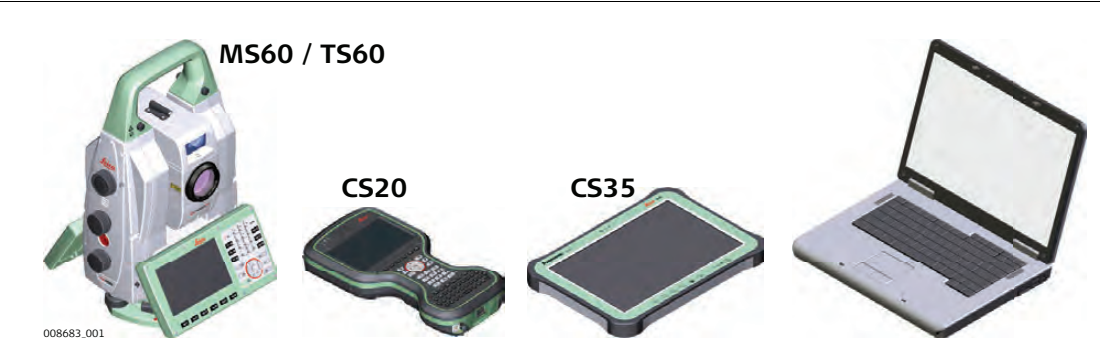

| Component             | Description                                                                                                    |
|-----------------------|----------------------------------------------------------------------------------------------------|
| MS60/TS60             | <ul> <li>an instrument for measuring, calculating and capturing data.</li> </ul>                                                     |
|                       | <ul> <li>comprised of various models with a range of accuracy<br/>classes.</li> </ul>                                                |
|                       | <ul> <li>integrated with an add-on GNSS system to form Smart-<br/>Station.</li> </ul>                                                |
|                       | • combined with a CS20 field controller to conduct remote control surveys.                                                           |
|                       | <ul> <li>connected with Infinity to view, exchange and manage data.</li> </ul>                                                       |
| CS20 field controller | A multi-purpose field controller allowing the remote control of MS60/TS60.                                                           |
| CS35 tablet           | A tablet allowing the remote control of MS60/TS60.                                                                                   |
| Infinity              | An office software consisting of a suite of standard and<br>extended programs for the viewing, exchange and manage-<br>ment of data. |

### Terms and Abbreviations

The following terms and abbreviations can be found in this manual:

| Term        | Description                                                                                                    |
|-------------|----------------------------------------------------------------------------------------------------|
| Remote Mode | The instrument is remote controlled by the field controller or tablet using radio.                                                                                                    |
| EDM         | Electronic Distance Measurement                                                                                                    |
|             | EDM refers to the laser distancer incorporated into the instrument which enables distance measurement.                                                                                                    |
|             | <ul> <li>Two measuring modes are available:</li> <li>Prism mode. This mode refers to the ability to measure distances to prisms. On the TS60, it incorporates the long range mode to measure extended distances to prisms. On the MS60, the standard mode (Once) is used for the whole distance range including extended distance prisms.</li> <li>Any surface mode. This mode refers to the ability to measure distances without prisms.</li> </ul> |
| PinPoint    | PinPoint refers to the Reflectorless EDM technology which enables<br>an increased measuring range with a smaller laser spot size. Two<br>options are available: R1000 and R2000.                                                                                                    |

| Term                        | Description                                                                                                    |  |  |
|-----------------------------|----------------------------------------------------------------------------------------------------|--|--|
| EGL                         | Electronic Guide Light                                                                                                    |  |  |
|                             | An EGL fitted to an instrument assists with prism targeting. It consists of two differently coloured flashing lights located in the instrument telescope housing. The person holding the prism can align themselves into the line-of-sight of the instrument.                                           |  |  |
| ATRplus                     | Automatic Target Aiming<br>ATRplus refers to the instrument sensor which enables the auto-<br>matic aiming and locking.                                                                                                    |  |  |
| Autofocus                   | Instruments equipped with autofocus offer an automatic focussing of the telescope optics.                                                                                                    |  |  |
| Automated                   | Instruments fitted with ATRplus are referred to as Automated.                                                                                                    |  |  |
|                             | ATRplus refers to the instrument sensor which enables the auto-<br>matic target aiming to a prism.                                                                                                    |  |  |
|                             | <ul> <li>Three automation modes are available with ATRplus:</li> <li>Manual: no automation and no lock.</li> <li>Automatic: automatic target aiming to a prism.</li> <li>LOCK: an already targeted prism is followed automatically.</li> </ul>                                                          |  |  |
| Telescope<br>camera         | The camera is coaxially located in the instruments telescope using the 30x magnification of the telescope optics.                                                                                                    |  |  |
| Overview camera             | The overview camera is located in the upper part of the telescope housing and has a fixed focus.                                                                                                    |  |  |
| PowerSearch                 | <b>P</b> ower <b>S</b> earch refers to the instrument sensor which enables the automatic rapid finding of a prism.                                                                                                    |  |  |
| SmartStation                | A Leica Nova TS instrument integrated with an add-on GNSS system, comprising hardware and software components, forms a SmartStation.                                                                                                    |  |  |
|                             | Components of a SmartStation include a SmartAntenna and a SmartAntenna Adapter.                                                                                                    |  |  |
|                             | A SmartStation provides an additional instrument setup method for determining instrument station coordinates.                                                                                                    |  |  |
|                             | The GNSS principles and functionality of a SmartStation derive from the principles and functionality of Leica Viva GNSS instruments.                                                                                                    |  |  |
| SmartAntenna                | SmartAntenna with integrated Bluetooth is a component of a SmartStation. It can also be used independently on a pole with a CS20 field controller. Models compatible with a MS60/TS60 instrument are GS14/GS16/GS15. Where there are differences between the various models they are clearly described. |  |  |
| RadioHandle                 | A component of remote mode is the RH16/RH17 RadioHandle. It is<br>an instrument carry handle with an integrated radio modem with<br>attached antenna.                                                                                                    |  |  |
| Communication<br>side cover | Communication side cover with integrated Bluetooth, SD card slot,<br>USB port, WLAN and RadioHandle hotshoe is standard for a<br>MS60/TS60 instrument and a component of a SmartStation. In<br>combination with the RH16/RH17 RadioHandle, it is also a compo-<br>nent of remote mode.                  |  |  |

| Instrument | Models |
|------------|--------|
|------------|--------|

| Model                                                                          | TS60 I<br>R1000 | MS60<br>R2000 |
|--------------------------------------------------------------------------------|-----------------|---------------|
| Angle measurement                                                              | ✓               | ✓             |
| Distance measurement to prism                                                  | ✓               | ✓             |
| Distance measurement to any surface (reflectorless)                            | $\checkmark$    | ✓             |
| Motorised                                                                      | $\checkmark$    | ✓             |
| Automatic Target Aiming                                                        | $\checkmark$    | ✓             |
| Lock                                                                           | $\checkmark$    | ✓             |
| PowerSearch (PS)                                                               | ✓               | ✓             |
| Overview camera                                                                | ✓               | ✓             |
| Telescope camera                                                               | $\checkmark$    | ✓             |
| Scanning                                                                       | -               | ✓             |
| RS232 and USB interface                                                        | ✓               | ✓             |
| SD card and USB stick as storage device                                        | $\checkmark$    | $\checkmark$  |
| Bluetooth                                                                      | ✓               | ✓             |
| WLAN                                                                           | ✓               | ✓             |
| Internal Flash Memory (2 GB)                                                   | $\checkmark$    | $\checkmark$  |
| Hotshoe interface for RadioHandle                                              | ✓               | ✓             |
| Guide Light (EGL)                                                              | ✓               | ✓             |
| Autofocus                                                                      | ✓               | ✓             |
| Uninterruptible electronic power supply due to internal charging functionality | <b>√</b>        | ✓             |

| 2.2                       | System Concept       .1     Software Concept                                                                                                    |                                                                                                    |  |  |
|---------------------------|----------------------------------------------------------------------------------------------------|----------------------------------------------------------------------------------------------------|--|--|
| 2.2.1                     |                                                                                                    |                                                                                                    |  |  |
| Description               | All instruments use the same software concept.                                                                                                    |                                                                                                    |  |  |
| Software for<br>TS Models | Software type                                                                                                    | Description                                                                                                    |  |  |
|                           | TS firmware<br>(TS_xxMS60Leica<br>Captivate.fw)                                                                                                    | The Leica Captivate software is running on the TS instrument<br>and covers all functions of the instrument.                                                                                                    |  |  |
|                           |                                                                                                    | The main applications and languages are integrated into the firmware and cannot be deleted.                                                                                                    |  |  |
|                           |                                                                                                    | The languages released with Leica Captivate are included in the firmware file.                                                                                                    |  |  |
|                           | Applications<br>(xx.axx)                                                                                                    | Many optional survey-specific applications are available for<br>the TS instruments. All applications are included in the Leica<br>Captivate firmware file and can be loaded separately.                                  |  |  |
|                           |                                                                                                    | Some of the applications are activated freely and require no licence key; others require purchasing and are only activated with a licence key.                                                                           |  |  |
|                           |                                                                                                    | If the licence is not loaded to the instrument, applications<br>requiring a licence key run for a 40 h trial period. For a trial<br>run, the Measure&Stakeout licence must be available on the<br>TS.                    |  |  |
|                           | Customised<br>applications<br>(xx.axx)                                                                                                    | Customised software, specific to user requirements, can be developed using the GeoC++ development kit. Information on the GeoC++ development environment is available on request from a Leica Geosystems representative. |  |  |
| Software Upload           | ر پی Uploading so<br>full before yc<br>process.                                                                                                    | ftware can take some time. Ensure that the battery is at least 75% ou start the upload. Do not remove the battery during the upload                                                                                      |  |  |
|                           | <ul> <li>Software update instructions for all TS models:</li> <li>1) Download the most recent firmware file from https://myworld.leica-geosystems.com. Refer to "Introduction".</li> <li>2) Copy the firmware file into the System folder on the Leica SD card.</li> <li>3) Start the instrument. Select Settings\Tools\Update software. Select the firmware file and start the update.</li> </ul> |                                                                                                    |  |  |

4) When the update is complete, a message appears.

| 2.2.2         | Power Concept<br>Use the batteries, chargers and accessories recommended by Leica Geosystems to<br>ensure the correct functionality of the instrument.                                                                            |                                                                                                    |  |  |
|---------------|----------------------------------------------------------------------------------------------------|----------------------------------------------------------------------------------------------------|--|--|
| General       |                                                                                                    |                                                                                                    |  |  |
| Power Options | Model Power supply                                                                                                    |                                                                                                    |  |  |
|               | All instrument type                                                                                                    | s Internally by GEB242 battery, OR                                                                                                    |  |  |
|               |                                                                                                    | Externally by GEV219 cable and GEB371 battery.                                                                                                    |  |  |
|               |                                                                                                    | If an external power supply is connected and the internal<br>battery is inserted, then the external power is used for the<br>standard setting. It is possible to configure the main power<br>source to either internal battery or external power supply. If<br>both power sources are available the internal battery serves as<br>an uninterruptible electronic power supply due to internal<br>charging functionality of the internal battery. |  |  |
|               | SmartAntenna                                                                                                    | Internally via GEB212 battery fitted into the antenna.                                                                                                    |  |  |
|               |                                                                                                    |                                                                                                    |  |  |
| 2.2.3         | Data Storage Concept                                                                                                    |                                                                                                    |  |  |
| Description   | Data is stored on a memory device. The memory device can be an SD card or internal memory. For data transfer an USB stick can also be used.                                                                                       |                                                                                                    |  |  |
| Memory Device | SD card:<br>USB stick:<br>Internal memory:                                                                                                    | All instruments have an SD card slot fitted as standard. An SD card can be inserted and removed.<br>Available capacity: 1 GB and 8 GB.<br>All instruments have a USB port fitted as standard.<br>All instruments have an internal memory fitted as standard.<br>Available capacity: 2 GB.                                                                                                    |  |  |
|               | While other SD cards can be used, Leica Geosystems recommends to only use<br>Leica SD cards and is not responsible for data loss or any other error that can<br>occur while using a non-Leica card.                               |                                                                                                    |  |  |
| (F            | Unplugging connecting cables or removing the SD card or USB stick during the meas-<br>urement can cause loss of data. Only remove the SD card or USB stick or unplug<br>connecting cables when the TS instrument is switched off. |                                                                                                    |  |  |
| Transfer Data | Data can be transfe<br>Computer".                                                                                                    | Data can be transferred in various ways. Refer to "4.8 Connecting to a Personal Computer".                                                                                                    |  |  |
| Ê             | SD cards can directly<br>PC card drives can re                                                                                                    | SD cards can directly be used in an OMNI drive as supplied by Leica Geosystems. Other PC card drives can require an adaptor.                                                                                                    |  |  |

### Container for MS60/TS60 and Accessories

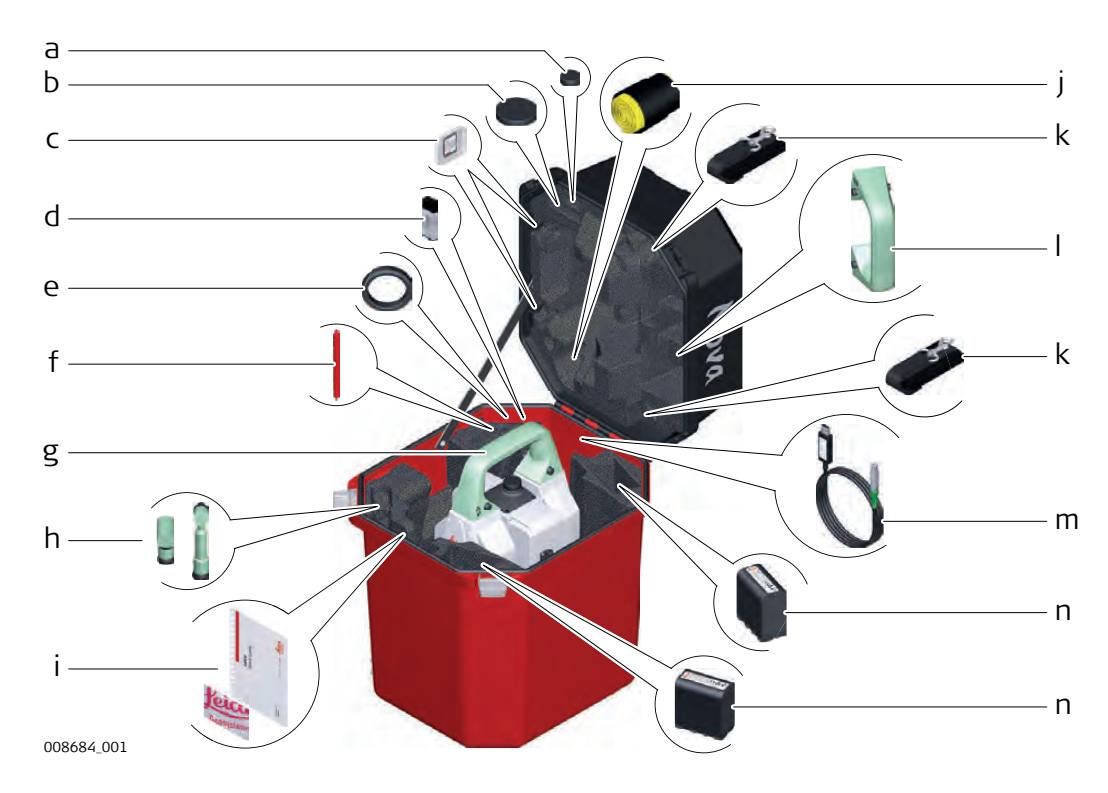

- a) Cover for eyepiece
- b) Cover for objective
- c) SD card and cover
- d) MS1 industrial 1 GB USB memory stick
- e) Counterweight for diagonal eyepiece
- f) Stylus
- g) Instrument with tribrach and standard handle or RadioHandle
- h) GFZ3 or GOK6 diagonal eyepiece
- i) Manuals and USB documentation card
- j) Protective cover for instrument, sunshade for objective lens and cleaning cloth
- k) Container straps
- I) Room for standard handle
- m) GEV234 Data transfer cable
- n) GEB242 battery

### Container for GS14/GS16/GS15 SmartPole/ SmartStation and Accessories -Part 1 of 2

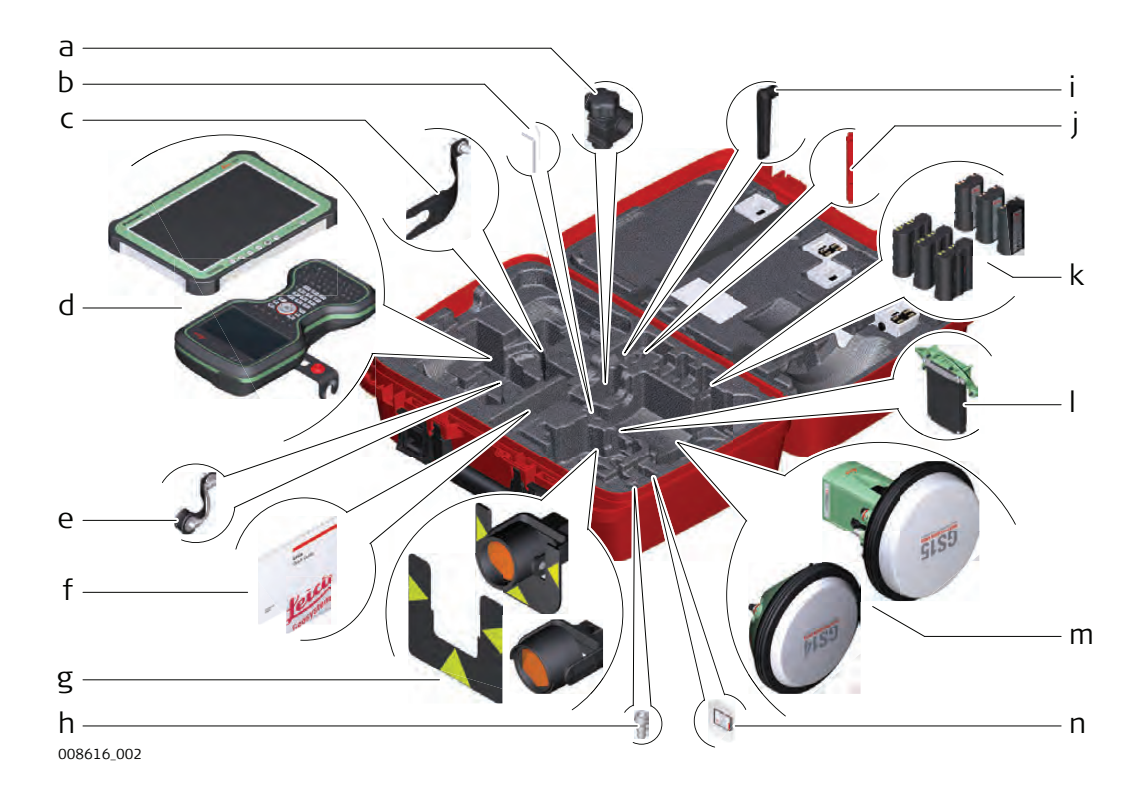

- a) GHT63 pole holder clamp
- b) Allen key and adjustment tool
- c) GAD33 antenna arm
- d) CS35 tablet or CS20 field controller with GHT66 holder
- e) GAD108 antenna arm
- f) Manuals and USB documentation card
- g) GPR121 circular prism PRO or GZT4 target plate for GPH1 and GPH1 prism holder with GPR1 circular prism
- h) GAD109 QN-TNC Adapter
- i) GAT25 radio antenna
- j) Stylus
- k) GEB212 or GEB331 batteries
- I) SLXX RTK modem
- m) GS14/GS16 or GS15 antenna
- n) SD card and cover

### Container for GS14/GS16/GS15 SmartPole/ SmartStation and Accessories -Part 2 of 2

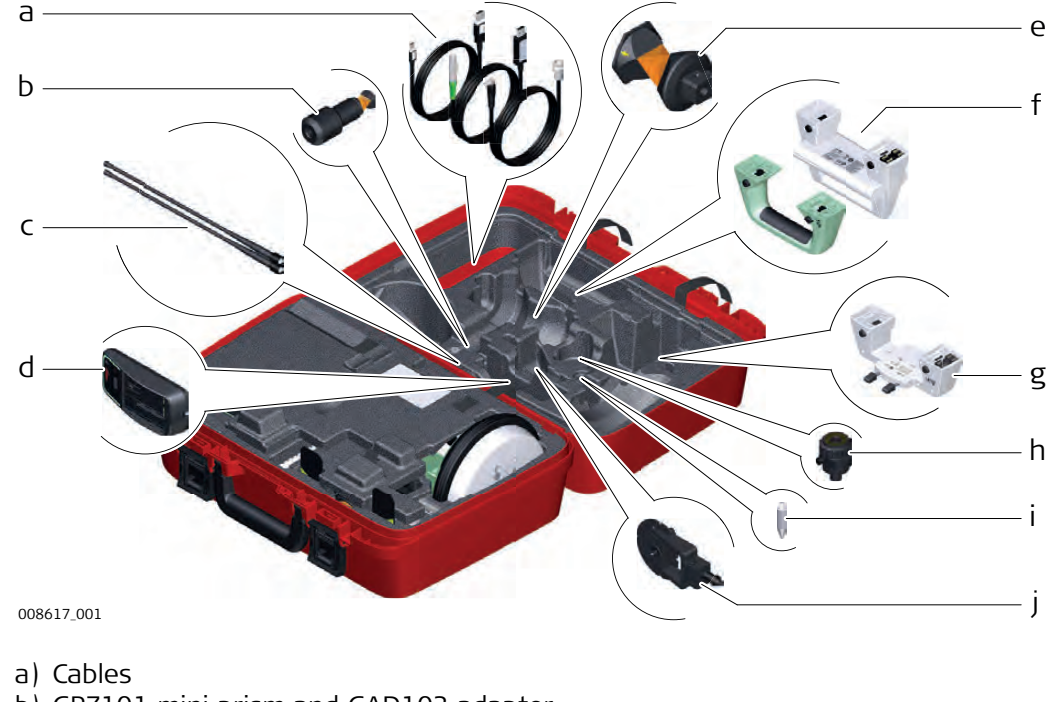

- b) GRZ101 mini prism and GAD103 adapter
- c) GAT1 or GAT2 radio antennas
- d) GKL311 charger
- e) GRZ4 or GRZ122 prism
- f) Standard handle or RadioHandle
- g) GAD110 adapter for GS14/GS16 and GS15 antenna
- h) GAD31 screw to stub adapter
- i) Mini prism spike
- j) GMP101 mini prism

### Container for TS Robotic Pole Setup, Small Size

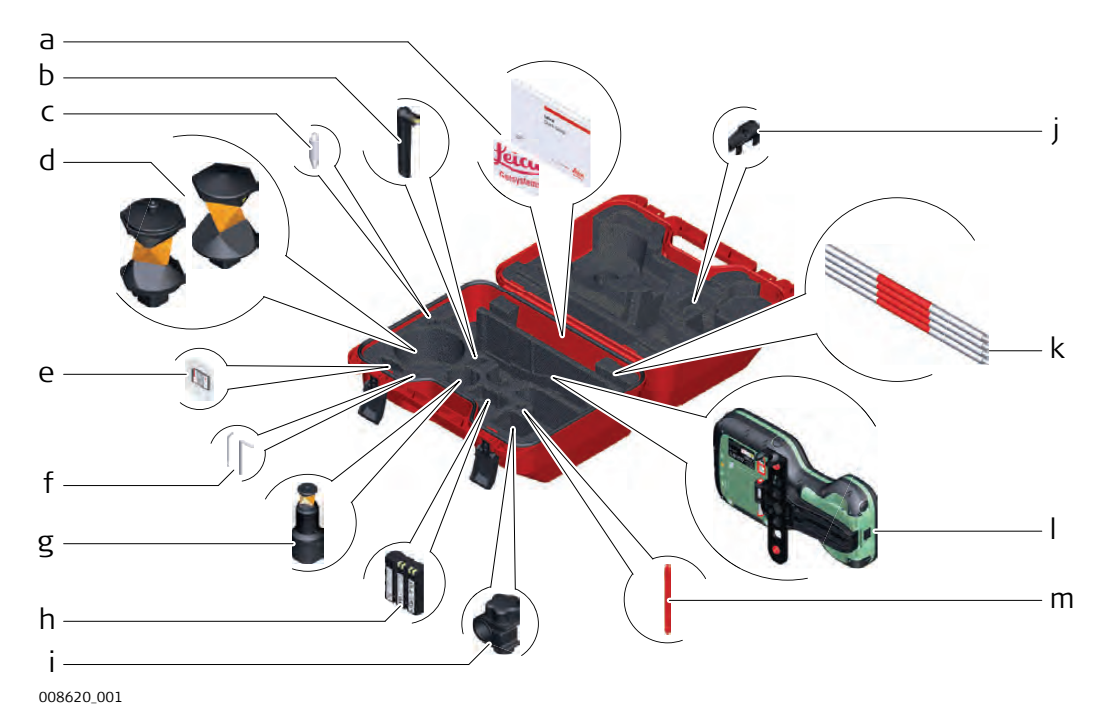

- a) Manuals and USB documentation card
- b) GAT25 radio antenna
- c) Mini prism spike
- d) GRZ4 or GRZ122 prism
- e) SD card and cover
- f) Adjustment tool and allen key
- g) GRZ101 mini prism and GAD103 adapter
- h) GEB331 battery
- i) GHT63 pole holder clamp
- j) Tip for mini pole
- k) GLI115 clip-on bubble for GLS115 mini prism pole
- I) CS20 field controller and GHT66 holder
- m) Stylus

Instrument Components Part 1 of 2

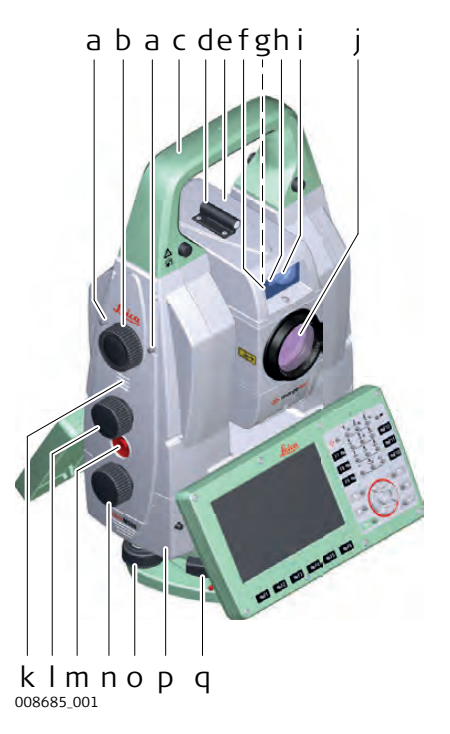

- a) Autofocus button
- b) Servofocus drive
- c) Carry handle
- d) Optical sight
- e) Telescope with EDM, ATRplus, camera sensors, EGL and PS.
- f) EGL
- g) Overview camera
- h) PowerSearch, transmitter
- i) PowerSearch, receiver
- j) Coaxial optics for angle and distance measurements, telescope camera and exit port for visible laser beam for distance measurement
- k) Loudspeaker
- I) Vertical drive
- m) User defined SmartKey
- n) Horizontal drive
- o) Tribrach footscrew
- p) SD card and USB stick compartment
- q) Tribrach securing screw

Instrument Components Part 2 of 2

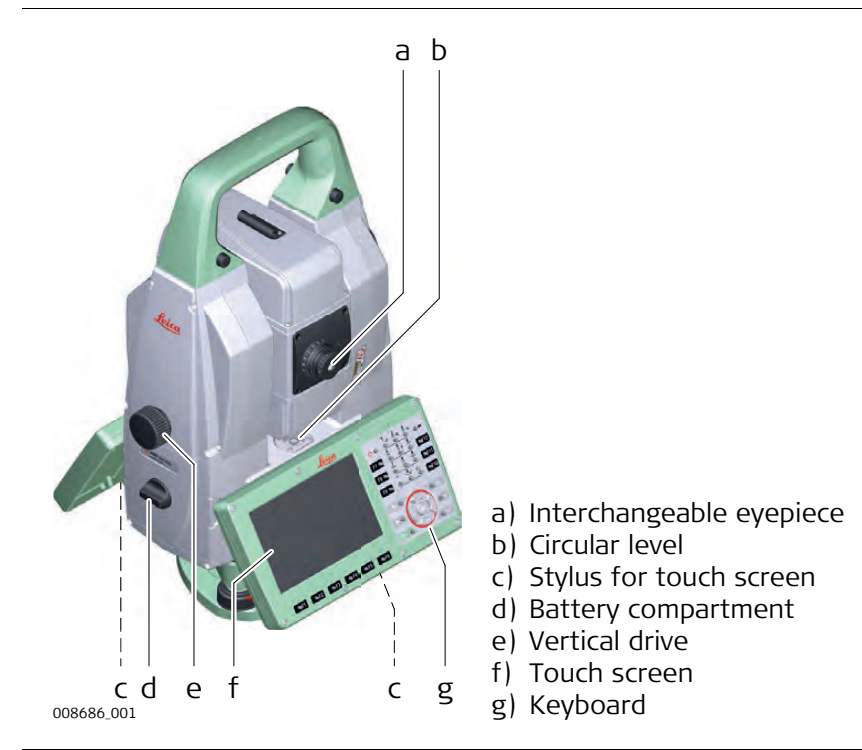

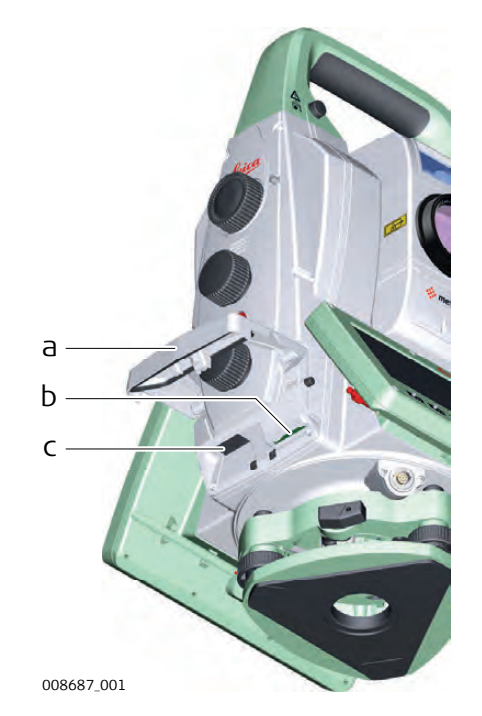

- a) Compartment lid
- b) SD card port
- c) USB host port for USB stick

Instrument Components for SmartStation

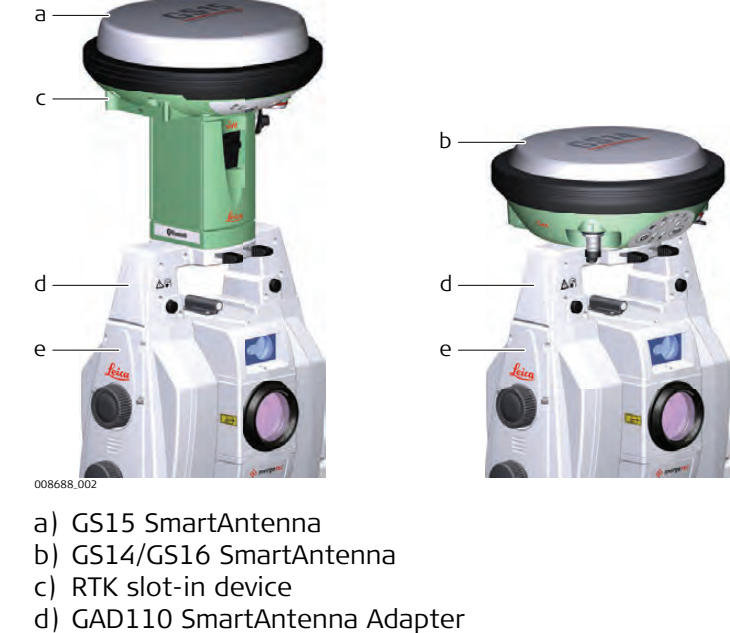

e) Communication side cover

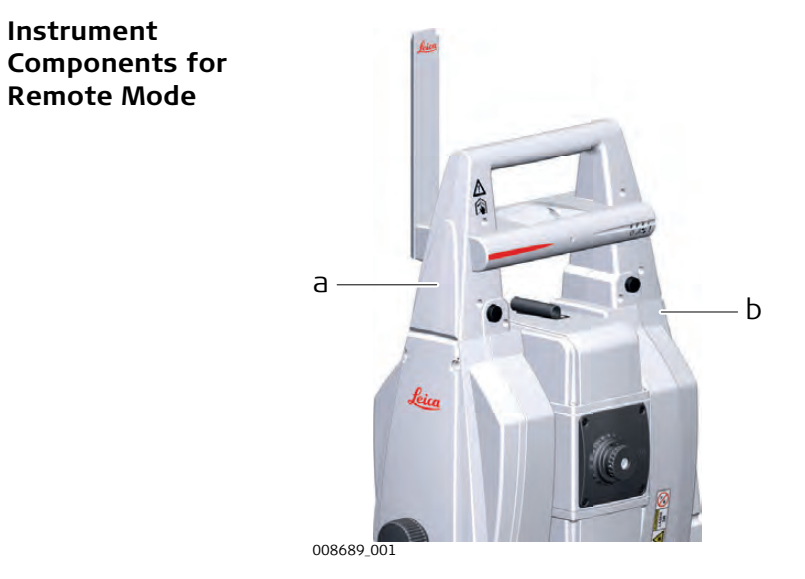

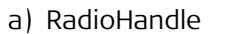

b) Communication side cover

**User Interface** 3 **Keyboard** 3.1

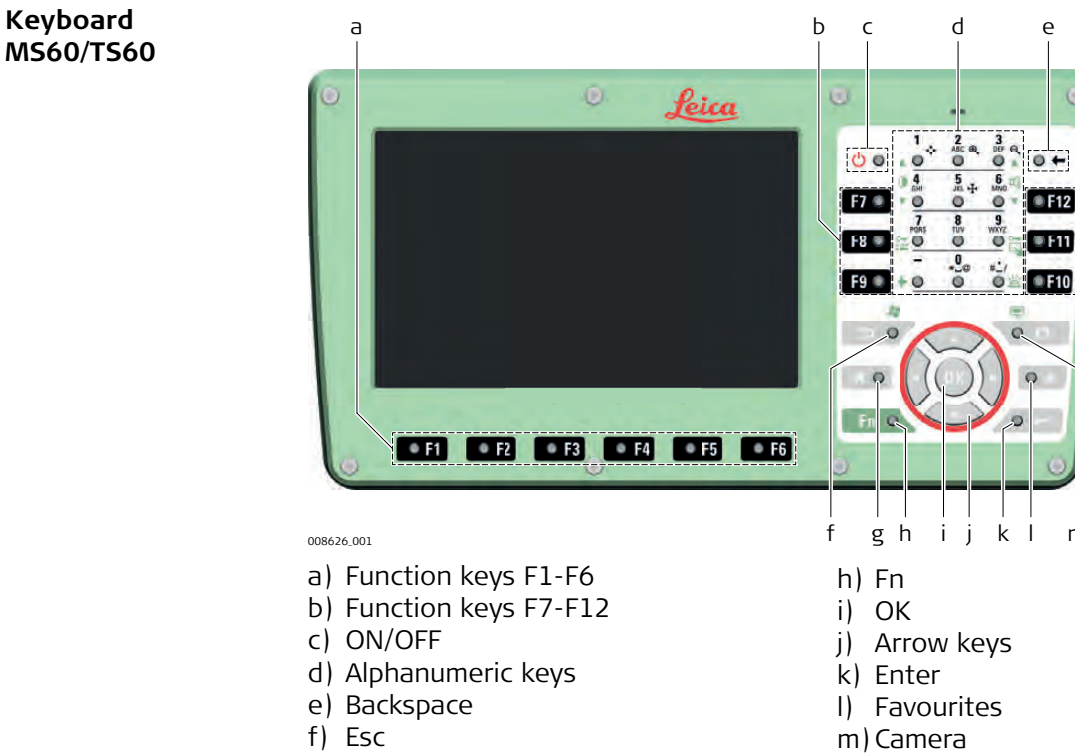

g) Home

Keys

Keyboard

| Кеу                     |               | Function                                                                                         |
|-------------------------|---------------|--------------------------------------------------------------------------------------------------|
| Function keys<br>F1-F6  | * F1          | Correspond to six softkeys that appear on the bottom of the screen when the screen is activated. |
| Function keys<br>F7-F12 | F7 ®          | User definable keys to execute chosen commands or access chosen screens.                         |
| Alphanumeric keys       | 4<br>GHI<br>© | To type letters and numbers.                                                                     |
| Camera                  | 0 0           | To capture an image with the camera.                                                             |
| Esc                     | 50            | Leaves the current screen without storing any changes.                                           |
| Fn                      | Fn O          | Switches between the first and second level of func-<br>tion keys.                               |
| Enter                   |               | Selects the highlighted line and leads to the next logical menu / dialog.                        |
|                         |               | Starts the edit mode for editable fields.                                                        |
|                         |               | Opens a selectable list.                                                                         |
| ON/OFF                  | ()<br>()      | If the instrument is already off: Turns on the instru-<br>ment when held for 2 s.                |
|                         |               | If the instrument is already on: Turns to Power Options menu when held for 2 s.                  |
| Favourites              | • *           | Goes to a favourites menu.                                                                       |

Ь

m

| Кеу        |            | Function                                                                                                    |
|------------|------------|----------------------------------------------------------------------------------------------------|
| Home       | <b>A</b> 0 | Switches to the Home Menu.<br>Switches to the Windows EC7 Start Menu when<br>pressing SHIFT at the same time. |
| Arrow keys |            | Move the focus on the screen.                                                                                 |
| ОК         | OK         | Selects the highlighted line and leads to the next logical menu / dialog.                                     |
|            |            | Starts the edit mode for editable fields.                                                                     |
|            |            | Opens a selectable list.                                                                                      |

# **Key Combinations**

| Key  |   |                    | Function                                                                                                    |
|------|---|--------------------|----------------------------------------------------------------------------------------------------|
| Fn O | + |                    | Hold <b>Fn</b> while pressing <b>Dom</b> .<br>Switch to Windows.                                                                               |
| Fn O | + | ت<br>۵             | Hold <b>Fn</b> while pressing <b>•••</b> .<br>Take a screenshot of the current screen.                                                         |
| Fn O | + | 1<br>▲ ◎<br>●      | Hold <b>Fn</b> while pressing <b>1</b> .<br>Increase the screen brightness.                                                                    |
| Fn O | + | ● 4<br>GHI<br>▼ ◎  | Hold <b>Fn</b> while pressing <b>4</b> .<br>Decrease the screen brightness.                                                                    |
| Fn O | + | 3<br>© ▲           | Hold <b>Fn</b> while pressing <b>3</b> .<br>Increase the volume for acoustic warning signals, beeps and<br>keypresses on the field controller. |
| Fn O | + | 6 ≪<br>© ▼         | Hold <b>Fn</b> while pressing <b>6</b> .<br>Decrease the volume for acoustic warning signals, beeps and keypresses on the field controller.    |
| Fn O | + | 7<br>PDRS<br>◯     | Hold <b>Fn</b> while pressing <b>7</b> .<br>Lock/unlock the keyboard.                                                                          |
| Fn O | + | 9<br>WXYZ<br>©     | Hold <b>Fn</b> while pressing <b>9</b> .<br>Lock/unlock the touch screen.                                                                      |
| Fn O | + | + 0                | Hold <b>Fn</b> while pressing $_{\odot}$ .<br>Enter a plus sign instead of a minus sign.                                                       |
| Fn O | + | # <u>'</u> /<br>♥≌ | Hold <b>Fn</b> while pressing ${}^{*-\prime}_{\odot}$ .<br>Turn the keyboard illumination on/off.                                              |
# 3.2 Operating Principles

Keyboard and<br/>Touch ScreenThe user interface is operated either by the keyboard or by the touch screen with<br/>supplied stylus. The workflow is the same for keyboard and touch screen entry, the<br/>only difference lies in the way information is selected and entered.

## Operation by keyboard

Information is selected and entered using the keys. Refer to "3.1 Keyboard" for a detailed description of the keys on the keyboard and their function.

## Operation by touch screen

Information is selected and entered on the screen using the supplied stylus.

| Operation                                                            | Description                                          |
|----------------------------------------------------------------------|------------------------------------------------------|
| To select an item                                                    | Tap on the item.                                     |
| To start the edit mode in editable fields                            | Tap on the editable field.                           |
| To highlight an item or parts of it for editing                      | Drag the supplied stylus from the left to the right. |
| To accept data entered into an editable field and exit the edit mode | Tap on the screen outside of the editable field.     |
| To open a context-sensitive menu                                     | Tap on the item and hold for 2 s.                    |

## 3.3 Autofocus Capability of Telescope Camera

## Functionality

The autofocus button is located on the side cover.

| Action            | Function                                                                                                    |
|-------------------|----------------------------------------------------------------------------------------------------|
| Pressing 1x       | A single autofocus is executed. The autofocus is related to the selected EDM mode (prism or non-prism measurements).                                                                       |
| Pressing 2x       | The refocus is executed. Based on the actual focus lense posi-<br>tion, a refocus is performed. A refocus does a small movement<br>of the focussing lense to find the best focus position. |
| Holding for 2 sec | The continuous autofocus is started. By pressing the button again or by turing the servofocus wheel, the continuous autofocus is stopped.                                                  |

# Operation

Setting Up the TS Instrument

Instrument Setup Step-by-Step

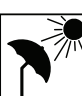

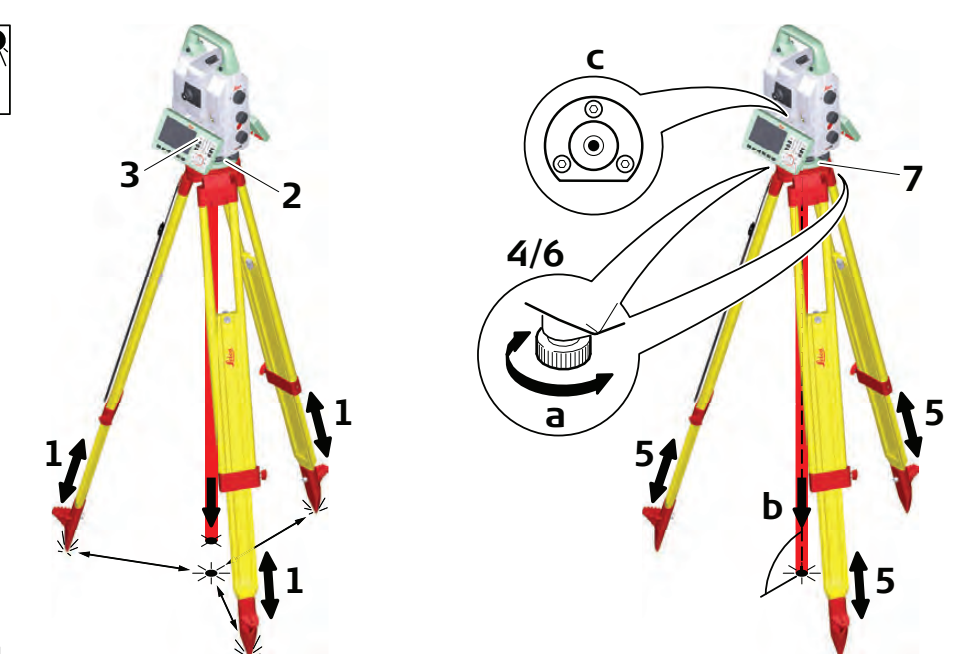

| Step | Description                                                                                                    |
|------|----------------------------------------------------------------------------------------------------|
| ()   | Shield the instrument from direct sunlight and avoid uneven temperatures around the instrument.                                                                                                    |
| 1.   | Extend the tripod legs to allow for a comfortable working posture. Position the tripod above the marked ground point, centring it as good as possible. Ensure that the tripod plate is roughly horizontal. |
| 2.   | Fasten the tribrach and instrument onto the tripod.                                                                                                    |
| 3.   | Turn on the instrument by pressing $\bigcirc$ $\bigcirc$ . Select <b>Settings/TS instrument/Level &amp; compensator</b> to activate the laser plummet and electronic level.                                |
| 4.   | Use the tribrach footscrews (a) to centre the plummet (b) above the ground point.                                                                                                    |
| 5.   | Adjust the tripod legs to level the circular level (c).                                                                                                    |
| 6.   | By using the electronic level, turn the tribrach footscrews (a) to level the instrument precisely.                                                                                                    |
| 7.   | Centre the instrument precisely over the ground point (b) by shifting the tribrach on the tripod plate.                                                                                                    |
| 8.   | Repeat steps 6. and 7. until the required accuracy is achieved.                                                                                                    |

4.1

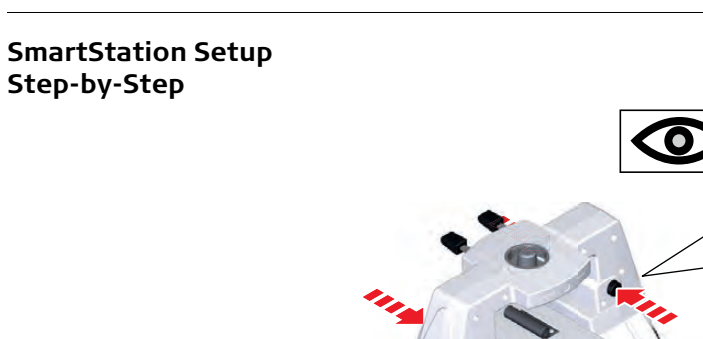

| Aug - |  |
|-------|--|
|       |  |

| Step | Description                                                                                                    |
|------|----------------------------------------------------------------------------------------------------|
| 1.   | Place the GAD110 adapter for the GS15/GS14/GS16 antenna onto the instrument by simultaneously pressing and holding-in the four push buttons. |
|      | Ensure that the interface connection on the underside of the adapter is on<br>the same side as the Communication side cover.                 |

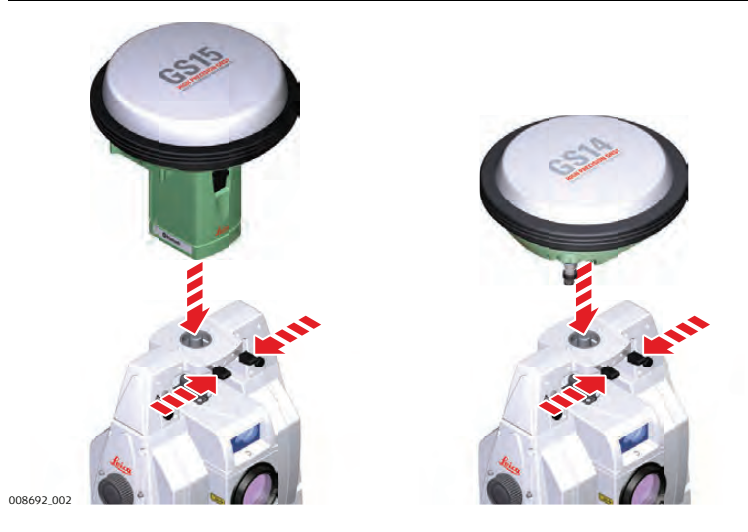

| Step | Description                                                         |
|------|---------------------------------------------------------------------|
| 2.   | Place the GS15/GS14/GS16 antenna onto the adapter by simultaneously |
|      | pressing and holding-in the two press clips.                        |

## Setting Up SmartPole

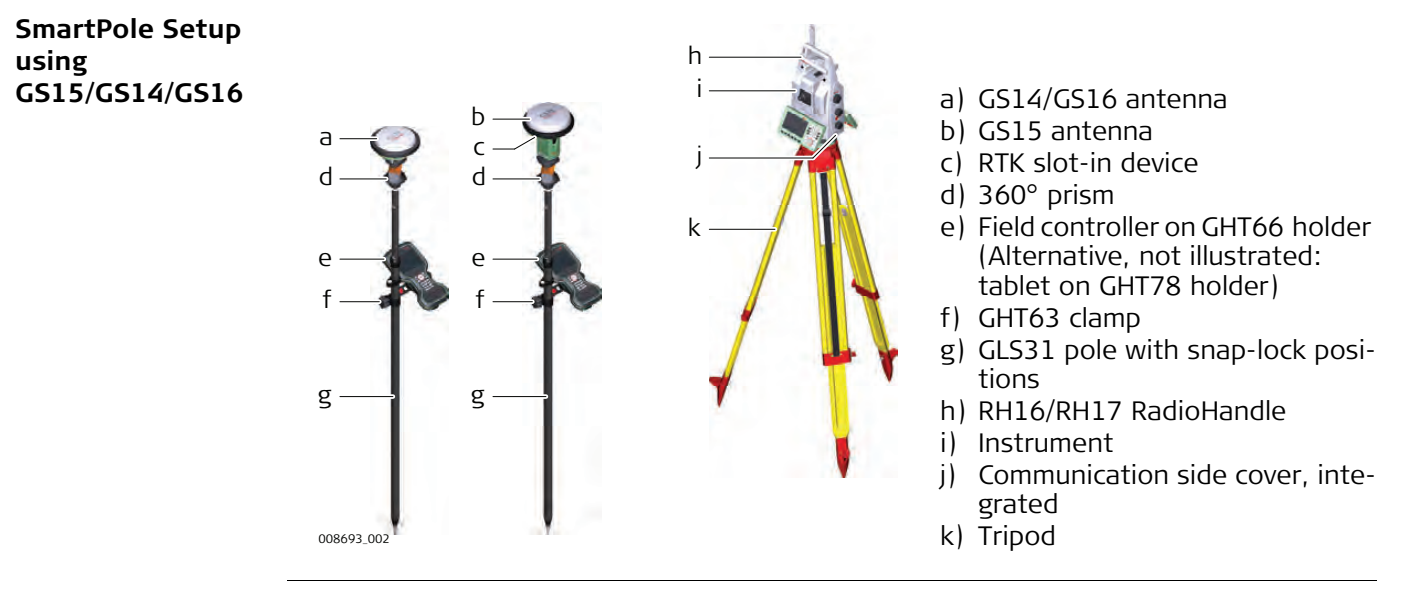

## 4.4

4.3

## Setting up for Remote Control (with the RadioHandle)

Setup for Remote Control with Radio-Handle

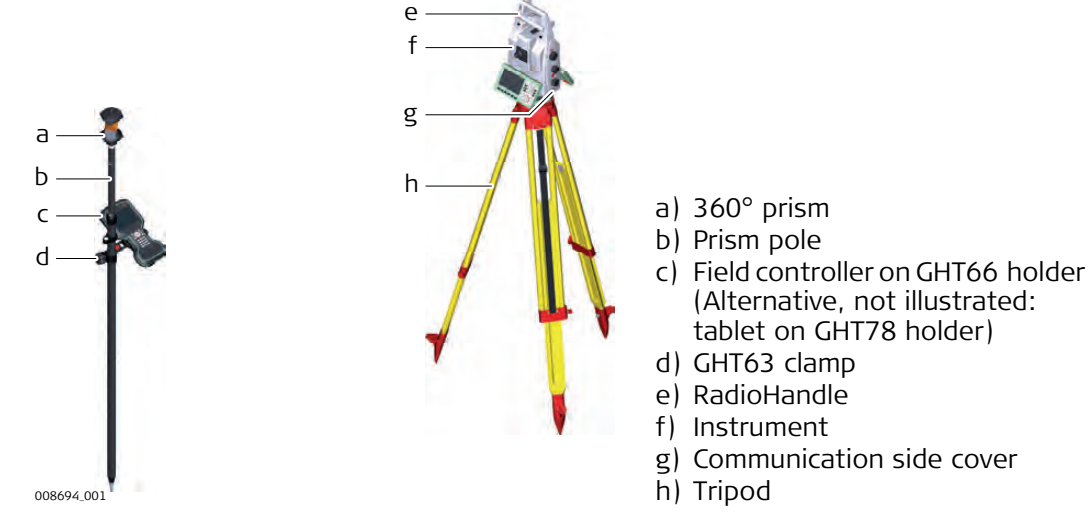

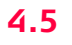

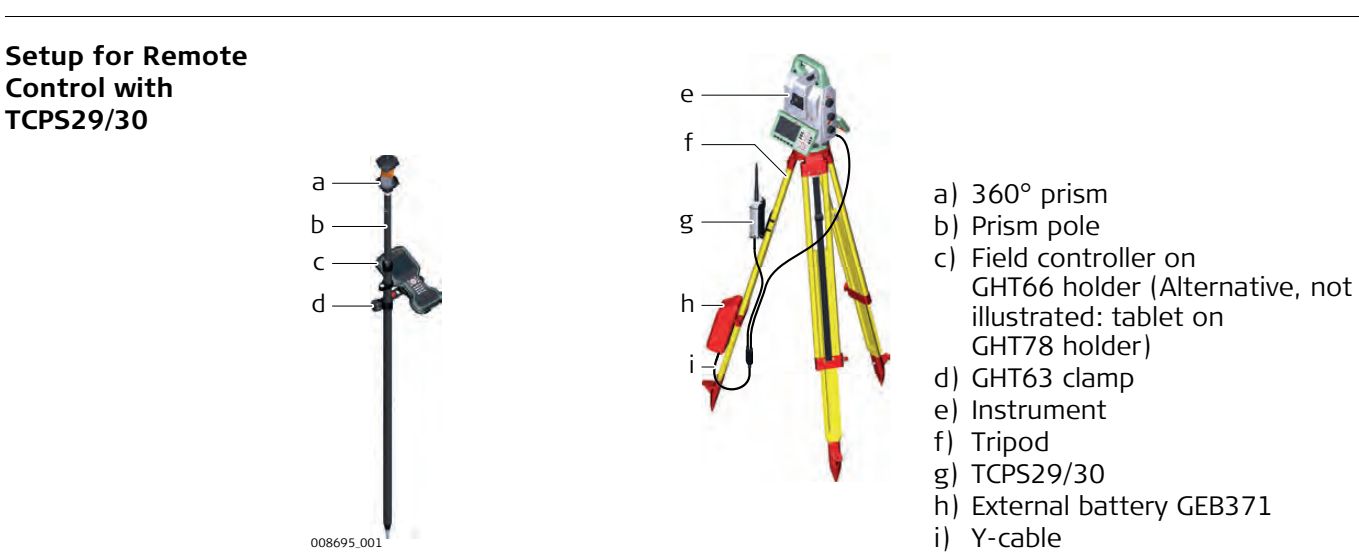

## Mounting Base Radio to Tripod Step-by-Step

| Step | Descr                                | iption                                                                                                    |
|------|--------------------------------------|----------------------------------------------------------------------------------------------------|
| 1.   | The Gł<br>standa<br>Attach<br>tripod | HT43 tripod adapter is used to mount the TCPS29/30 to all Leica<br>and tripods, and to optimise the radio transmission performance.<br>In the TCPS29/30 to the adapter and then attach the adapter to the<br>leg.                                                                            |
| 2.   | Adjust                               | the angle of TCPS29/30 until it is vertical.                                                                                                    |
| 3.   | Adjust<br>metall                     | the location of the adapter on the tripod leg so that there are no<br>ic objects in the horizontal plane around the antenna.<br>Metallic objects near the antenna disturb radio transmissions.                                                                                               |
| 4.   |                                      | To achieve the best performance<br>from the TCPS29/30, mount it in a<br>vertical position on the tripod leg,<br>approximately 30 cm from the top.<br>If the adapter is no longer able to<br>retain its angle position, the adjust-<br>ment bolt at the hinge can be tight-<br>ened slightly. |

Components of theThe GHT66 holder consists of the following components:GHT66 HolderGHT63

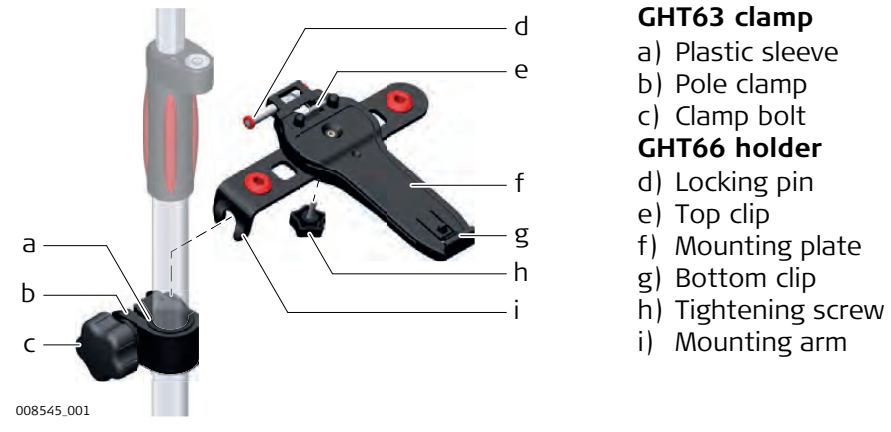

## Fixing the Field Controller and GHT66 to a Pole Step-by-step

| Step | Description                                                                                                    |
|------|----------------------------------------------------------------------------------------------------|
|      | For an aluminium pole, fit the plastic sleeve to the pole clamp.                                                                                                    |
| 1.   | Insert the pole into the clamp hole.                                                                                                    |
| 2.   | Attach the holder to the clamp using the clamp bolt.                                                                                                    |
| 3.   | Adjust the angle and the height of the holder on the pole to a comfortable position.                                                                                                    |
| 4.   | Tighten the clamp with the clamp bolt.                                                                                                    |
| 5.   | Before placing the CS field controller<br>onto the mounting plate, ensure that<br>the locking pin is put into the<br>unlocked position. To unlock the<br>locking pin, push the locking pin to<br>the left.    |
| 6.   | Hold the CS field controller above the holder and lower the end of the CS field controller into the mounting plate.                                                                                           |
| 7.   | Apply slight pressure in a downward direction and then<br>lower the top part of the CS field controller until the unit<br>is clicked into the holder. The guides of the mounting<br>plate aid in this action. |
| 8.   | After the CS field controller is placed onto the mounting plate, ensure that the locking pin is put into the locked position. To lock the locking pin, push the locking pin to the right.                     |

| <b>Detaching the Field</b> |
|----------------------------|
| Controller from a          |
| Pole Step-by-step          |

| Step | Description                                                                   |                    |
|------|-------------------------------------------------------------------------------|--------------------|
| 1.   | Unlock the locking pin by pushing the locking pin to the le plate.            | ft of the mounting |
| 2.   | Place your palm over the top of the field controller.                         |                    |
| 3.   | While in this position, lift the top of the field controller from the holder. |                    |
|      |                                                                               | 008551_001         |

## 4.7

## Fixing the CS35 Tablet to a Holder and Pole

Components of GHT63 Clamp and **GHT78** Holder

For fixing the CS35 tablet to a pole you need the following components:

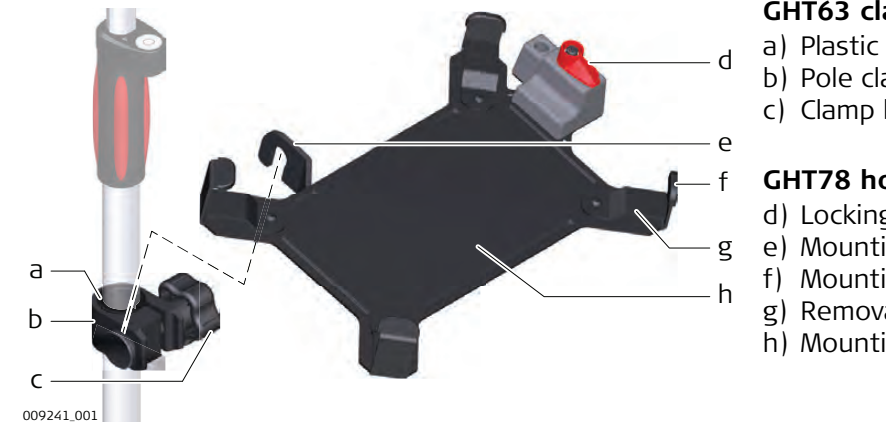

## GHT63 clamp

- a) Plastic sleeve
- b) Pole clamp
- c) Clamp bolt

# **GHT78** holder

- d) Locking lever
- e) Mounting arm
- f) Mounting brackets
- g) Removable inserts
- h) Mounting plate

Fixing the CS35 Tablet and GHT78 to a Pole Step-by-Step

| Step            | Description                                                                                                    |
|-----------------|----------------------------------------------------------------------------------------------------|
|                 | For an aluminium pole, fit the plastic sleeve to the pole clamp.                                                                                                    |
| <u>ل</u> و<br>ا | If the 833343 hand strap with high corner guards is attached to the tablet, remove the inserts from the mounting brackets before fixing the tablet to the mounting plate. To untighten the screws of the removable inserts, use a 2.5 mm allen key. |
| 1.              | Insert the pole into the clamp hole.                                                                                                    |
| 2.              | Attach the holder to the clamp using the clamp bolt.                                                                                                    |
| 3.              | Adjust the angle and the height of the holder on the pole to a comfortable position.                                                                                                    |
| 4.              | Tighten the clamp with the clamp bolt.                                                                                                    |
| 5.              | Before placing the CS35 tablet<br>onto the mounting plate, ensure<br>that the locking lever is set to the<br>unlocked position (see illustra-<br>tion).                                                                                             |

|                              | Step | Description                                                                                                    |            |  |
|------------------------------|------|----------------------------------------------------------------------------------------------------|------------|--|
|                              | 6.   | Lower the left side of the tablet<br>and slide it from right to left into<br>the mounting brackets of the<br>holder.        | 099246.001 |  |
|                              | 7.   | After placing the tablet onto the<br>mounting plate, set the locking<br>lever to the locked position (see<br>illustration). | 009248.001 |  |
| -                            |      |                                                                                                    |            |  |
| Tablet from the              | Step | Description                                                                                                    |            |  |
| Holder/Pole Step-<br>by-Step | 1.   | Set the locking lever of the<br>GHT78 holder to the unlocked<br>position.                                                   | 009249_001 |  |
|                              | 2.   | Lift the right side of the tablet<br>and slide the tablet to the right<br>and out of the holder.                            | 009250.001 |  |

## Connecting to a Personal Computer

DescriptionWindows Mobile Device Center for PCs with Windows 7/Windows 8/Windows 10 oper-<br/>ating system is the synchronization software for Windows mobile-based pocket PCs.<br/>WMDC enables a PC and a Windows mobile-based pocket PC to communicate.

Leica USB drivers support Windows 7, Windows 8 (8.1) and Windows 10 operating systems.

## Cables

Leica USB drivers support:

| Name   | Description                                                   |
|--------|---------------------------------------------------------------|
| GEV223 | USB data cable, 1.8 m, connects instrument to Mini-USB to USB |
| GEV234 | USB data cable, 1.65 m, connects CS to GS or CS to PC (USB)   |
| GEV261 | Y-cable, 1.8 m, connects instrument to PC – battery           |

Uninstalling the previous drivers

4.8

 $\bigcirc$  Skip the following steps if you have never installed Leica USB drivers before. If older drivers were previously installed on the PC, follow the instructions to un-install the drivers prior the installation of the new drivers.

| Step | Description                                                                                                    |                                                            |  |
|------|----------------------------------------------------------------------------------------------------|------------------------------------------------------------|--|
| 1.   | Connect your instrument to the PC via cable.                                                                                                    |                                                            |  |
| 2.   | On your PC, select to <b>Control Pan</b>                                                                                                    | el > Device Manager.                                       |  |
| 3.   | In Network Adapters, right-click                                                                                                    | on Remote NDIS based LGS                                   |  |
| 4.   | Click on Uninstall.<br>Microsoft Virtual WiFi Miniport A<br>Remote NDIS based LGS CS Devices<br>Ports (COM & LPT)                                                                    | Adapter<br>c= #2<br>Update Driver Software<br>Disable      |  |
| _    | Security Devices<br>Security Devices<br>Sound, video and game controller<br>System devices<br>Universal Serial Bus controllers                                                       | Uninstall Scan for hardware changes Properties Of Pross OK |  |
|      | Confirm Device Uninstall  Confirm Device Uninstall  Remote NDIS based LGS CS Device Warning: You are about to uninstall this device  Delete the driver software for this device.  OK | e #2<br>from your system.                                  |  |

| Step | Description                                                                                                    |
|------|----------------------------------------------------------------------------------------------------|
| 1.   | Start the PC.                                                                                                    |
| 2.   | Run the Setup_Leica_USB_XXbit.exe to install the drivers necessary for<br>Leica devices. Depending on the version (32bit or 64bit) of the operating<br>system on your PC, you have to select between the three setup files<br>following:<br>• Setup_Leica_USB_32bit.exe<br>• Setup_Leica_USB_64bit.exe<br>• Setup_Leica_USB_64bit.exe<br>• Setup_Leica_USB_64bit.itanium.exe<br>• To check the version of your operating system, go to Control Panel<br>• System > System type.<br>• The setup requires administrative privileges.<br>• The setup has to be run only once for all Leicadevices.<br>• For PCs with Windows Vista/Windows 7/Windows 8/Windows 10<br>operating system: If not already installed, WMDC will be installed<br>additionally otherwise this panel would not appear. Click Install to<br>continue or Cancel to exit installation.<br>Leica GS, TS/TM/MS, CS and GR hardware USB drivers - InstallShield Wizard |
|      | Status Requirement Pending Mobile Device Center 32  Install Cancel                                                                                                    |
| 3.   | <ul> <li>The Welcome to InstallShield Wizard for Leica GS, TS/TM/MS, CS and GR USB drivers window appears.</li> <li>Ensure that all Leica devices are disconnected from your PC before you continue!</li> </ul>                                                                                                    |

| Step | Description           Use a GS, TS/TM/MS, CS and GR hardware USB drivers - InstallShield Wizard                |                              |  |  |  |  |
|------|----------------------------------------------------------------------------------------------------|------------------------------|--|--|--|--|
|      |                                                                                                    |                              |  |  |  |  |
|      | Please remove any attached GS, TS/TM/MS, CS or GR<br>device before running the installation                    |                              |  |  |  |  |
|      | To continue, dick Next.                                                                                        |                              |  |  |  |  |
|      |                                                                                                    | <back next=""> Cancel</back> |  |  |  |  |
| 4.   | Next>.                                                                                                    |                              |  |  |  |  |
| 5.   | The <b>Ready to Install the Program</b> window appears.                                                        |                              |  |  |  |  |
|      | 🖟 Leica GS, TS/TM/MS, CS and GR hardware USB drivers - InstallShield Wizard                                    |                              |  |  |  |  |
|      | Peady to Install the Program                                                                                   |                              |  |  |  |  |
|      | The wizard is ready to begin installation.                                                                     |                              |  |  |  |  |
|      | Click Install to begin the installation.                                                                       |                              |  |  |  |  |
|      | If you want to review or change any of your installation settings, dick Back. Click Cancel to exit the wizard. |                              |  |  |  |  |
|      | InstallShield <a href="https://www.anstall.cancel">Back</a> Install Cancel                                     |                              |  |  |  |  |
|      |                                                                                                    |                              |  |  |  |  |
| 6.   | Install. The drivers will be installed on your PC.                                                             |                              |  |  |  |  |
| 7.   | The InstallShield Wizard Completed window appears.                                                             |                              |  |  |  |  |
| 8.   | Click <b>Finish</b> to exit the wizard.                                                                        |                              |  |  |  |  |

| Connect to PC via | Step | Description                                                                                               |
|-------------------|------|----------------------------------------------------------------------------------------------------|
| step              | 1.   | Start the PC.                                                                                             |
| •                 | 2.   | Plug the cable into the instrument.                                                                       |
|                   | 3.   | Turn on the instrument.                                                                                   |
|                   | 4.   | Plug the cable into the USB port of the PC.                                                               |
|                   |      | Windows Device Manager cannot be used with<br>CS20/TS16/TS60/MS60.                                        |
|                   | 5.   | Press the Windows Start button at the bottom left corner of the screen.                                   |
|                   | 6.   | Type the IP address of the device into the search field.                                                  |
|                   |      | <ul> <li>\\192.168.254.1\ for field controller</li> <li>\\192.168.254.3\ for other instruments</li> </ul> |
|                   | 7.   | Press Enter.                                                                                              |
|                   |      | A file browser opens. You can now browse within the folders on the instru-<br>ment.                       |

## 4.9 Power Functions

| Turning the<br>Instrument On                                                                                                    | Press and hold power key ( $\bigcirc$ $\bigcirc$ ) for 2 s. $\bigcirc$ The instrument must have a power supply.                                                                                                    |                                                                                                    |  |
|----------------------------------------------------------------------------------------------------|----------------------------------------------------------------------------------------------------|----------------------------------------------------------------------------------------------------|--|
| Turning the<br>Instrument Off                                                                                                    | <ul> <li>Press and hold power key (ひ ○) for 2 s.</li> <li>C The instrument must be on.</li> <li>C For instruments setup in permanent installations with external power sources, for example monitoring, ensure external power remains available until the instrument has successfully completed the power down process.</li> </ul> |                                                                                                    |  |
| Power Options<br>Menu                                                                                                    | Press and hold power key ( $\bigcirc$ $\bigcirc$ ) for 2 s to open <b>Power Options</b> menu.                                                                                                    |                                                                                                    |  |
|                                                                                                    | Option                                                                                                    | Description                                                                                                    |  |
|                                                                                                    | Turn off                                                                                                    | Turn TS instrument off.                                                                                                    |  |
| Stand-byPut TS instrument into stand-by mode.In stand-by mode, the TS instrument s<br>power consumption. Rebooting from s<br>than a cold start after turning off. |                                                                                                    | <ul> <li>Put TS instrument into stand-by mode.</li> <li>In stand-by mode, the TS instrument shuts down and reduces power consumption. Rebooting from stand-by mode is quicker than a cold start after turning off.</li> </ul>                                                                                                    |  |
|                                                                                                    | Reset                                                                                                    | <ul> <li>Performs one of the following options:</li> <li>Restart (restarts Windows EC7)</li> <li>Reset Windows EC7 (resets Windows EC7 and communication settings to factory defaults)</li> <li>Reset installed software (resets settings of all installed software)</li> <li>Reset Windows EC7 and installed software (resets Windows EC7 and settings of all installed software)</li> </ul> |  |

| 4.10<br>4.10.1                          | Batteries<br>Operating Principles                                                                                                    |
|-----------------------------------------|----------------------------------------------------------------------------------------------------|
| First-time<br>Use/Charging<br>Batteries | <ul> <li>The battery must be charged before using it for the first time because it is delivered with an energy content as low as possible.</li> <li>The permissible temperature range for charging is between 0 °C and +40 °C/+32 °F and +104 °F. For optimal charging, we recommend charging the batteries at a low ambient temperature of +10 °C to +20 °C/+50 °F to +68 °F if possible.</li> <li>It is normal for the battery to become warm during charging. Using the chargers recommended by Leica Geosystems, it is not possible to charge the battery once the temperature is too high.</li> <li>For new batteries or batteries that have been stored for a long time (&gt; three months), it is effectual to make only one charge/discharge cycle.</li> <li>For Li-lon batteries, a single discharging and charging cycle is sufficient. We recommend carrying out the process when the battery capacity indicated on the charger or on a Leica Geosystems product deviates significantly from the actual battery capacity available.</li> </ul> |
| Operation /<br>Discharging              | <ul> <li>The batteries can be operated from •20 °C to +55 °C/•4 °F to +131 °F.</li> <li>Low operating temperatures reduce the capacity that can be drawn; high operating temperatures reduce the service life of the battery.</li> </ul>                                                                                                    |
| 4.10.2                                  | Battery for the TS Instrument                                                                                                    |
| Change Battery<br>Step-by-Step          |                                                                                                    |

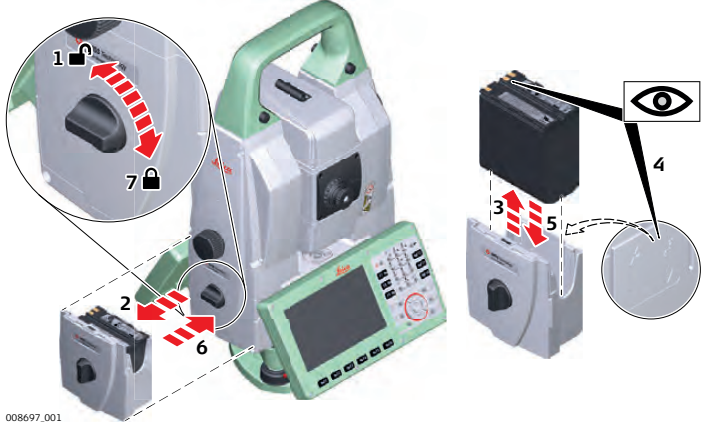

| Step | Description                                                                                                    |
|------|----------------------------------------------------------------------------------------------------|
| 1.   | Face the instrument so that the vertical drive screw is on the left. The battery compartment is below the vertical drive. Turn the knob to the vertical position, opening the lid of the battery compartment. |
| 2.   | Pull out the battery housing.                                                                                                    |
| 3.   | Pull the battery from the battery housing.                                                                                                    |
| 4.   | A pictogram of the battery is displayed inside the battery housing. This pictogram is a visual aid to assist in placing the battery correctly.                                                                |
| 5.   | Place the battery into the battery housing, ensuring that the contacts are facing outward. Click the battery into position.                                                                                   |
| 6.   | Place the battery housing into the battery compartment. Push the battery housing in until it fits completely into the battery compartment.                                                                    |
| 7.   | Turn the knob to lock the battery compartment. Ensure that the knob is returned to its original horizontal position.                                                                                          |

| 4.11              | <ul> <li>Working with the Memory Device</li> <li>Keep the card dry.</li> <li>Use it only within the specified temperature range.</li> <li>Do not bend the card.</li> <li>Protect the card from direct impacts.</li> </ul> |                                                                                                    |                         |
|-------------------|----------------------------------------------------------------------------------------------------|----------------------------------------------------------------------------------------------------|-------------------------|
| (J)               |                                                                                                    |                                                                                                    |                         |
| -<br>             | Failure to the c                                                                                                    | to follow these instructions could result in data loss<br>card.                                               | and/or permanent damage |
| Insert and Remove | Step                                                                                                    | Description                                                                                                   |                         |
| Step              | ()<br>B                                                                                                    | The SD card is inserted into a slot inside the Communication side cover of the instrument.                    |                         |
|                   | 1.                                                                                                    | Press the button on the side of the Communica-<br>tion side cover to unlock the communication<br>compartment. | 2 4 11b 1a              |
|                   |                                                                                                    | The lid opens automatically.                                                                                  |                         |
|                   | 2.                                                                                                    | To insert the SD card, slide it firmly into the SD slot until it clicks into position.                        |                         |
|                   |                                                                                                    | $\Box = 0$ The card must be held with the contacts                                                            |                         |

3.

4.

ment.

|                   |         | the door.                                                                                                   |                                                         |
|-------------------|---------|----------------------------------------------------------------------------------------------------|---------------------------------------------------------|
| Insert and Remove | Step    | Description                                                                                                 |                                                         |
| Step              | ()<br>T | The USB stick is inserted into the USB host port inside the Communication side cover of the instrument.     |                                                         |
|                   | 1.      | Press the button on the side of the<br>Communication side cover to unlock the<br>communication compartment. | 2a 4 1b 1a                                              |
|                   | ()<br>J | The lid opens automatically.                                                                                | 2b<br>(3)<br>008699_001                                 |
|                   | 2.      | To insert the USB stick, remove the cap or<br>Hold the USB stick with the Leica logo faci                   | f the USB stick.<br>ng you and slide it firmly into the |

at the top and facing toward the instru-

 $\bigcirc$  Do not force the card into the slot.

To remove the SD card, gently press on the top of the card to release it from the slot.

Close the lid by pushing the door down. Push the door on the marked part in the middle of

| 2. | Hold the USB stick, remove the cap of the USB stick.<br>Hold the USB stick with the Leica logo facing you and slide it firmly into the<br>USB host port until it clicks into position. |
|----|----------------------------------------------------------------------------------------------------|
|    | Do not force the USB stick into the port.                                                                                                    |
| 3. | To remove the USB stick, slide the USB stick out of the port.                                                                                                    |
| 4. | Close the lid by pushing the door down. Push the door on the marked part<br>in the middle of the door.                                                                                 |

**LED Indicators on** 

RadioHandle

## Description

The RadioHandle has Light Emitting Diode indicators. They indicate the basic Radio-Handle status.

Diagram of the LED Indicators

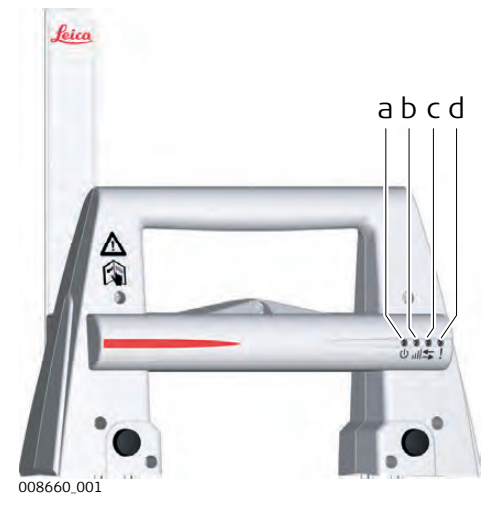

- a) Power LED
- b) Link LED
- c) Data Transfer LED
- d) Mode LED

Description of the LED Indicators

| IF the            | is                         | THEN                                       |
|-------------------|----------------------------|--------------------------------------------|
| Power LED         | off                        | power is off.                              |
|                   | green                      | power is on.                               |
| Link LED          | off                        | no radio link to field controller.         |
|                   | red                        | radio link to field controller.            |
| Data Transfer LED | off                        | no data transfer to/from field controller. |
|                   | green or green<br>flashing | data transfer to/from field controller.    |
| Mode LED          | off                        | data mode.                                 |
|                   | red                        | configuration mode.                        |

| Distance Measure-<br>ment | When measurements are being made using the red laser EDM, the results can be influenced by objects passing between the EDM and the intended target surface. This occurs because reflectorless measurements are made to the first surface returning sufficient energy to allow the measurement to take place. For example, if the intended target surface is the surface of a building, but a vehicle passes between the EDM and the target surface as the measurement is triggered, the measurement may be made to the surface on TS60) to prisms, and an object passes within 30 m of the EDM as the measurement is triggered, the distance measurement may be similarly effected due to the strength of the base of the building. |
|---------------------------|----------------------------------------------------------------------------------------------------|
|                           | Very short distances can also be measured reflectorless in <b>Prism</b> mode to well reflecting natural targets. The distances are corrected with the additive constant defined for the active reflector.                                                                                                    |
|                           | Due to laser safety regulations and measuring accuracy, using the Long Range Reflec-<br>torless EDM is only allowed to prisms that are more than 1000 m (3300 ft) away.                                                                                                    |
|                           | Accurate measurements to prisms should be made in <b>Prism</b> mode.                                                                                                    |
| Ē                         | When a distance measurement is triggered, the EDM measures to the object which is<br>in the beam path at that moment. If a temporary obstruction, for example a passing<br>vehicle, heavy rain, fog or snow is between the instrument and the point to be meas-<br>ured, the EDM may measure to the obstruction.                                                                                                    |
| -<br>F                    | Do not measure with two instruments to the same target simultaneously to avoid getting mixed return signals.                                                                                                    |
| ATRplus/Lock              | Instruments equipped with an ATRplus sensor permit automatic angle and distance measurements to prisms. The prism is sighted with the optical sight. After initiating a distance measurement, the instrument sights the prism centre automatically. Vertical and horizontal angles and the distance are measured to the centre of the prism. The lock mode enables the instrument to follow a moving prism.                                                                                                    |
| -<br>-                    | As with all other instrument errors, the collimation error of the automatic aiming must<br>be redetermined periodically. Refer to "5 Check & Adjust" about checking and<br>adjusting instruments.                                                                                                    |

4.13

| <b>F</b>                   | When a measurement is triggered while the prism is still moving, distance and angle measurements may not be made for the same position and coordinates may vary.                                                                                                    |
|----------------------------|----------------------------------------------------------------------------------------------------|
| (F                         | If the prism location is changed too quickly, the target may be lost. Make sure that the speed does not exceed the figure given in the technical data.                                                                                                    |
| Motorised Posi-<br>tioning | Unstable instrument setup conditions or small vibrations of the instrument resulting<br>from heavy traffic or construction activities in the vicinity of the instrument may lead<br>to an abandonment of the instrument's positioning before the final position is<br>reached. Ensure that the instrument setup is stable, especially if steep sightings are<br>necessary. If an incomplete positioning is indicated check the position deviation and<br>repeat the according positioning command. |

| 5                        | Check & Adjust                                                                                                    |  |  |  |
|--------------------------|----------------------------------------------------------------------------------------------------|--|--|--|
| 5.1                      | Overview                                                                                                    |  |  |  |
| Description              | tion Leica Geosystems instruments are manufactured, assembled and adjusted to the possible quality. Quick temperature changes, shock or stress can cause deviation decrease the instrument accuracy. It is therefore recommended to check and at the instrument from time to time. This check and adjust can be done in the fiel running through specific measurement procedures. The procedures are guided must be followed carefully and precisely as described in the following chapters. other instrument errors and mechanical parts can be adjusted mechanically. |  |  |  |
| Electronic               | The following instrument errors can be checked and adjusted electronically:                                                                                                    |  |  |  |
| Adjustment               | I, tCompensator longitudinal and transversal index errorsiVertical index error, related to the standing axiscHorizontal collimation error, also called line of sight erroraTilting axis errorATRplusATRplus zero point error for Hz and VTelescope cameraTelescope camera zero point error, relation between principal<br>point of telescope camera and crosshair in telescope in Hz and V                                                                                                    |  |  |  |
|                          | If the compensator and the horizontal corrections are activated in the instrument<br>configuration, every angle measured in the daily work is corrected automatically.<br>Check whether the tilt correction and the horizontal correction are turned on.<br>The results are displayed as errors but used with the opposite sign as corrections<br>when applied to measurements.                                                                                                    |  |  |  |
| Mechanical<br>Adjustment | <ul> <li>The following instrument parts can be adjusted mechanically:</li> <li>Circular level on instrument and tribrach</li> <li>Optical plummet - option on tribrach</li> <li>Allen screws on tripod</li> </ul>                                                                                                    |  |  |  |
| Precise<br>Measurements  | <ul> <li>To get precise measurements in the daily work, it is important:</li> <li>To check and adjust the instrument from time to time.</li> <li>To take high precision measurements during the check and adjust procedures.</li> <li>To measure targets in two faces. Some of the instrument errors are eliminated by averaging the angles from both faces.</li> </ul>                                                                                                    |  |  |  |
|                          | <ul> <li>During the manufacturing process, the instrument errors are carefully determined and set to zero. As mentioned above, these errors can change and it is highly recommended to redetermine them in the following situations:</li> <li>Before the first use</li> <li>Before every high precision survey</li> <li>After rough or long transportation</li> <li>After long working periods</li> <li>If the temperature difference between current environment and the temperature at the last calibration is more than 20°C</li> </ul>                              |  |  |  |

| Summary of Errors<br>to be Adjusted<br>Electronically | Instrument error                  | Effects<br>Hz | Effects V | Elimination<br>with two face<br>measurement | Automati-<br>cally<br>corrected<br>with proper<br>adjustment |
|-------------------------------------------------------|-----------------------------------|---------------|-----------|---------------------------------------------|--------------------------------------------------------------|
|                                                       | c - Line of sight error           | ✓             | -         | $\checkmark$                                | $\checkmark$                                                 |
|                                                       | a - Tilting axis error            | ✓             | -         | ✓                                           | ✓                                                            |
|                                                       | I - Compensator index error       | -             | ✓         | ✓                                           | ✓                                                            |
|                                                       | t - Compensator index error       | ✓             | -         | ✓                                           | ✓                                                            |
|                                                       | i - Vertical index error          | -             | ✓         | ✓                                           | ✓                                                            |
|                                                       | ATRplus Collimation error         | ✓             | ✓         | -                                           | $\checkmark$                                                 |
|                                                       | Co-axial camera collimation error | ✓             | ~         | $\checkmark$                                | $\checkmark$                                                 |

# 5.2 Preparation

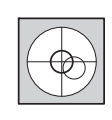

Before determining the instrument errors, the instrument has to be levelled using the electronic level.

The tribrach, the tripod and the underground should be stable and secure from vibrations or other disturbances.

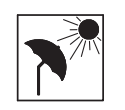

The instrument should be protected from direct sunlight to avoid thermal warming.

It is also recommended to avoid strong heat shimmer and air turbulence. The best conditions are early in the morning or with overcast sky.

Before starting to work, the instrument has to become acclimatised to the ambient temperature. Approximately two minutes per °C of temperature difference from storage to working environment, but at least 15 min, should be taken into account.

Even after adjustment of the ATRplus, the crosshairs may not be positioned exactly on the centre of the prism after an ATRplus measurement has been completed. This outcome is a normal effect. To speed up the ATRplus measurement, the telescope is normally not positioned exactly on the centre of the prism. These small deviations/ATRplus offsets, are calculated individually for each measurement and corrected electronically. This means that the horizontal and vertical angles are corrected twice: first by the determined ATRplus errors for Hz and V, and then by the individual small deviations of the current aiming.

Next Step

(B

(P

(P

(B

| IF the task is to                         | THEN                                                                             |
|-------------------------------------------|----------------------------------------------------------------------------------|
| adjust a combination of instrument errors | Refer to "5.3 Combined Adjustment (I, t, i, c, ATRplus and Telescope Camera)".   |
| adjust the tilting axis                   | Refer to "5.4 Tilting Axis Adjustment (a)".                                      |
| adjust the circular level                 | Refer to "5.5 Adjusting the Circular Level of the Instru-<br>ment and Tribrach". |
| adjust the laser/optical<br>plummet       | Refer to "5.7 Inspecting the Laser Plummet of the Instrument".                   |
| adjust the tripod                         | Refer to "5.8 Servicing the Tripod".                                             |

| 5.3                | Combined Adjustment (I, t, i, c, ATRplus and Telescope Camera)                     |                                                                                                    |                                                                                                    |                                                                                                    |
|--------------------|------------------------------------------------------------------------------------|----------------------------------------------------------------------------------------------------|----------------------------------------------------------------------------------------------------|----------------------------------------------------------------------------------------------------|
| Description        | The combined adjustment procedure determines the following instrument one process: |                                                                                                    | es the following instrument errors in                                                                                                    |                                                                                                    |
|                    | l, t<br>i<br>c<br>ATRplus<br>ATRplus<br>Telescop<br>Telescop                       | Hz<br>V<br>e camera Hz<br>e camera V                                                                                                    | Compensator longitudi<br>Vertical index error, rel<br>Horizontal collimation<br>ATRplus zero point erro<br>ATRplus zero point erro<br>Telescope camera zero<br>option<br>Telescope camera zero | nal and transversal index errors<br>ated to the standing axis<br>error, also called line of sight error<br>or for horizontal angle<br>or for vertical angle<br>o point error for horizontal angle -<br>o point error for vertical angle - option |
| <br>Combined       | The follo                                                                          | wing table expl                                                                                                    | lains the most common                                                                                                    | settings.                                                                                                    |
| Procedure Step-by- | Step                                                                               | Description                                                                                                    |                                                                                                    |                                                                                                    |
| Step               | 1.                                                                                 | Leica Captivate - Home: Settings\TS instrument\Check & adjust                                                                                                    |                                                                                                    |                                                                                                    |
|                    | 2.                                                                                 | Check & Adjus                                                                                                    | st                                                                                                    |                                                                                                    |
|                    |                                                                                    | Select the opt<br>sight error, au                                                                                                    | tion: Check & adjust the<br>itomatic target aiming                                                                                                    | e compensator, index error, line of<br>& telescope camera                                                                                                    |
|                    | 3.                                                                                 | Next                                                                                                    |                                                                                                    |                                                                                                    |
|                    | 4.                                                                                 | Face I measurement                                                                                                    |                                                                                                    |                                                                                                    |
|                    |                                                                                    | If <b>Calibrate the</b><br>able, the adjust<br>adjustment en<br>Use a corrism.<br>If <b>Calibrate the</b><br>available, the a<br>camera zero p<br>Solution Use a corrism. | e automatic target aim<br>stment will include the o<br>rors.<br>clean Leica standard pri<br>e telescope camera is o<br>adjustment includes the<br>point.<br>clean Leica standard pri           | <b>ing</b> is checked and an ATRplus is avail-<br>determination of the ATRplus Hz and V<br>ism as the target. Do not use a 360°<br>checked and a telescope camera is<br>e determination of the telescope<br>ism as the target. Do not use a 360° |
|                    | 5.                                                                                 | 008701.001                                                                                                    | - 100 m                                                                                                    | Aim the telescope accurately at a<br>target at about 100 m distance. The<br>target must be positioned within<br>±9°/±10 gon of the horizontal plane.<br>The procedure can be started in any<br>face.                                             |

| Step | Description                                                                                                    |                                                                                                    |  |
|------|----------------------------------------------------------------------------------------------------|----------------------------------------------------------------------------------------------------|--|
| 6.   | Measure to measure and to continue                                                                                                    | <ul> <li>to the next screen.</li> <li>If <b>Calibrate the telescope camera</b> has been checked, aim at the same target accurately with the telescope camera using the view finder and the digital crosshair on the display. <b>Measure</b> to measure and to continue to the next screen.</li> <li>The fine pointing has to be performed manually in both faces.</li> </ul> |  |
| 7.   | Face II measurement                                                                                                    |                                                                                                    |  |
|      | Measure to measure the same target                                                                                                    | t in the other face.                                                                                                    |  |
|      | If <b>Calibrate the telescope camera</b> has<br>accurately with the telescope camera<br>crosshair on the display. <b>Measure</b> mea<br>instrument errors.                                                                                                    | been checked, aim at the same target<br>using the view finder and the digital<br>asure to the target and to calculate the                                                                                                    |  |
| (ag  | If one or more errors are bigger than the predefined limits, the procedure<br>must be repeated. All measurements of the current run are rejected and<br>none of them is averaged with the results from previous runs.                                                                                                    |                                                                                                    |  |
| 8.   | <ul> <li>Adjustment Status</li> <li>Number of measurements: Shows the number of runs completed. One run consists of a measurement in face I and face II.</li> <li>I Component quality (1 σ): and similar lines show the standard deviations of the determined adjustment errors. The standard deviations can be calculated from the second run onwards.</li> </ul> |                                                                                                    |  |
|      |                                                                                                    |                                                                                                    |  |
|      |                                                                                                    |                                                                                                    |  |
| ()   | Measure at least two runs.                                                                                                    |                                                                                                    |  |
| 9.   | Next to continue with the check $\mathcal E$ ac                                                                                                    | djust procedure.                                                                                                    |  |
| 10.  | Select <b>Add another calibration loop</b> if<br>continue with step 4.<br>OR                                                                                                    | more runs have to be added. <b>Next</b> and                                                                                                    |  |
|      | Select <b>Finish the calibration &amp; store</b><br>process. <b>Next</b> to view the adjustment                                                                                                    | the results to finish the calibration t results.                                                                                                    |  |
| 11.  | Select <b>Finish</b> to accept the results. N                                                                                                    | o more runs can be added later.                                                                                                    |  |
|      | OR                                                                                                    |                                                                                                    |  |
|      | Select <b>Redo</b> to decline all measureme<br>OR                                                                                                    | ents and to repeat all calibration runs.                                                                                                    |  |
|      | Back returns to the previous screen.                                                                                                    |                                                                                                    |  |

## Next Step

| IF the results are     | THEN                                                                                                    |
|------------------------|----------------------------------------------------------------------------------------------------|
| to be stored           | If the Use status is set to Yes, <b>Next</b> overwrites the old adjustment errors with the new ones.                                                       |
| to be determined again | <b>Redo</b> rejects all new determined adjustment errors and repeats the whole procedure. Refer to paragraph "Combined Adjustment Procedure Step-by-Step". |

| 5.4              | Tilting                                                | g Axis Adjustment (a)                                                                                                    |  |  |
|------------------|--------------------------------------------------------|----------------------------------------------------------------------------------------------------|--|--|
| Description      | This adj<br>a                                          | ustment procedure determines the following instrument error:<br>Tilting axis error                                                                                                    |  |  |
| Determination of | The following table explains the most common settings. |                                                                                                    |  |  |
| Step-by-Step     | Step                                                   | Description                                                                                                    |  |  |
|                  | ₹ĝ <sup>®</sup>                                        | Determine the horizontal collimation error (c) before starting this proce-<br>dure.                                                                                                    |  |  |
|                  | 1.                                                     | Leica Captivate - Home: Settings\TS instrument\Check & adjust                                                                                                    |  |  |
|                  | 2.                                                     | Check & Adjust                                                                                                    |  |  |
|                  |                                                        | Select the option: Check & adjust the tilting axis                                                                                                    |  |  |
|                  | 3.                                                     | Face I measurement<br>Aim the telescope accurately at a<br>target at about 100 m distance (or at<br>least 20 m). The target must be posi-<br>tioned at least 27°/30 gon above or<br>beneath the horizontal plane.<br>The procedure can be started in any<br>telescope face.                                                                                                    |  |  |
|                  | 4.                                                     | Image: Weaking and the continue of the next screen.         Image: Image: Imag |  |  |
|                  |                                                        | tilting axis error.                                                                                                    |  |  |
|                  |                                                        | If the error is bigger than the predefined limit, the procedure must be<br>repeated. The tilting axis measurements of the current run are then rejected<br>and not averaged with the results from previous runs.                                                                                                    |  |  |

| Step | Description                                                                                                    |
|------|----------------------------------------------------------------------------------------------------|
| 6.   | Adjustment Status                                                                                                    |
|      | <b>Number of measurements</b> : Shows the number of runs completed. One run consists of a measurement in face I and face II.                                                    |
|      | <b>a T-axis quality (1</b> $\sigma$ ): shows the standard deviation of the determined tilting axis error. The standard deviation can be calculated from the second run onwards. |
| (B)  | Measure at least two runs.                                                                                                    |
| 7.   | Next to continue with the check & adjust procedure.                                                                                                    |
| 8.   | Select <b>Add another calibration loop</b> if more runs have to be added. <b>Next</b> and continue with step 3.                                                                 |
|      | OR                                                                                                    |
|      | Select <b>Finish the calibration &amp; store the results</b> to finish the calibration process. No more runs can be added later. <b>Next</b> to view the adjustment results.    |
| 9.   | Select <b>Finish</b> to accept the results. No more runs can be added later.                                                                                                    |
|      | OR                                                                                                    |
|      | Select <b>Redo</b> to decline all measurements and to repeat all calibration runs.                                                                                              |
|      |                                                                                                    |

# Next Step

| IF the results are     | THEN                                                                                                    |
|------------------------|----------------------------------------------------------------------------------------------------|
| to be stored           | <b>Next</b> overwrites the old tilting axis error with the new one.                                                                          |
| to be determined again | <b>Redo</b> rejects the new determined tilting axis error and repeats the whole procedure. Refer to paragraph "Tilting Axis Adjustment (a)". |

## Adjusting the Circular Level Stepby-Step

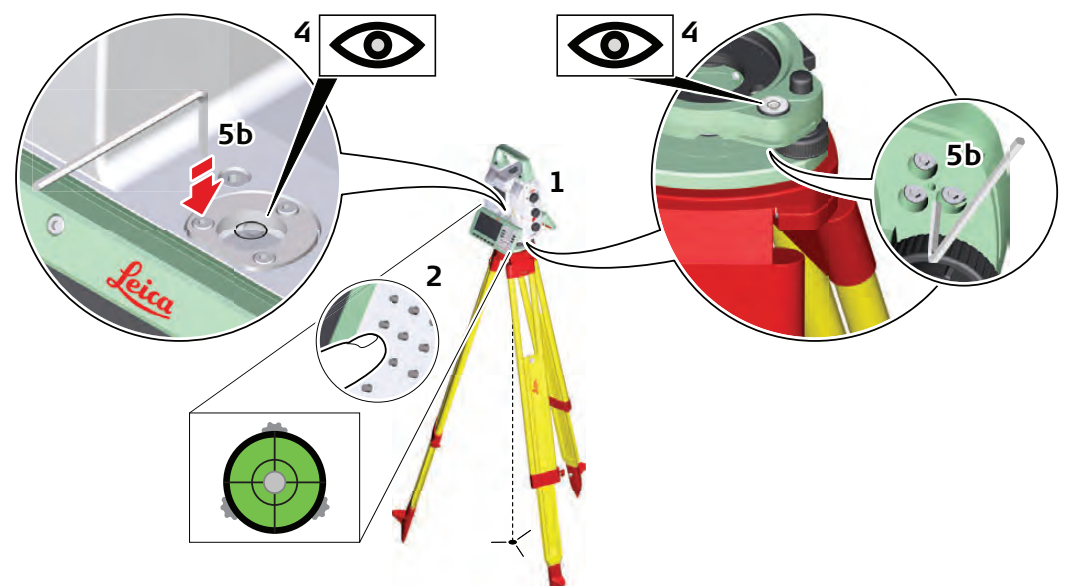

#### 008704\_001

| Step | Description                                                                                                    |  |  |  |
|------|----------------------------------------------------------------------------------------------------|--|--|--|
| 1.   | Place and secure the instrument into the tribrach and onto a tripod.                                                                                                    |  |  |  |
| 2.   | Using the tribrach footscrews, level the instrument with the electronic level.                                                                                                    |  |  |  |
| 3.   | Select Settings\TS instrument\Level & compensator to access the Level & Compensator screen.                                                                                                    |  |  |  |
| 4.   | Check the position of the circular level on the instrument and tribrach.                                                                                                    |  |  |  |
| 5.   | a) If both circular levels are centred, no adjustments are necessary                                                                                                    |  |  |  |
|      | b) If one or both circular levels are not centred, adjust as follows:                                                                                                    |  |  |  |
|      | <b>Instrument</b> : If it extends beyond the circle, use the supplied allen key to centre it with the adjustment screws. Turn the instrument by 200 gon (180°). Repeat the adjustment procedure if the circular level does not stay centred. |  |  |  |
|      | <b>Tribrach</b> : If it extends beyond the circle, use the supplied allen key to centre it with the adjustment screws.                                                                                                    |  |  |  |
|      | After the adjustments, all adjusting screws must have the same tightening tension and no adjusting screw should be loose.                                                                                                    |  |  |  |

# Adjusting the Circular Level of the Prism Pole

| Adjusting the         |
|-----------------------|
| <b>Circular Level</b> |
| Step-by-Step          |

| Step | Description                                                                                           |                     |  |
|------|----------------------------------------------------------------------------------------------------|---------------------|--|
| 1.   | Suspend a plumb line.                                                                                 | 4b                  |  |
| 2.   | Use a pole bipod, to align the prism pole parallel to the plumb line.                                 |                     |  |
| 3.   | Check the position of the circular level on the prism pole.                                           | 2                   |  |
| 4.   | <ul> <li>a) If the circular level is centred, no adjustment is<br/>necessary.</li> </ul>              | 4a<br>T5.080        |  |
|      | b) If the circular level is not centred, use an allen key to centre it with the adjustment screws.    |                     |  |
| (B)  | After the adjustments, all adjusting screws must have tension and no adjusting screw should be loose. | the same tightening |  |

# Inspecting the Laser Plummet of the Instrument

```
(B
```

Step

5.7

The laser plummet is located in the vertical axis of the instrument. Under normal conditions of use, the laser plummet does not need adjusting. If an adjustment is necessary due to external influences, return the instrument to any Leica Geosystems authorised service workshop.

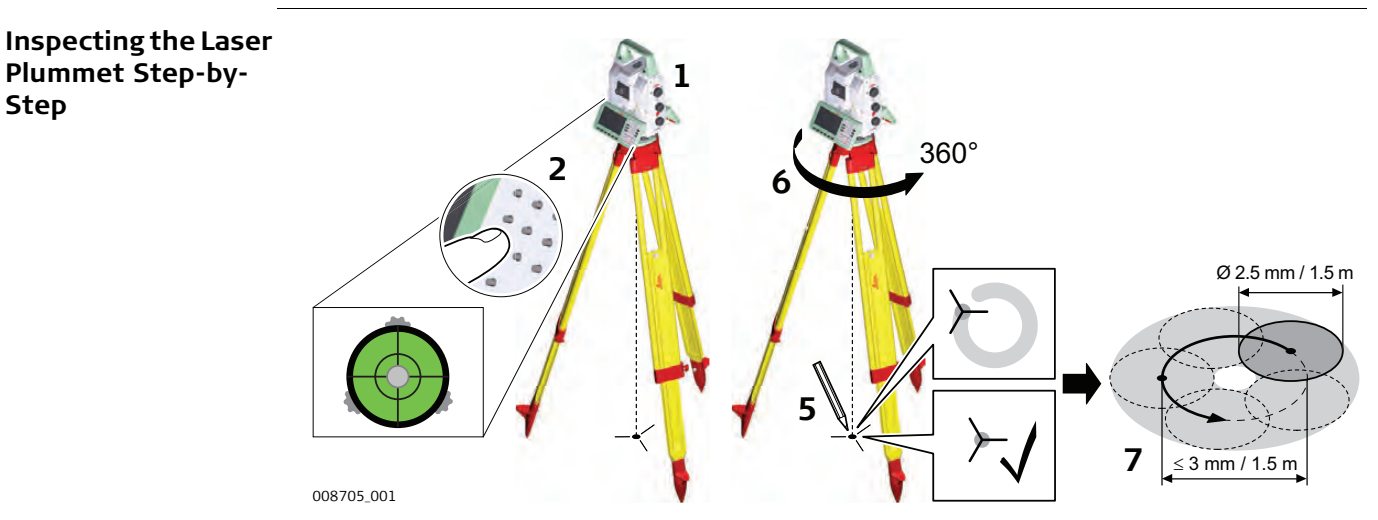

The following table explains the most common settings.

| Step | Description                                                                                                    |
|------|----------------------------------------------------------------------------------------------------|
| 1.   | Place and secure the instrument into the tribrach and onto a tripod.                                                                                                    |
| 2.   | Using the tribrach footscrews, level the instrument with the electronic level.                                                                                                    |
| 3.   | Select Settings\TS instrument\Level & compensator to access the Level & Compensator screen.                                                                                                    |
| 4.   | The laser plummet is switched on when the <b>Level &amp; Compensator</b> screen is<br>entered. Adjust the laser plummet intensity. Inspection of the laser plummet<br>should be carried out on a bright, smooth and horizontal surface, like a<br>sheet of paper. |
| 5.   | Mark the centre of the red dot on the ground.                                                                                                    |
| 6.   | Turn the instrument through 360° slowly, carefully observing the movement of the red laser dot.                                                                                                    |

| Step | Description                                                                                                    |
|------|----------------------------------------------------------------------------------------------------|
|      | The maximum diameter of the circular movement described by the centre of the laser point must not exceed 3 mm at a distance of 1.5 m.                                                                                                    |
| 7.   | If the centre of the laser dot describes a perceptible circular movement, or<br>moves more than 3 mm away from the point which was first marked, an<br>adjustment may be required. Inform your nearest Leica Geosystems author-<br>ised service workshop. Depending on brightness and surface, the diameter<br>of the laser dot can vary. At 1.5 m, it is about 2.5 mm. |

# Servicing the Tripod

# Servicing the Tripod Step-by-Step

5.8

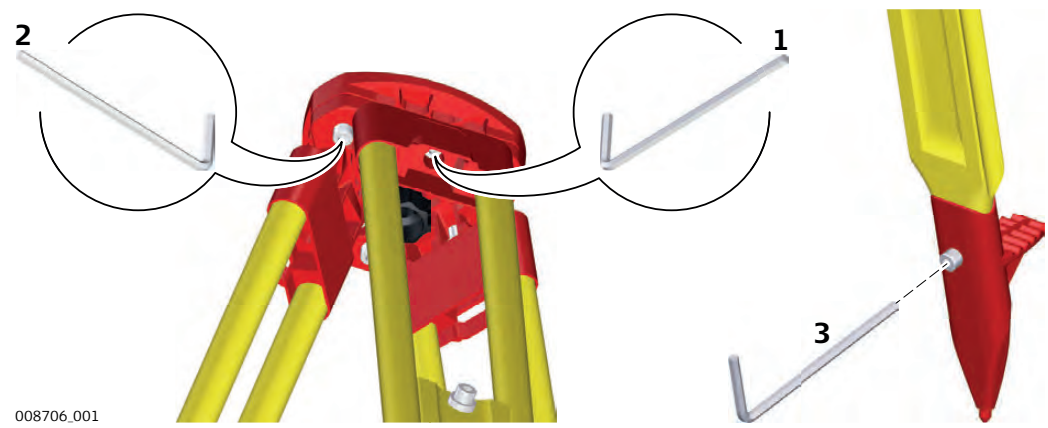

The following table explains the most common settings.

| Step | Description                                                                                                    |
|------|----------------------------------------------------------------------------------------------------|
| ()   | The connections between metal and timber components must always be firm and tight.                                            |
| 1.   | Tighten the leg cap screws moderately, with the supplied allen key.                                                           |
| 2.   | Tighten the articulated joints on the tripod head enough to keep the tripod legs open when lifting the tripod off the ground. |
| 3.   | Tighten the allen screws of the tripod legs.                                                                                  |

| 6                                   | Care and Transport                                                                                                    |  |  |  |
|-------------------------------------|----------------------------------------------------------------------------------------------------|--|--|--|
| 6.1                                 | Transport                                                                                                    |  |  |  |
| Transport in the<br>field           | <ul> <li>When transporting the equipment in the field, always make sure that you</li> <li>either carry the product in its original transport container,</li> <li>or carry the tripod with its legs splayed across your shoulder, keeping the attached product upright.</li> </ul>                                                                                                    |  |  |  |
| Transport in a road<br>vehicle      | Never carry the product loose in a road vehicle, as it can be affected by shock and vibration. Always carry the product in its transport container, original packaging or equivalent and secure it.                                                                                                    |  |  |  |
| Shipping                            | When transporting the product by rail, air or sea, always use the complete original Leica Geosystems packaging, transport container and cardboard box, or its equivalent, to protect against shock and vibration.                                                                                                    |  |  |  |
| Shipping, transport<br>of batteries | rt When transporting or shipping batteries, the person responsible for the product must<br>ensure that the applicable national and international rules and regulations are<br>observed. Before transportation or shipping, contact your local passenger or freight<br>transport company.                                                                                                    |  |  |  |
| Field adjustment                    | Periodically carry out test measurements and perform the field adjustments indicated in the User Manual, particularly after the product has been dropped, stored for long periods or transported.                                                                                                    |  |  |  |
| 6.2                                 | Storage                                                                                                    |  |  |  |
| Product                             | Respect the temperature limits when storing the equipment, particularly in summer if the equipment is inside a vehicle. Refer to "7 Technical Data" for information about temperature limits.                                                                                                    |  |  |  |
| Field adjustment                    | After long periods of storage inspect the field adjustment parameters given in this user manual before using the product.                                                                                                    |  |  |  |
| Li-Ion batteries                    | <ul> <li>Refer to "Technical Data" for information about storage temperature range.</li> <li>Remove batteries from the product and the charger before storing.</li> <li>After storage recharge batteries before using.</li> <li>Protect batteries from damp and wetness. Wet or damp batteries must be dried before storing or use.</li> <li>A storage temperature range of 0 °C to +30 °C / +32 °F to +86 °F in a dry environment is recommended to minimize self-discharging of the battery.</li> <li>At the recommended storage temperature range, batteries containing a 40% to 50% charge can be stored for up to one year. After this storage period the batteries must be recharged.</li> </ul> |  |  |  |

| 6.3                        | Cleaning and Drying                                                                                                    |  |  |  |  |
|----------------------------|----------------------------------------------------------------------------------------------------|--|--|--|--|
| Product and<br>accessories | <ul> <li>Blow dust off lenses and prisms.</li> <li>Never touch the glass with your fingers.</li> <li>Use only a clean, soft, lint-free cloth for cleaning. If necessary, moisten the cloth with water or pure alcohol. Do not use other liquids; these can attack the polymer components.</li> </ul>                   |  |  |  |  |
| Fogging of prisms          | Prisms that are cooler than the ambient temperature tend to fog. It is not enough simply to wipe them. Keep them for some time inside your jacket or in the vehicle to allow them to adjust to the ambient temperature.                                                                                                |  |  |  |  |
| Damp products              | Dry the product, the transport container, the foam inserts and the accessories at a temperature not greater than 40°C /104°F and clean them. Remove the battery cover and dry the battery compartment. Do not repack until everything is completely dry. Always close the transport container when using in the field. |  |  |  |  |
| Cables and plugs           | Keep plugs clean and dry. Blow away any dirt lodged in the plugs of the connecting cables.                                                                                                    |  |  |  |  |
| 6.4                        | Maintenance                                                                                                    |  |  |  |  |
|                            | An inspection of the product must be done in a Leica Geosystems authorised service workshop. Leica Geosystems recommends an inspection of the product every 12 months.                                                                                                    |  |  |  |  |
|                            | As MS60/TS60 instruments are equipped with a self-surveillance system designed for maximum motor performance and long maintenance cycles Leica Geosystems recommends inspection of the product whenever indicated in the message line of the user interface.                                                           |  |  |  |  |

7

# Technical Data

# 7.1 Angle Measurement

# Accuracy

| Туре       | std. dev. Hz, V, ISO 17123-3 |        | std. dev. Hz, V, ISO 17123-3 Display least count |        | ount |
|------------|------------------------------|--------|--------------------------------------------------|--------|------|
|            | ["]                          | [mgon] | ["]                                              | [mgon] |      |
| TS60 R1000 | 0.5                          | 0.15   | 0.1                                              | 0.01   |      |
| MS60 R2000 | 1                            | 0.30   | 0.1                                              | 0.01   |      |

Characteristics

Absolute, continuous, diametric.

# 7.2 Distance Measurement with Reflectors

Range

# For TS60 - R1000:

| Reflector                                                                           | Range A |      | Range B |       | Range C |       |
|-------------------------------------------------------------------------------------|---------|------|---------|-------|---------|-------|
|                                                                                     | [m]     | [ft] | [m]     | [ft]  | [m]     | [ft]  |
| Standard prism<br>(GPR1, GPH1P)                                                     | 1800    | 6000 | 3000    | 10000 | 3500    | 12000 |
| 360° prism (GRZ4, GRZ122)                                                           | 800     | 2600 | 1500    | 5000  | 2000    | 7000  |
| 360° Mini prism (GRZ101)                                                            | 450     | 1500 | 800     | 2600  | 1000    | 3300  |
| Mini prism (GMP101)                                                                 | 800     | 2600 | 1200    | 4000  | 2000    | 7000  |
| Reflector tape (GZM31)<br>60 mm x 60 mm                                             | 150     | 500  | 250     | 800   | 250     | 800   |
| Machine Automation power<br>prism (MPR122)<br>Por Machine Control<br>purposes only! | 800     | 2600 | 1500    | 5000  | 2000    | 7000  |

Shortest measuring distance: 1.5 m

## For MS60 - R2000:

| Reflector                                                                           | Range A |      | Range B |       | Range C |        |
|-------------------------------------------------------------------------------------|---------|------|---------|-------|---------|--------|
|                                                                                     | [m]     | [ft] | [m]     | [ft]  | [m]     | [ft]   |
| Standard prism (GPR1,<br>GPH1P)                                                     | 2200    | 7300 | 7500    | 24600 | >10000  | >32800 |
| 360° prism (GRZ4, GRZ122)                                                           | 1200    | 4000 | 2250    | 7500  | 3000    | 10500  |
| 360° Mini prism (GRZ101)                                                            | 670     | 2250 | 1200    | 3900  | 1500    | 5000   |
| Mini prism (GMP101)                                                                 | 1200    | 4000 | 1800    | 6000  | 3000    | 10500  |
| Reflector tape (GZM31)<br>60 mm x 60 mm                                             | 220     | 750  | 375     | 1200  | 370     | 1200   |
| Machine Automation power<br>prism (MPR122)<br>For Machine Control<br>purposes only! | 1200    | 4000 | 2250    | 7500  | 3000    | 10500  |
| For Machine Control purposes only!                                                  |         |      |         |       |         |        |

Shortest measuring distance: 1.5 m

| Atmospheric<br>conditions | Range A:<br>Range B: | Strong haze, visibility 5 km; or strong sunlight, severe heat shimmer<br>Light haze, visibility about 20 km; or moderate sunlight, slight heat<br>shimmer |
|---------------------------|----------------------|----------------------------------------------------------------------------------------------------|
|                           | Range C:             | Overcast, no haze, visibility about 40 km; no heat shimmer                                                                                                |
| ()                        | Measurem             | ents can be made to reflector tapes over the entire range without external                                                                                |

Accuracy

Accuracy refers to measurements to standard prisms.

For TS60 - R1000:

ancillary optics.

| Distance<br>measuring mode | std. dev.<br>ISO 17123-4,<br>standard prism | std. dev.<br>ISO 17123-4,<br>tape** | Measurement<br>time, typical [s] |
|----------------------------|---------------------------------------------|-------------------------------------|----------------------------------|
| Precise                    | 0.6 mm + 1 ppm*                             | 1 mm + 1 ppm                        | 7                                |
| Standard                   | 1 mm + 1 ppm                                | 1 mm + 1 ppm                        | 2.4                              |
| Fast                       | 2 mm + 1 ppm                                | 3 mm + 1 ppm                        | 2.0                              |
| Continuously               | 3 mm + 1 ppm                                | 3 mm + 1 ppm                        | < 0.15                           |
| Averaging                  | 1 mm + 1 ppm                                | 1 mm + 1 ppm                        | -                                |

Beam interruptions, severe heat shimmer and moving objects within the beam path can result in deviations of the specified accuracy.

- \* Atmospheric conditions type C, range up to 1000 m, GPH1P reflector
- \*\* Target aligned to instrument

## For MS60 - R2000:

| Distance<br>measuring mode | std. dev.<br>ISO 17123-4,<br>standard prism | std. dev.<br>ISO 17123-4,<br>tape* | Measurement<br>time, typical [s] |
|----------------------------|---------------------------------------------|------------------------------------|----------------------------------|
| Standard                   | 1 mm + 1.5 ppm                              | 1 mm + 1.5 ppm                     | 1.5                              |
| Fast                       | 2 mm + 1.5 ppm                              | 3 mm + 1.5 ppm                     | 1.0                              |
| Continuously               | 2 mm + 1.5 ppm                              | 3 mm + 1.5 ppm                     | >0.05**                          |
| Averaging                  | 1 mm + 1.5 ppm                              | 1 mm + 1.5 ppm                     | -                                |

Beam interruptions, severe heat shimmer and moving objects within the beam path can result in deviations of the specified accuracy.

\* Target aligned to instrument

\*\* Auto point application increases the measurement time

| Characteristics | Type:<br>Carrier wave:<br>Measuring system: | Coaxial, visible red laser<br>658 nm<br>R1000: System Analyzer Basis 100 MHz - 150 MHz<br>R2000: Wave Form Digitizer |
|-----------------|---------------------------------------------|----------------------------------------------------------------------------------------------------|
|                 |                                             |                                                                                                    |

# **Distance Measurement without Reflectors**

| 7.3 |  |
|-----|--|
|-----|--|

| Range                      | Туре                                                                         | Kodak Gray                                                                             | Range                                                                   | D                                      | Range                                              | E                                     | Range F                           |                                               |
|----------------------------|------------------------------------------------------------------------------|----------------------------------------------------------------------------------------|-------------------------------------------------------------------------|----------------------------------------|----------------------------------------------------|---------------------------------------|-----------------------------------|-----------------------------------------------|
|                            |                                                                              | Card                                                                                   | [m]                                                                     | [ft]                                   | [m]                                                | [ft]                                  | [m]                               | [ft]                                          |
|                            | R1000                                                                        | White side, 90<br>reflective                                                           | % 800                                                                   | 2630                                   | 1000                                               | 3280                                  | >1000                             | >3280                                         |
|                            | R1000                                                                        | Grey side, 18 9<br>reflective                                                          | % 400                                                                   | 1320                                   | 500                                                | 1640                                  | >500                              | >1640                                         |
|                            | R2000                                                                        | White side, 90<br>reflective                                                           | % 1500                                                                  | 4920                                   | 2000                                               | 6560                                  | >2000                             | >6560                                         |
|                            | R2000                                                                        | Grey side, 18 9<br>reflective                                                          | % 750                                                                   | 2460                                   | 1000                                               | 3280                                  | >1000                             | >3280                                         |
|                            | Range of m<br>R1000:<br>R2000:                                               | leasurement:<br>1.5 m - 1200 m<br>1.5 m - 2400 m<br>Distance measu                     | ו<br>ו<br>urements t                                                    | elow 1.5                               | i m are no                                         | t possible                            | 2.                                |                                               |
| Atmospheric condi-<br>ions | D: Obje<br>E: Obje<br>F: Unde                                                | ct in strong sunl<br>ct in shade, sky<br>erground, night a                             | ight, sever<br>overcast<br>and twiligh                                  | e heat sl<br>t                         | nimmer                                             |                                       |                                   |                                               |
| Accuracy                   | For TS60 - R1000:                                                            |                                                                                        |                                                                         |                                        |                                                    |                                       |                                   |                                               |
|                            | Standard measuring std<br>ISO                                                |                                                                                        | td. dev.<br>SO 17123                                                    | -4                                     | Measure time,<br>-4 typical [s]                    |                                       | Measure time,<br>maximum [s]      |                                               |
|                            | 0 m - 500 m 2 m                                                              |                                                                                        | 2 mm + 2 p                                                              | pm                                     | 3                                                  |                                       | 12                                |                                               |
|                            | >500 m                                                                       | 4                                                                                      | í mm + 2 p                                                              | pm                                     | 6                                                  |                                       | 12                                |                                               |
|                            | Object in sl<br>objects wit<br>display reso<br>For MS60 -<br><b>Standard</b> | nade, sky overca<br>hin the beam pa<br>plution is 0.1 mm<br>R2000:<br><b>measuring</b> | st. Beam in<br>th can resu<br>n.<br><b>std. dev.</b><br><b>SO 17123</b> | nterruptio                             | ons, sever<br>iations of<br>Measure<br>typical [s] | e heat sh<br>the spec<br><b>time,</b> | ified accur<br>Measure<br>maximun | d moving<br>acy. The<br><b>time,</b><br>n [s] |
|                            | 0 m - 500                                                                    | m 2                                                                                    | 2 mm + 2 p                                                              | pm                                     | 1.5                                                |                                       | 14                                |                                               |
|                            | >500 m                                                                       | 2                                                                                      | í mm + 2 p                                                              | pm                                     | 4                                                  |                                       | 14                                |                                               |
|                            | Object in sł<br>objects wit<br>display reso<br>* Au                          | hade, sky overca<br>hin the beam pa<br>plution is 0.1 mm<br>to point applicat          | st. Beam ii<br>th can resi<br>n.<br>tion increa                         | nterruption<br>ult in dev<br>ses the r | ons, sever<br>iations of<br>neasureme              | e heat sh<br>the spec<br>ent time     | immer and<br>ified accur          | d moving<br>acy. The                          |
| Characteristics            | Type:<br>Carrier wav<br>Measuring :                                          | e: 6<br>system: 1                                                                      | Coaxial, vis<br>658 nm<br>R1000: Sys<br>R2000: Wa                       | ible red l<br>stem Ana                 | aser<br>Ilyzer Basis<br>Digitizer                  | 5 100 MH                              | z - 150 MI                        | Ηz                                            |

Laser dot size

| Distance [m] | Laser dot size, approximately [mm] |
|--------------|------------------------------------|
| at 30        | 7 x 10                             |
| at 50        | 8 x 20                             |
| at 100       | 16 x 25                            |

# 7.4 Distance Measurement - Long Range (LO mode)

**Availability** Only available for TS60.

E

Range

| Nullec                    | Reflector                                                                                                    | Reflector                           |                                         | Range A                                |                               | Range B     |                    | Range C        |  |
|---------------------------|----------------------------------------------------------------------------------------------------|-------------------------------------|-----------------------------------------|----------------------------------------|-------------------------------|-------------|--------------------|----------------|--|
|                           |                                                                                                    |                                     | [m]                                     | [ft]                                   | [m]                           | [ft]        | [m]                | [ft]           |  |
|                           | Standard pri<br>GPH1P)                                                                                                    | Standard prism (GPR1, 220<br>GPH1P) |                                         |                                        | 7500                          | 24600       | >10000             | >32800         |  |
|                           | Range of me<br>Display unam                                                                                                    | asurement:<br>Ibiguous:             | 1000 m to<br>up to 120                  | o 12000 m<br>)00 m                     | l                             |             |                    |                |  |
| Atmospheric<br>conditions | Range A:Strong haze, visibility 5 km; or strong sunlight, severe heat shimmerRange B:Light haze, visibility about 20 km; or moderate sunlight, slight heat<br>shimmerRange C:Overcast, no haze, visibility about 40 km; no heat shimmer |                                     |                                         |                                        |                               |             | immer<br>: heat    |                |  |
| Accuracy                  |                                                                                                    |                                     |                                         |                                        |                               |             |                    |                |  |
| Accuracy                  | Standard m                                                                                                    | easuring                            | std. dev<br>ISO 171                     | 23-4                                   | Measure<br>typical [:         | time,<br>s] | Measure<br>maximur | time,<br>n [s] |  |
|                           | Long Range                                                                                                    |                                     | 3 mm + 2                                | 3 mm + 1 ppm                           |                               | 2.5         |                    | 12             |  |
|                           | Beam interruptions, severe heat shimmer and moving objects within the beam path can result in deviations of the specified accuracy. The display resolution is 0.1 mm.                                                                   |                                     |                                         |                                        |                               |             |                    |                |  |
| Characteristics           | Principle:<br>Type:<br>Carrier wave:<br>Measuring sy                                                                                                    | stem:                               | Phase n<br>Coaxial,<br>658 nm<br>System | neasureme<br>visible rec<br>analyser b | ent<br>1 laser<br>basis 100 M | ЛНz - 150   | MHz                |                |  |

# Automatic Target Aiming (ATRplus)

Range of Target Aiming/

Target Locking

## For MS60/TS60:

| Prism                                                                               | Range (Targ                                                                 | get Aiming) | Range (Target Locking) |      |  |
|-------------------------------------------------------------------------------------|-----------------------------------------------------------------------------|-------------|------------------------|------|--|
|                                                                                     | [m]                                                                         | [ft]        | [m]                    | [ft] |  |
| Standard prism (GPR1)                                                               | 1500                                                                        | 5000        | 1000                   | 3300 |  |
| 360° prism (GRZ4, GRZ122)                                                           | 1000                                                                        | 3300        | 1000                   | 3300 |  |
| 360° Mini prism (GRZ101)                                                            | 450                                                                         | 1500        | 250                    | 830  |  |
| Mini prism (GMP101)                                                                 | 900                                                                         | 3000        | 600                    | 2000 |  |
| Reflector tape (GZM31)<br>60 mm x 60 mm                                             | 55                                                                          | 190         | not qualified          |      |  |
| Machine Automation power<br>prism (MPR122)<br>Por Machine Control<br>purposes only! | 750                                                                         | 2500        | 650                    | 2200 |  |
| The maximum range can                                                               | The maximum range can be restricted by poorer conditions, for example rain. |             |                        |      |  |

Shortest measuring distance: 360° prism (Target aiming): 1.5 m Shortest measuring distance: 360° prism (Target locking): 5 m

## ATRplus Accuracy with the GPR1 Prism

 acy
 ATRplus angle accuracy Hz, V (std. dev. ISO 17123-3, atmospheric conditions type C):

 Prism
 TS60, 0.5":
 0.5 " (0.15 mgon)

 MS60, 1":
 1 " (0.3 mgon)

## Measurement Accuracy with ATRplus

- The accuracy with which the position of a prism can be determined with Automatic Target Aiming (ATRplus) depends on several factors such as internal ATRplus accuracy, instrument angle accuracy, prism type, selected EDM measuring program and the external measuring conditions. The ATRplus has a basic standard deviation level of  $\pm 1$  mm for 1" instruments and  $\pm 0.5$  mm for 0.5" instruments.
- The following graph shows the typical ATRplus measurement accuracies based on three different prism types, distances and instrument accuracies.

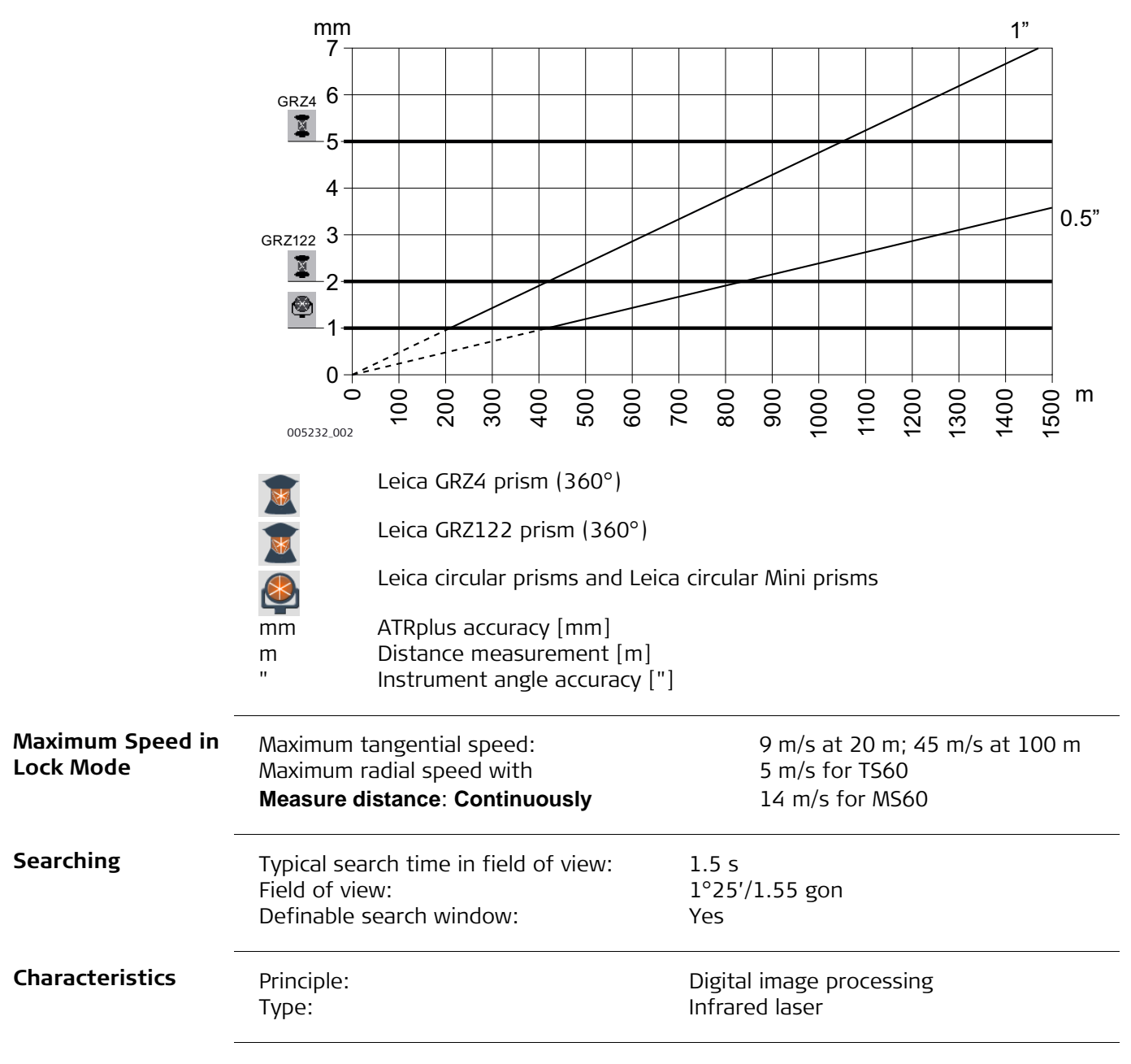

| 7.6          | Scanning                             |                                                                                                    |      |      |  |  |  |  |
|--------------|--------------------------------------|----------------------------------------------------------------------------------------------------|------|------|--|--|--|--|
| Availability | Available for MS                     | Available for MS60 R2000 and on CS when connected to MS60 R2000.                                                    |      |      |  |  |  |  |
| Range        | The following ra<br>overcast, static | The following ranges refer to optimal measurement conditions (object in shade, sky overcast, static target object). |      |      |  |  |  |  |
|              | Mode                                 | Kodak Grey Card (Albedo 90%)                                                                                        | p to |      |  |  |  |  |
|              |                                      |                                                                                                    | [m]  | [ft] |  |  |  |  |
|              | 1000 Hz                              | White side, 90% Albedo                                                                                              | 300  | 980  |  |  |  |  |
|              | 250 Hz                               |                                                                                                    | 400  | 1310 |  |  |  |  |
|              | 62 Hz                                |                                                                                                    | 500  | 1640 |  |  |  |  |
|              | >1 Hz                                |                                                                                                    | 1000 | 3280 |  |  |  |  |
|              | Shortest measu                       | Shortest measuring distance: 1.5 m                                                                                  |      |      |  |  |  |  |

Shortest measuring distance:

Accuracy

Range noise\* (1 sigma; Kodak Grey Card (Albedo 90%)):

| Distance | 1000 Hz | 250 Hz | 62 Hz  | 1 Hz   |
|----------|---------|--------|--------|--------|
| 10 m     | 0.6 mm  | 0.5 mm | 0.4 mm | 0.4 mm |
| 25 m     | 0.8 mm  | 0.6 mm | 0.5 mm | 0.5 mm |
| 50 m     | 1.0 mm  | 0.8 mm | 0.6 mm | 0.6 mm |
| 100 m    | 2.0 mm  | 1.0 mm | 0.8 mm | 0.8 mm |
| 200 m    | 6.0 mm  | 3.0 mm | 2.0 mm | 1.8 mm |

Object in shade, sky overcast. Beam interruptions, severe heat shimmer and moving objects within the beam path can result in deviations of the specified range noise and accuracy.

- \* Range noise describes the standard deviation of the scan points residuals to the modelled surface:
  - Plane surface target
  - Perpendicular orientation of the plane target to the measurement direction
  - Modelled plane best fitted into the point cloud

The absolute position accuracy of a modelled surface is similar to an RL single measurement:

| Standard measuring | std. dev. ISO 17123-4 |
|--------------------|-----------------------|
| 0 m - 500 m        | 2 mm + 2 ppm          |
| >500 m             | 4 mm + 2 ppm          |

# 7.7 PowerSearch PS

| Range           | Reflector                                                                                                    |                                                                                                    | Range PS                                                                       |                                 |  |
|-----------------|----------------------------------------------------------------------------------------------------|----------------------------------------------------------------------------------------------------|--------------------------------------------------------------------------------|---------------------------------|--|
|                 |                                                                                                    |                                                                                                    | [m]                                                                            | [ft]                            |  |
|                 | Standard prism (GPR1)                                                                                                    |                                                                                                    | 300                                                                            | 1000                            |  |
|                 | 360° prism (GRZ4, GRZ122)                                                                                                    |                                                                                                    | 300*                                                                           | 1000*                           |  |
|                 | 360° mini prism (GRZ101)                                                                                                    |                                                                                                    | Not recor                                                                      | nmended                         |  |
|                 | Mini prism (GMP101)                                                                                                    |                                                                                                    | 100                                                                            | 330                             |  |
|                 | Machine Automation power p                                                                                                    | orism (MPR122)<br>ourposes only!                                                                                                    | 300*                                                                           | 1000*                           |  |
|                 | Measurements at the vertical conditions may reduce the machine shortest measuring distance:                                    | limits of the fan or under u<br>aximum range. (*optimally a<br>1.5 m                                                                                                    | Infavourable<br>aligned to th                                                  | e atmospheric<br>ne instrument) |  |
| Searching       | Typical search time:<br>Rotating Speed:<br>Default search area:<br>Definable search windows:                                   | 5 - 10 s<br>up to 100 gon/s<br>Hz: 400 gon, V: 40 gon<br>Yes                                                                                                    |                                                                                |                                 |  |
| Characteristics | Principle:<br>Type:                                                                                                    | Digital signal processing<br>Infrared laser                                                                                                    |                                                                                |                                 |  |
| 7.8             | Overview Camera                                                                                                    |                                                                                                    |                                                                                |                                 |  |
| Overview camera | Sensor:<br>Focal length:<br>Field of view:<br>Frame rate:<br>Focus:<br>Image storage:<br>Zoom:<br>Whitebalance:<br>Brightness: | 5 Mpixel CMOS sensor<br>21 mm<br>15.5° x 11.7° (19.4° dia<br>≤20 frames per second<br>2 m (6.6 ft) to infinity a<br>7.5 m (24.6 ft) to infinit<br>JPEG up to 5 Mpixel (256<br>4-step (1x, 2x, 4x, 8x)<br>Automatic and user con<br>Automatic and user con | gonal)<br>t zoom leve<br>ty at zoom le<br>50 x 1920)<br>figurable<br>figurable | l 1 x<br>evel 4 x               |  |
| Telescope camera | Sensor:<br>Focal length: | 5 Mpixel CMOS sensor<br>At ∞ 231mm                                                  |
|------------------|--------------------------|-------------------------------------------------------------------------------------|
|                  | Field of view:           | 1.5° diagonal                                                                       |
|                  | Fidille Idle.            | Servefocus: Manual meterised focus, available for all vari                          |
|                  | FUCUS.                   | ants instrument types                                                               |
|                  |                          | Autofocus: Automatic focusing, available for instruments with imaging functionality |
|                  | Time to focus:           | Typical 2 s                                                                         |
|                  | Focus range:             | 1.7 m to infinity                                                                   |
|                  | Image storage:           | JPEG up to 5 Mpixel (2560 x 1920)                                                   |
|                  | Zoom, digital:           | 4-step (1x, 2x, 4x, 8x)                                                             |
|                  | Whitebalance:            | Automatic and user configurable                                                     |
|                  | Brightness:              | Automatic and user configurable                                                     |

| 7.10             | SmartStation                                                                                                    |                                                                                                    |  |  |  |
|------------------|----------------------------------------------------------------------------------------------------|----------------------------------------------------------------------------------------------------|--|--|--|
| 7.10.1           | SmartStation Accuracy                                                                                                    |                                                                                                    |  |  |  |
| <u>ک</u>         | Measurement precision and accuracy in position and accuracy in height are depender<br>upon various factors including the number of satellites tracked, constellation geom<br>etry, observation time, ephemeris accuracy, ionospheric disturbance, multipath and<br>resolved ambiguities. Figures quoted assume normal to favourable conditions.<br>Times required are dependent upon various factors including number of satellites,<br>geometry, ionospheric conditions, multipath and so on. GS and GLONASS can increas<br>performance and accuracy by up to 30 % relative to GS only. A full Galileo and GS L<br>constellation will further increase measurement performance and accuracy. |                                                                                                    |  |  |  |
| Accuracy         | Position accuracy:                                                                                                    | Horizontal: 10 mm + 1 ppm<br>Vertical: 20 mm + 1 ppm<br>When used within reference station networks the posi-<br>tion accuracy is in accordance with the accuracy specifi-<br>cations provided by the reference station network. |  |  |  |
| Initialisation   | Method:<br>Reliability of initialisation:<br>Time of initialisation:<br>Range:                                                                                                    | Real-time (RTK)<br>Better than 99.99 %<br>Typically 8 s, with 5 or more satellites on L1 and L2<br>Up to 50 km, assuming reliable data-link is available                                                                         |  |  |  |
| RTK Data Formats | Formats for data reception:                                                                                                    | Leica, Leica 4G, CMR, CMR+, RTCM 2.2, 2.3, 3.0, 3.1, 3.2<br>MSM                                                                                                    |  |  |  |

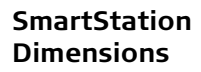

With GS15

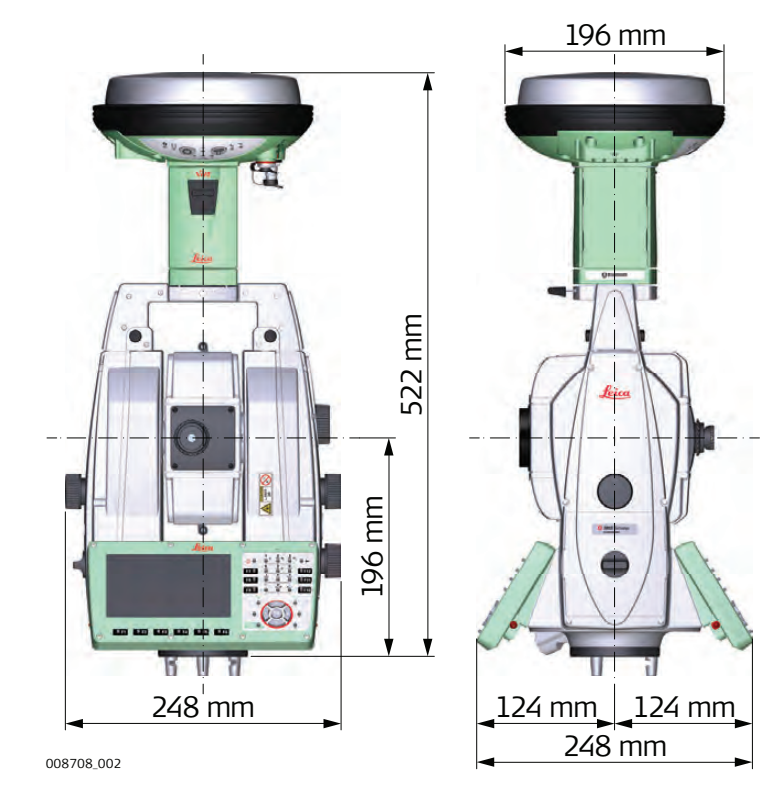

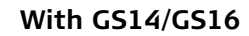

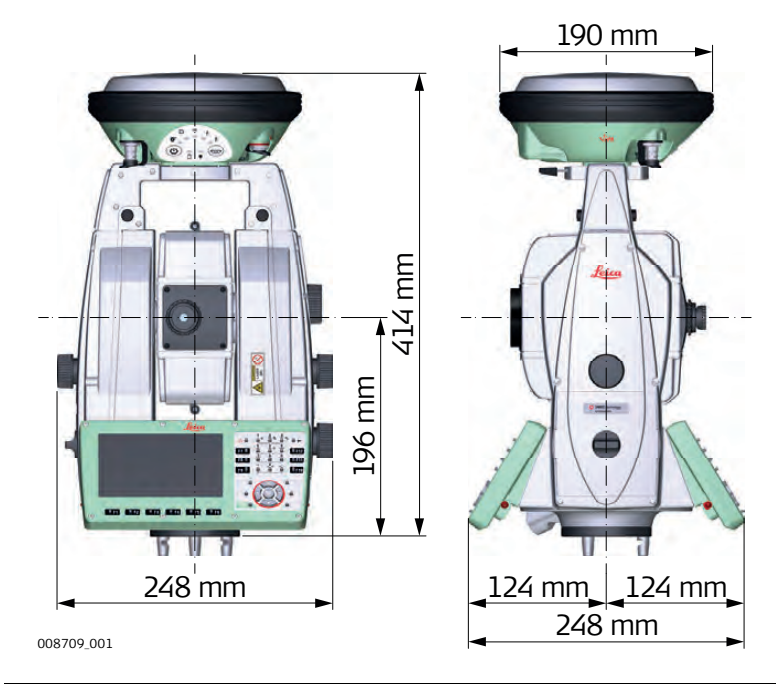

| 7.11                                  | Conformity to National Regulations                                                                                                    |            |             |                           |                      |  |
|---------------------------------------|----------------------------------------------------------------------------------------------------|------------|-------------|---------------------------|----------------------|--|
| 7.11.1                                | MS60/TS60                                                                                                    |            |             |                           |                      |  |
| Conformity to<br>national regulations | <ul> <li>FCC Part 15 (applicable in US)</li> <li>Hereby, Leica Geosystems AG, declares that the product MS60/TS60 is in comance with the essential requirements and other relevant provisions of Directive 1999/5/EC and other applicable European Directives. The declaration of conformay be consulted at http://www.leica-geosystems.com/ce.</li> <li>Class 1 equipment according European Directive 1999/5/EC (R&amp;T can be placed on the market and be put into service without rest tions in any EU Member state.</li> <li>The conformity for countries with other national regulations not covered by the part 15 or European directive 1999/5/EC has to be approved prior to use and cation.</li> <li>Japanese Radio Law and Japanese Telecommunications Business Law Compliar - This device is granted pursuant to the Japanese Radio Law and the Japanese Telecommunications Business Law.</li> <li>This device should not be modified (otherwise the granted designation num will become invalid).</li> </ul> |            |             |                           |                      |  |
|                                       |                                                                                                    |            |             |                           |                      |  |
| Frequency band                        | Туре                                                                                                    |            | Frequency   | band [MHz]                |                      |  |
|                                       | Bluetooth                                                                                                    |            | 2402 - 2480 |                           |                      |  |
| WLAN 240                              |                                                                                                    |            |             | 2400 - 2473, channel 1-11 |                      |  |
| Output Power                          | Type Output power [mW]                                                                                                    |            |             |                           |                      |  |
|                                       | Bluetooth                                                                                                    |            | <15         |                           |                      |  |
|                                       | WLAN (802.11b) 100                                                                                                    |            |             |                           |                      |  |
|                                       | WLAN (802.11g) 60                                                                                                    |            |             |                           |                      |  |
| Antenna                               | Туре                                                                                                    | Antenna    | Gain [dBi]  | Connector                 | Frequency band [MHz] |  |
|                                       | Bluetooth                                                                                                    | Integrated | 2           | -                         | 2400 - 2500          |  |
|                                       | WLAN                                                                                                    | antenna    |             |                           |                      |  |

### 7.11.2 RadioHandle

| Nа | uic | ла | <b>IIU</b> | C |
|----|-----|----|------------|---|
|    |     |    |            |   |
|    |     |    |            |   |

| Conformity to<br>national regulations<br>for RH16 | <ul> <li>FCC Part 15 (applicable in US)</li> <li>The conformity for countries with other national regulations not covered by the FCC part 15.</li> <li>Japanese Radio Law and Japanese Telecommunications Business Law Compliance. <ul> <li>This device is granted pursuant to the Japanese Radio Law (電波法) and the Japanese Telecommunications Business Law (電気通信事業法).</li> <li>This device should not be modified (otherwise the granted designation number will become invalid).</li> </ul> </li> </ul>                                                                                                    |  |
|---------------------------------------------------|----------------------------------------------------------------------------------------------------|--|
| Conformity to<br>national regulations<br>for RH17 | <ul> <li>FCC Part 15 (applicable in US)</li> <li>Hereby, Leica Geosystems AG, declares that the RadioHandle is in compliance with the essential requirements and other relevant provisions of Directive 1999/5/EC and other applicable European Directives. The declaration of conformity may be consulted at http://www.leica-geosystems.com/ce.</li> <li>Class 1 equipment according European Directive 1999/5/EC (R&amp;TTE) can be placed on the market and be put into service without restrictions in any EEA Member state.</li> <li>The conformity for countries with other national regulations not covered by the FCC part 15 or European directive 1999/5/EC has to be approved prior to use and operation.</li> <li>Japanese Radio Law and Japanese Telecommunications Business Law Compliance.</li> <li>This device is granted pursuant to the Japanese Radio Law (電波法) and the Japanese Telecommunications Business Law (電気通信事業法).</li> <li>This device should not be modified (otherwise the granted designation number will become invalid).</li> </ul>     |  |
| Frequency Band                                    | RH16         Limited to 2402 - 2480 MHz           RH17         Limited to 2402 - 2480 MHz                                                                                                    |  |
| Output power                                      | < 100 mW (e. i. r. p.)                                                                                                    |  |
| Antenna                                           | Type:λ/2 dipole antennaGain:2 dBiConnector:Special customized SMB                                                                                                    |  |
| 7.11.3                                            | Dangerous Goods Regulations                                                                                                    |  |
| Dangerous Goods<br>Regulations                    | <ul> <li>The products of Leica Geosystems are powered by Lithium batteries.</li> <li>Lithium batteries can be dangerous under certain conditions and can pose a safety nazard. In certain conditions, Lithium batteries can overheat and ignite.</li> <li>When carrying or shipping your Leica product with Lithium batteries onboard commercial aircraft, you must do so in accordance with the IATA Dangerous Goods Regulations.</li> <li>Leica Geosystems has developed Guidelines on "How to carry Leica products and "How to ship Leica products" with Lithium batteries. Before any transpotation of a Leica product, we ask you to consult these guidelines on our wet page (http://www.leica-geosystems.com/dgr) to ensure that you are in accordance with the IATA Dangerous Goods Regulations and that the Leica product can be transported correctly.</li> <li>Damaged or defective batteries are prohibited from being carried or transported onboard any aircraft. Therefore, ensure that the condition of any battery is safe for transportation.</li> </ul> |  |

| 7.12             | General Tech                                                                 | nnical Data o                                                                                                    | f the Instrum                                                                                                    | nent                                                                           |                                         |  |
|------------------|------------------------------------------------------------------------------|----------------------------------------------------------------------------------------------------|----------------------------------------------------------------------------------------------------|--------------------------------------------------------------------------------|-----------------------------------------|--|
| Telescope        | Magnification:<br>Clear objective diameter:<br>Focusing:<br>Field of view:   |                                                                                                    | 30 x<br>40 mm<br>1.7 m/5.6 ft<br>1°30'/1.66 g<br>2.7 m at 100                                                                                                    | 30 x<br>40 mm<br>1.7 m/5.6 ft to infinity<br>1°30'/1.66 gon.<br>2.7 m at 100 m |                                         |  |
| Compensator      | Туре                                                                         | Setting ac                                                                                                    | curacy                                                                                                    | Setting r                                                                      | ange                                    |  |
|                  |                                                                              | ["]                                                                                                    | [mgon]                                                                                                    | [']                                                                            | [gon]                                   |  |
|                  | All types                                                                    | 0.5                                                                                                    | 0.15                                                                                                    | 4                                                                              | 0.07                                    |  |
| Level            | Compensation:<br>Circular level sensitivity:<br>Electronic level resolution: |                                                                                                    | Centralised o<br>6'/2 mm<br>2"                                                                                                    | Centralised quadruple axis compensation 6'/2 mm 2"                             |                                         |  |
| Control Unit     | Display:                                                                     |                                                                                                    | WVGA (800 x                                                                                                    | WVGA (800 x 480 pixels), colour, graphics capable                              |                                         |  |
|                  | Keyboard:                                                                    |                                                                                                    | 37 keys<br>including 12                                                                                                    | 37 keys<br>including 12 function keys and 12 alphanumeric                      |                                         |  |
|                  | Angle Display:<br>Distance Display:<br>Position:<br>Touch screen:            |                                                                                                    | Keys, Illumination<br>360°''', 360° decimal, 400 gon, 6400 mil, V %<br>m, ft int, ft us, ft int inch, ft us inch<br>TS60/MS60 both faces<br>Screen protection foil on glass |                                                                                |                                         |  |
| Instrument Ports | Name                                                                         | Description                                                                                                    |                                                                                                    |                                                                                |                                         |  |
|                  | Serial/USB                                                                   | <ul> <li>8 pin LEMO-1 for power, communication, data transfer.</li> <li>This port is located at the base of the instrument.</li> </ul>                                                   |                                                                                                    |                                                                                |                                         |  |
|                  | RadioHandle                                                                  | <ul> <li>Hotshoe connection for RadioHandle with Remote Mode a<br/>SmartAntenna Adapter with SmartStation.</li> <li>This port is located on top of the Communication side cov</li> </ul> |                                                                                                    |                                                                                | Remote Mode and<br>nication side cover. |  |
|                  | Bluetooth                                                                    | <ul><li>Bluetooth n</li><li>This port is</li></ul>                                                                                                    | nodule for comm<br>housed within th                                                                                                    | unication.<br>le Communicat                                                    | tion side cover.                        |  |
|                  | WLAN                                                                         | <ul><li>WLAN module</li><li>This port is</li></ul>                                                                                                    | le for communic<br>housed within th                                                                                                    | ation.<br>Ie Communicat                                                        | tion side cover.                        |  |
|                  | USB host port                                                                | USB memor                                                                                                    | y stick port for d                                                                                                    | ata transfer.                                                                  |                                         |  |
|                  |                                                                              |                                                                                                    |                                                                                                    |                                                                                |                                         |  |

Pin Assignments of the 8 Pin LEMO-1 Port

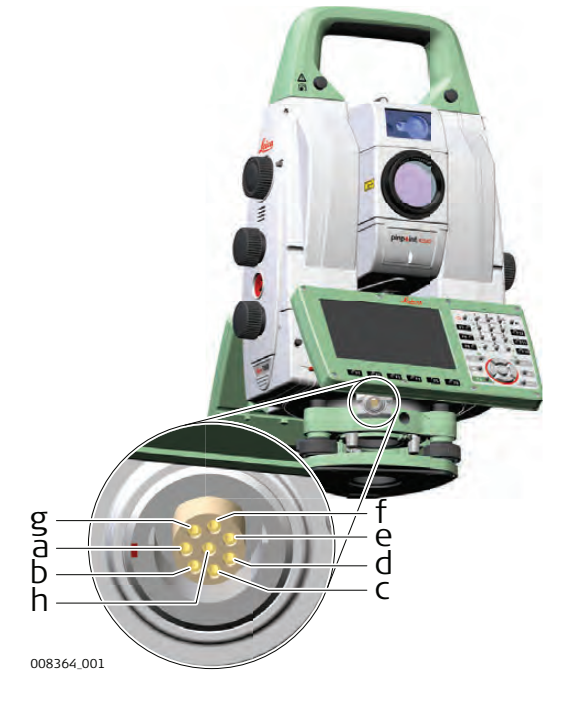

- a) Pin 1: USB data line (In or out)
- b) Pin 2: USB data line (In or out)
- c) Pin 3: Signal ground
- d) Pin 4: RxD (RS232, receive data, In)
- e) Pin 5: TxD (RS232, transmit data, Out)
- f) Pin 6: Identification pin (In or out)
- g) Pin 7: Power input, nominal +12 V (11 V - 16 V, In)
- h) Pin 8: Not connected

#### Instrument Dimensions

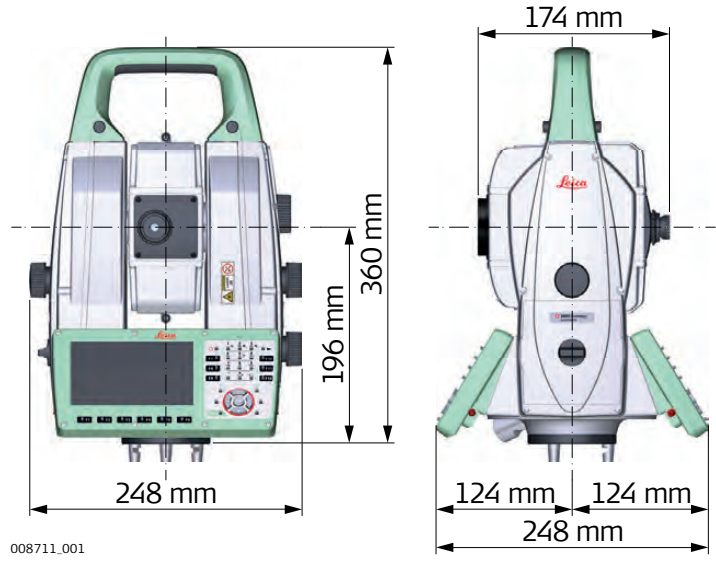

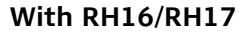

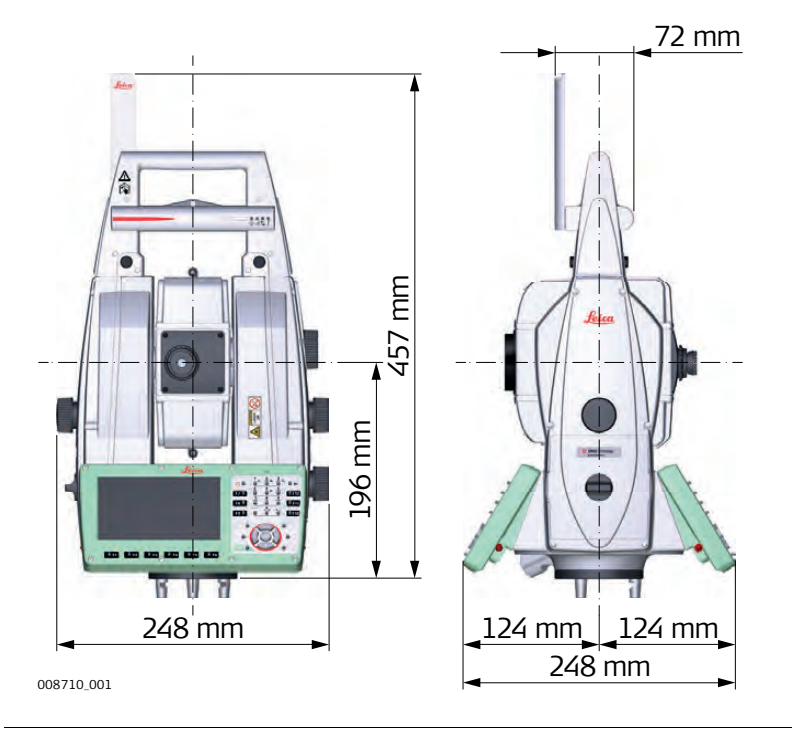

Weight

# Instrument:7.27 kgTribrach:0.8 kgInternal battery:0.43 kg

#### Recording

Data can be recorded onto an SD card or into internal memory.

| Туре            | Capacity [MB] | Number of measurements<br>per MB |
|-----------------|---------------|----------------------------------|
| SD card         | • 1024        | 1750                             |
|                 | • 8192        |                                  |
| Internal memory | • 2048        | 1750                             |

| nanual operation<br>y for manual high precision                                               |  |  |
|-----------------------------------------------------------------------------------------------|--|--|
| 400 gon/s <sup>2</sup><br>200 gon/s<br>Typically 2.9 s                                        |  |  |
| Nominal voltage 12.8 V DC<br>Range 12 V-18 V<br>Typically 0.3 W<br>Typically 12 W (max. 40 W) |  |  |
| Li-lon<br>14.8 V<br>5.8 Ah                                                                    |  |  |
|                                                                                               |  |  |
|                                                                                               |  |  |
| torage temperature [°C]                                                                       |  |  |
| 40 to +70                                                                                     |  |  |
| 40 to +80                                                                                     |  |  |
| 40 to +70                                                                                     |  |  |
|                                                                                               |  |  |

### Protection against water, dust and sand

| Туре      | Protection       |
|-----------|------------------|
| All types | IP65 (IEC 60529) |

#### Humidity

| Туре      | Protection                                                                                                    |
|-----------|----------------------------------------------------------------------------------------------------|
| All types | Max 95 % non condensing<br>The effects of condensation are to be effectively counter-<br>acted by periodically drying out the instrument. |

| Reflectors                                                                                                    | Туре                                                                                    | Additive Constant [mm]                                   | ATRplus          | PS              |  |  |
|----------------------------------------------------------------------------------------------------|-----------------------------------------------------------------------------------------|----------------------------------------------------------|------------------|-----------------|--|--|
|                                                                                                    | Standard prism, GPR1                                                                    | 0.0                                                      | yes              | yes             |  |  |
|                                                                                                    | Mini prism, GMP101                                                                      | +17.5                                                    | yes              | yes             |  |  |
|                                                                                                    | 360° prism,<br>GRZ4 / GRZ122                                                            | +23.1                                                    | yes              | yes             |  |  |
|                                                                                                    | 360° Mini prism, GRZ101                                                                 | +30.0                                                    | yes              | not recommended |  |  |
|                                                                                                    | Reflector tape S, M, L                                                                  | +34.4                                                    | yes              | no              |  |  |
|                                                                                                    | Reflectorless                                                                           | +34.4                                                    | no               | no              |  |  |
|                                                                                                    | Machine Automation<br>power prism, MPR122<br>C For Machine<br>Control purposes<br>only! | +28.1                                                    | yes              | yes             |  |  |
|                                                                                                    | There are no special prisms required for ATRplus or for PS.                             |                                                          |                  |                 |  |  |
| Electronic Guide<br>Light EGL                                                                                                    | Working range:<br>Position accuracy:                                                    | 5 m to 150 m (15 ft to 500<br>5 cm at 100 m (1.97" at 33 | 9 ft)<br>30 ft)  |                 |  |  |
| Automatic Correc-                                                                                                    | The following automatic cor                                                             | rrections are made:                                      |                  |                 |  |  |
| <ul> <li>Line of sight error</li> <li>Tilting axis error</li> <li>Tilting axis error</li> <li>Earth curvature</li> <li>Circle eccentricity</li> <li>Compensator index error</li> <li>Telescope camera zero point</li> </ul> |                                                                                         |                                                          | r<br>point error |                 |  |  |

## 7.13 Scale Correction

| Use of scale<br>correction    | <ul> <li>By entering a scale correction, reductions proportional to distance can be taken into account.</li> <li>Atmospheric correction.</li> <li>Reduction to mean sea level.</li> <li>Projection distortion.</li> </ul>                                                                                                    |                                                                                                    |                                                                                                    |  |
|-------------------------------|----------------------------------------------------------------------------------------------------|----------------------------------------------------------------------------------------------------|----------------------------------------------------------------------------------------------------|--|
| Atmospheric<br>correction ∆D1 | The slope distance displayed<br>has been entered correspond<br>the measurement.<br>The atmospheric correction<br>Adjustments for air press<br>Air temperature<br>Relative humidity<br>For highest precision distand<br>determined with an accuration<br>mined:<br>Air temperature to 1 °C<br>Air pressure to 3 mbar<br>Relative humidity to 20 | ed is correct if<br>nds to the atm<br>n includes:<br>ssure<br>nce measureme<br>cy of 1 ppm. T<br>% | the scale correction in ppm, mm/km, which<br>ospheric conditions prevailing at the time of<br>ents, the atmospheric correction should be<br>'he following parameters must be redeter- |  |
| Air humidity                  | The air humidity influences the distance measurement if the climate is extremely hot<br>and damp.<br>For high precision measurements, the relative humidity must be measured and<br>entered along with the air pressure and the temperature.                                                                                                   |                                                                                                    |                                                                                                    |  |
| Air humidity<br>correction    | ppm<br>+5<br>+4<br>+3<br>+2<br>+1<br>+0<br>-20 -10 0 10 20 30 4                                                                                                    | 100%<br>80%<br>60%<br>40%<br>20%                                                                   | ppmAir humidity correction [mm/km]<br>% Relative humidity [%]<br>C° Air temperature [°C]                                                                                              |  |
| Index n                       | Туре                                                                                                    | Index n                                                                                            | Carrier wave [nm]                                                                                                    |  |
|                               | MS60 with R2000<br>(Wave Form Digitizer)<br>TS60 with R1000<br>Combined EDM (Phase Shif<br>/ System Analyzer)                                                                                                    | 1.0002863         658           Shift                                                              |                                                                                                    |  |
|                               | The index n is calculated fr<br>for:<br>Air pressure p:<br>Air temperature t:<br>Relative air humidity h:                                                                                                    | om the formula<br>1013.25 mba<br>12 °C<br>60 %                                                     | a of the IAG Resolutions (1999), and is valid<br>ar                                                                                                    |  |

Formulas

Formula for visible red laser

|                                                | $\Delta D_{1} = 286.338 - \left[\frac{0.29535 \cdot p}{(1 + \alpha \cdot t)} - \frac{4.126 \cdot 10^{-4} \cdot h}{(1 + \alpha \cdot t)} \cdot 10^{x}\right]$                                                                                                    |
|------------------------------------------------|----------------------------------------------------------------------------------------------------|
|                                                | $\Delta D_1 \text{ Atmospheric correction [ppm]} $ $p  \text{Air pressure [mbar]} $ $t  \text{Air temperature [°C]} $ $h  \text{Relative humidity [%]} $ $\alpha  \frac{1}{273.15} $ $x  (7.5 * t/(237.3 + t)) + 0.7857 $ If the basic value of 60 % relative humidity as used by the EDM is retained, the                                                                                                    |
|                                                | maximum possible error in the calculated atmospheric correction is 2 ppm, 2 mm/km.                                                                                                    |
| Reduction to mean<br>sea level ∆D <sub>2</sub> | The values for $\Delta D_2$ are always negative and are derived from the following formula:<br>$\Delta D_2 = -\frac{H}{R} \cdot 10^6$ $\Delta D_2$ Reduction to mean sea level [ppm]<br>H Height of EDM above sea level [m]<br>R 6.378 * 10 <sup>6</sup> m                                                                                                    |
| Projection distor-<br>tion $\Delta D_3$        | The magnitude of the projection distortion is in accordance with the projection system<br>used in a particular country, for which official tables are generally available. The<br>following formula is valid for cylindrical projections such as that of Gauss-Krüger:                                                                                                    |
|                                                | $\Delta D_{3} = \frac{X^{2}}{2R^{2}} \cdot 10^{6}$ $\sum_{r,r} = \frac{X^{2}}{2R^{2}} \cdot 10^{6}$ $\sum_{r,r} = \frac{X^{2}}{2R^{2}} \cdot 10^{6}$ |
|                                                | In countries where the scale factor is not unity, this formula cannot be directly applied.                                                                                                    |

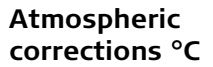

Atmospheric corrections in ppm with temperature [°C], air pressure [mb] and height [m] at 60 % relative humidity.

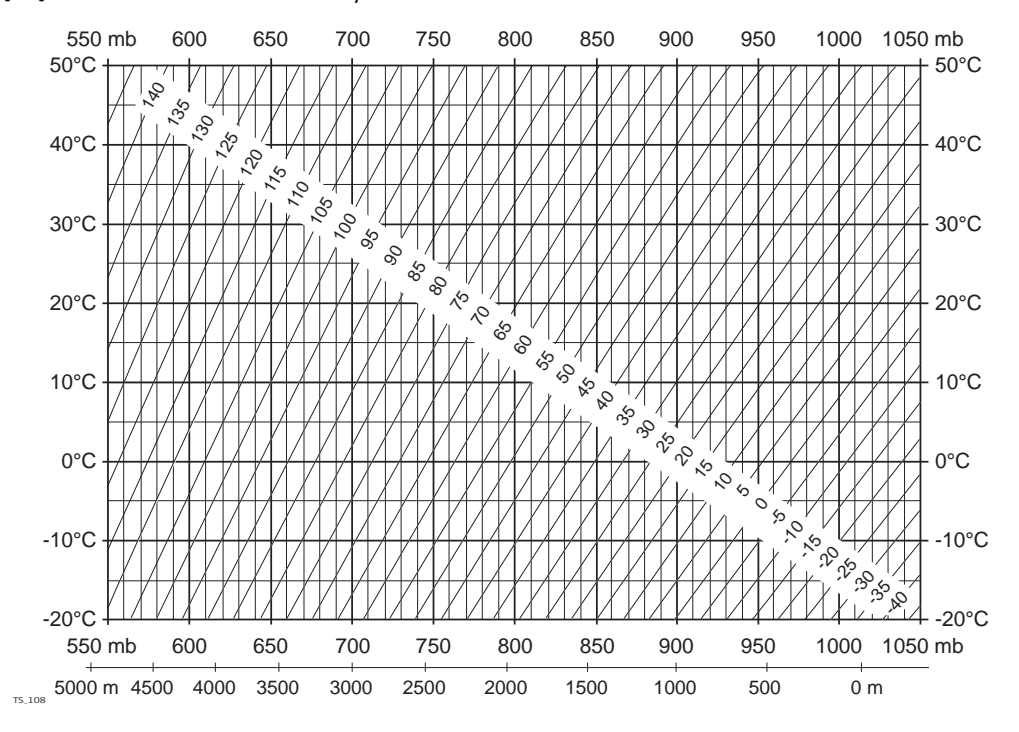

# Atmospheric correction °F

Atmospheric corrections in ppm with temperature [°F], air pressure [inch Hg] and height [ft] at 60 % relative humidity.

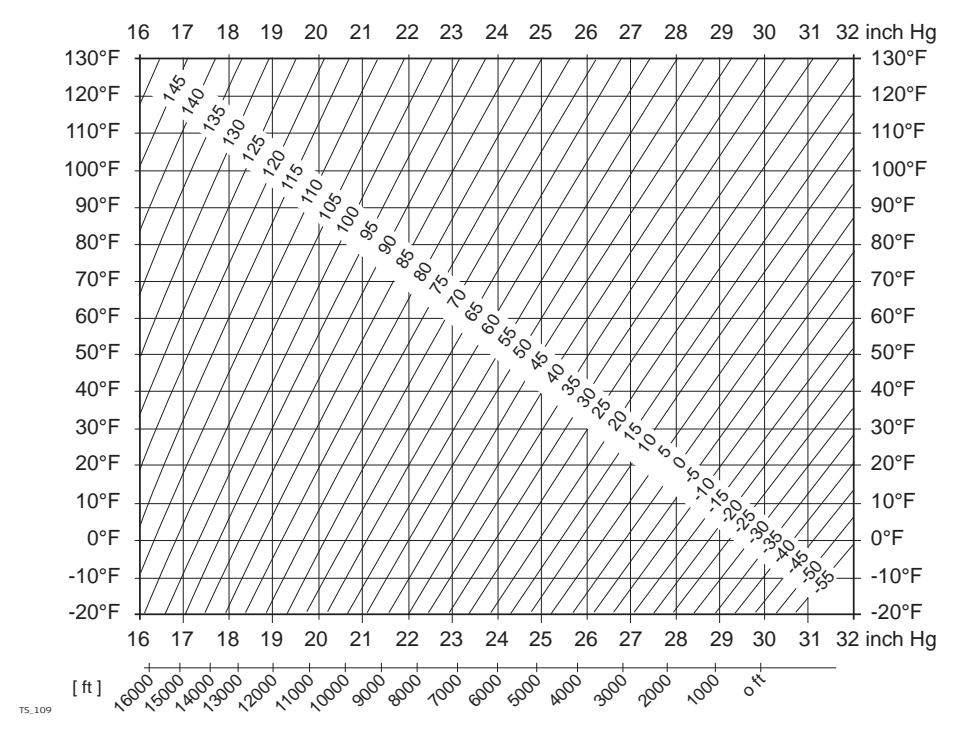

7.14

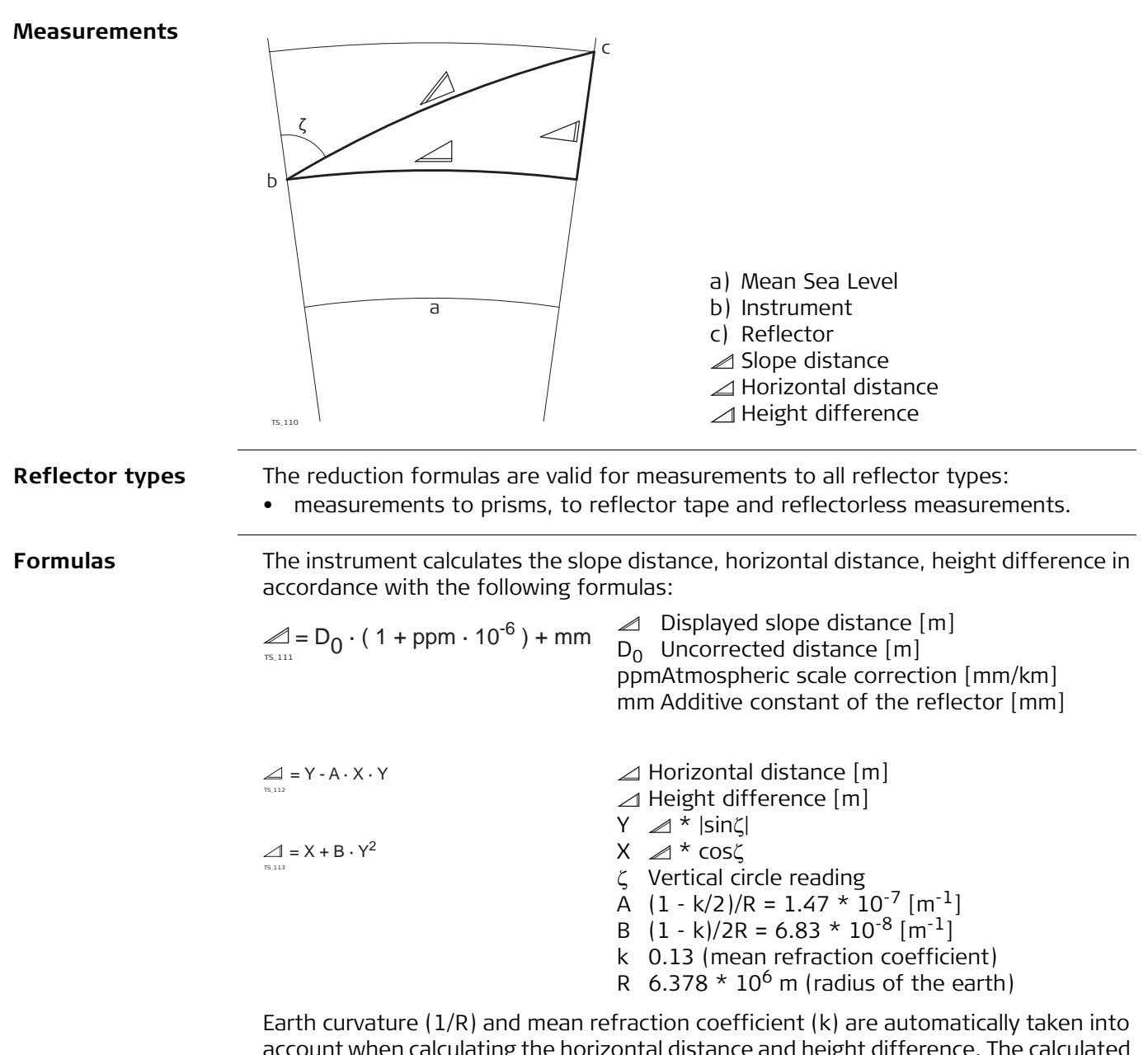

account when calculating the horizontal distance and height difference. The calculated horizontal distance relates to the station height and not to the reflector height.

## Distance measuring program Averaging

In the distance measuring program Averaging, the following values are displayed:

- D Slope distance as arithmetic mean of all measurements
- s Standard deviation of a single measurement
- n Number of measurements

These values are calculated as follows:

 $\frac{\sum_{i=1}^{n} (D_i - \overline{D})^2}{n-1} = \sqrt{\frac{\sum_{i=1}^{n} D_i^2 - \frac{1}{n} (\sum_{i=1}^{n} D_i)^2}{n-1}}$ 

$$\overline{D} = \frac{1}{n} \cdot \sum_{i=1}^{n} D_{i}$$

- $\bar{\rm D}$  Slope distance as arithmetic mean of all measurements
- $\Sigma$  Sum
- D<sub>i</sub> Single slope distance measurement
- n Number of measurements
- s Standard deviation of a single slope distance measurement
- $\Sigma$  Sum
- $\bar{\rm D}$  Slope distance as arithmetic mean of all measurements
- $\mathsf{D}_{\mathsf{i}}$  Single slope distance measurement
- n Number of distance measurements

The standard deviation  $S_{\overline{D}}$  of the arithmetic mean of the distance can be calculated as follows:

- ${\rm S}_{\overline{\rm D}}$  Standard deviation of the arithmetic mean of the distance
- s Standard deviation of a single measurement
- n Number of measurements

 $S_{\overline{D}} = \frac{S}{\sqrt{n}}$ 

s =

## Software Licence Agreement

| Software Licence<br>Agreement | This product contains software that is preinstalled on the product, or that is supplied<br>to you on a data carrier medium, or that can be downloaded by you online according<br>to prior authorisation from Leica Geosystems. Such software is protected by copyright<br>and other laws and its use is defined and regulated by the Leica Geosystems Software<br>Licence Agreement, which covers aspects such as, but not limited to, Scope of the<br>Licence, Warranty, Intellectual Property Rights, Limitation of Liability, Exclusion of<br>other Assurances, Governing Law and Place of Jurisdiction. Please make sure, that at<br>any time you fully comply with the terms and conditions of the Leica Geosystems Soft-<br>ware Licence Agreement. |
|-------------------------------|----------------------------------------------------------------------------------------------------|
|                               | Such agreement is provided together with all products and can also be referred to and<br>downloaded at the Leica Geosystems home page at<br>http://leica-geosystems.com/about-us/compliance-standards/legal-documents<br>or collected from your Leica Geosystems distributor.                                                                                                    |
|                               | You must not install or use the software unless you have read and accepted the terms<br>and conditions of the Leica Geosystems Software Licence Agreement. Installation or<br>use of the software or any part thereof, is deemed to be an acceptance of all the<br>terms and conditions of such Licence Agreement. If you do not agree to all or some<br>of the terms of such Licence Agreement, you must not download, install or use the<br>software and you must return the unused software together with its accompanying<br>documentation and the purchase receipt to the distributor from whom you purchased<br>the product within ten (10) days of purchase to obtain a full refund of the purchase<br>price.                                      |
| Open Source<br>Information    | <ul> <li>The software on the product may contain copyright-protected software that is licensed under various open source licences.</li> <li>Copies of the corresponding licences</li> <li>are provided together with the product (for example in the About panel of the software)</li> <li>can be downloaded on http://opensource.leica-geosystems.com</li> <li>If foreseen in the corresponding open source licence, you may obtain the corresponding source code and other related data on http://opensource.leica-geosystems.com.</li> <li>Contact opensource@leica-geosystems.com in case you need additional information.</li> </ul>                                                                                                    |

819179-2.0.0en Original text Published in Switzerland © 2016 Leica Geosystems AG, Heerbrugg, Switzerland

Leica Geosystems AG Heinrich-Wild-Strasse CH-9435 Heerbrugg Switzerland Phone +41 71 727 31 31 www.leica-geosystems.com

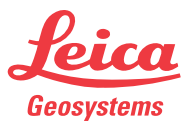